# **User Guide**

# **Streaming AV Product**

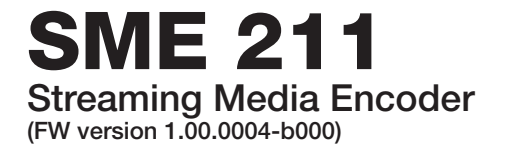

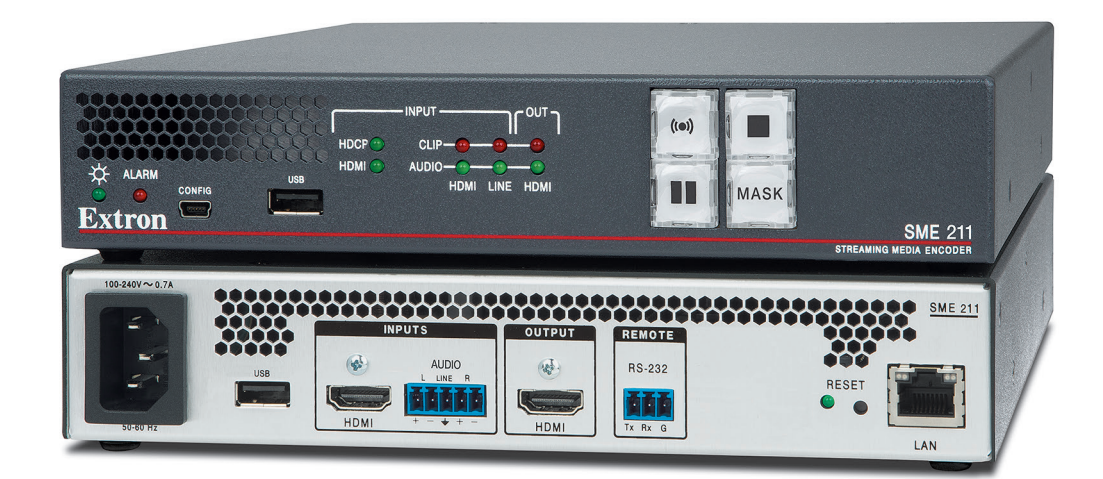

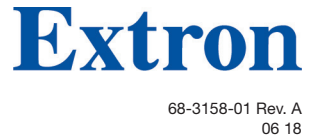

# **Safety Instructions**

#### Safety Instructions • English

WARNING: This symbol, A, when used on the product, is intended to alert the user of the presence of uninsulated dangerous voltage within the product's enclosure that may present a risk of electric shock.

**ATTENTION:** This symbol, A, when used on the product, is intended to alert the user of important operating and maintenance (servicing) instructions in the literature provided with the equipment.

For information on safety guidelines, regulatory compliances, EMI/EMF compatibility, accessibility, and related topics, see the Extron Safety and Regulatory Compliance Guide, part number 68-290-01, on the Extron website, www.extron.com.

#### Sicherheitsanweisungen • Deutsch

WARNUNG: Dieses Symbol A auf dem Produkt soll den Benutzer darauf aufmerksam machen, dass im Inneren des Gehäuses dieses Produktes gefährliche Spannungen herrschen, die nicht isoliert sind und die einen elektrischen Schlag verursachen können.

**VORSICHT:** Dieses Symbol d auf dem Produkt soll dem Benutzer in der im Lieferumfang enthaltenen Dokumentation besonders wichtige Hinweise zur Bedienung und Wartung (Instandhaltung) geben.

Weitere Informationen über die Sicherheitsrichtlinien, Produkthandhabung, EMI/EMF-Kompatibilität, Zugänglichkeit und verwandte Themen finden Sie in den Extron-Richtlinien für Sicherheit und Handhabung (Artikelnummer 68-290-01) auf der Extron-Website, www.extron.com.

#### Instrucciones de seguridad • Español

ADVERTENCIA: Este símbolo, ▲, cuando se utiliza en el producto, avisa al usuario de la presencia de voltaje peligroso sin aislar dentro del producto, lo que puede representar un riesgo de descarga eléctrica.

**ATENCIÓN:** Este símbolo, **(**), cuando se utiliza en el producto, avisa al usuario de la presencia de importantes instrucciones de uso y mantenimiento recogidas en la documentación proporcionada con el equipo.

Para obtener información sobre directrices de seguridad, cumplimiento de normativas, compatibilidad electromagnética, accesibilidad y temas relacionados, consulte la Guía de cumplimiento de normativas y seguridad de Extron, referencia 68-290-01, en el sitio Web de Extron, www.extron.com.

#### Instructions de sécurité • Français

AVERTISSEMENT : Ce pictogramme, ▲, lorsqu'il est utilisé sur le produit, signale à l'utilisateur la présence à l'intérieur du boîtier du produit d'une tension électrique dangereuse susceptible de provoquer un choc électrique.

ATTENTION : Ce pictogramme, A, lorsqu'il est utilisé sur le produit, signale à l'utilisateur des instructions d'utilisation ou de maintenance importantes qui se trouvent dans la documentation fournie avec le matériel.

Pour en savoir plus sur les règles de sécurité, la conformité à la réglementation, la compatibilité EMI/EMF, l'accessibilité, et autres sujets connexes, lisez les informations de sécurité et de conformité Extron, réf. 68-290-01, sur le site Extron, **www.extron.com**.

#### Istruzioni di sicurezza • Italiano

- AVVERTENZA: Il simbolo, A, se usato sul prodotto, serve ad avvertire l'utente della presenza di tensione non isolata pericolosa all'interno del contenitore del prodotto che può costituire un rischio di scosse elettriche.
- ATTENTZIONE: Il simbolo, ▲, se usato sul prodotto, serve ad avvertire l'utente della presenza di importanti istruzioni di funzionamento e manutenzione nella documentazione fornita con l'apparecchio.

Per informazioni su parametri di sicurezza, conformità alle normative, compatibilità EMI/EMF, accessibilità e argomenti simili, fare riferimento alla Guida alla conformità normativa e di sicurezza di Extron, cod. articolo 68-290-01, sul sito web di Extron, **www.extron.com**.

#### Instrukcje bezpieczeństwa • Polska

OSTRZEŻENIE: Ten symbol, ▲, gdy używany na produkt, ma na celu poinformować użytkownika o obecności izolowanego i niebezpiecznego napięcia wewnątrz obudowy produktu, który może stanowić zagrożenie porażenia prądem elektrycznym.

**UWAGI:** Ten symbol,  $\triangle$ , gdy używany na produkt, jest przeznaczony do ostrzegania użytkownika ważne operacyjne oraz instrukcje konserwacji (obsługi) w literaturze, wyposażone w sprzęt.

Informacji na temat wytycznych w sprawie bezpieczeństwa, regulacji wzajemnej zgodności, zgodność EMI/EMF, dostępności i Tematy pokrewne, zobacz Extron bezpieczeństwa i regulacyjnego zgodności przewodnik, część numer 68-290-01, na stronie internetowej Extron, www.extron.com.

#### Инструкция по технике безопасности • Русский

ПРЕДУПРЕЖДЕНИЕ: Данный символ, ▲, если указан на продукте, предупреждает пользователя о наличии неизолированного опасного напряжения внутри корпуса продукта, которое может привести к поражению электрическим током.

**ВНИМАНИЕ:** Данный символ, ▲, если указан на продукте, предупреждает пользователя о наличии важных инструкций по эксплуатации и обслуживанию в руководстве, прилагаемом к данному оборудованию.

Для получения информации о правилах техники безопасности, соблюдении нормативных требований, электромагнитной совместимости (ЭМП/ЭДС), возможности доступа и других вопросах см. руководство по безопасности и соблюдению нормативных требований Extron на сайте Extron: , www.extron.com, номер по каталогу - 68-290-01.

#### 安全说明 • 简体中文

**注意**: ▲ 产品上的这个标志意在提示用户设备随附的用户手册中有 重要的操作和维护(维修) 说明。

关于我们产品的安全指南、遵循的规范、EMI/EMF的兼容性、无障碍 使用的特性等相关内容,敬请访问 Extron 网站,www.extron.com,参见 Extron 安全规范指南,产品编号 68-290-01。

#### 安全記事 • 繁體中文

警告: ▲ 若產品上使用此符號,是為了提醒使用者,產品機殼內存在著可能會導致觸電之風險的未絕緣危險電壓。

注意 ▲ 若產品上使用此符號,是為了提醒使用者,設備隨附的用戶手冊中有 重要的操作和維護(維修)説明。

有關安全性指導方針、法規遵守、EMI/EMF 相容性、存取範圍和相關主題的詳細資 訊,請瀏覽 Extron 網站: www.extron.com, 然後參閱《Extron 安全性與法規 遵守手冊》,準則編號 68-290-01。

#### 安全上のご注意・日本語

警告: この記号▲が製品上に表示されている場合は、筐体内に絶縁されて いない高電圧が流れ、感電の危険があることを示しています。

注意: この記号 ▲ が製品上に表示されている場合は、本機の取扱説明書に 記載されている重要な操作と保守(整備)の指示についてユーザーの注意 を喚起するものです。

安全上のご注意、法規厳守、EMI/EMF適合性、その他の関連項目に ついては、エクストロンのウェブサイト www.extron.com より 『Extron Safety and Regulatory Compliance Guide』 (P/N 68-290-01) をご覧ください。

#### 안전 지침・ 한국어

경고: 이 기호 ▲ 가 제품에 사용될 경우, 제품의 인클로저 내에 있는 접지되지 않은 위험한 전류로 인해 사용자가 감전될 위험이 있음을 경고합니다.

**주의:** 이 기호 ▲ 가 제품에 사용될 경우, 장비와 함께 제공된 책자에 나와 있는 주요 운영 및 유지보수(정비) 지침을 경고합니다.

안전 가이드라인, 규제 준수, EMI/EMF 호환성, 접근성, 그리고 관련 항목에 대한 자세한 내용은 Extron 웹 사이트(www.extron.com)의 Extron 안전 및 규제 준수 안내서, 68-290-01 조항을 참조하십시오.

#### Copyright

© 2018 Extron Electronics. All rights reserved.

#### Trademarks

All trademarks mentioned in this guide are the properties of their respective owners. The following registered trademarks(<sup>®</sup>), registered service marks(<sup>SM</sup>), and trademarks(<sup>TM</sup>) are the property of RGB Systems, Inc. or Extron Electronics (see the current list of trademarks on the **Terms of Use** page at **www.extron.com**):

#### **Registered Trademarks**(®)

Extron, Cable Cubby, ControlScript, CrossPoint, DTP, eBUS, EDID Manager, EDID Minder, Flat Field, FlexOS, Glitch Free. Global Configurator, Global Scripter, GlobalViewer, Hideaway, HyperLane, IP Intercom, IP Link, Key Minder, LinkLicense, Locklt, MediaLink, MediaPort, NetPA, PlenumVault, PoleVault, PowerCage, PURE3, Quantum, Show Me, SoundField, SpeedMount, SpeedSwitch, StudioStation, System *INTEGRATOR*, TeamWork, TouchLink, V-Lock, VideoLounge, VN-Matrix, VoiceLift, WallVault, WindoWall, XTP, XTP Systems, and ZipClip

Registered Service Mark<sup>(SM)</sup>: S3 Service Support Solutions

Trademarks (TM)

AAP, AFL (Accu-Rate Frame Lock), ADSP (Advanced Digital Sync Processing), Auto-Image, CableCover, CDRS (Class D Ripple Suppression), Codec Connect, DDSP (Digital Display Sync Processing), DMI (Dynamic Motion Interpolation), Driver Configurator, DSP Configurator, DSVP (Digital Sync Validation Processing), eLink, Entwine, EQIP, Everlast, FastBite, FOX, FOXBOX, IP Intercom HelpDesk, MAAP, MicroDigital, Opti-Torque, PendantConnect, ProDSP, QS-FPC (QuickSwitch Front Panel Controller), Room Agent, Scope-Trigger, ShareLink, SIS, Simple Instruction Set, Skew-Free, SpeedNav, Triple-Action Switching, True4K, Vector<sup>™</sup> 4K, WebShare, XTRA, and ZipCaddy

# **FCC Class A Notice**

This equipment has been tested and found to comply with the limits for a Class A digital device, pursuant to part 15 of the FCC rules. The Class A limits provide reasonable protection against harmful interference when the equipment is operated in a commercial environment. This equipment generates, uses, and can radiate radio frequency energy and, if not installed and used in accordance with the instruction manual, may cause harmful interference to radio communications. Operation of this equipment in a residential area is likely to cause interference. This interference must be corrected at the expense of the user.

**NOTES:** For more information on safety guidelines, regulatory compliances, EMI/ EMF compatibility, accessibility, and related topics, see the **"Extron Safety and Regulatory Compliance Guide"** on the Extron website.

# **Battery Notice**

This product contains a battery. **Do not open the unit to replace the battery**. If the battery needs replacing, return the entire unit to Extron (for the correct address, see the Extron Warranty section on the last page of this guide).

**CAUTION:** Risk of explosion. Do not replace the battery with an incorrect type. Dispose of used batteries according to the instructions.

**ATTENTION :** Risque d'explosion. Ne pas remplacer la pile par le mauvais type de pile. Débarrassez-vous des piles usagées selon le mode d'emploi.

# **VCCI-A** Notice

この装置は、クラスA情報技術装置です。この装置を家庭環境で使用すると、電波妨害を引き 起こすことがあります。その場合には使用者が適切な対策を講ずるよう要求されることがあります。 VCCI-A

# **Conventions Used in this Guide**

## **Notifications**

The following notifications are used in this guide:

**CAUTION:** Risk of minor personal injury.

**ATTENTION :** Risque de blessure mineure.

#### ATTENTION:

- Risk of property damage.
- Risque de dommages matériels.

**NOTE:** A note draws attention to important information.

**TIP:** A tip provides a suggestion to make working with the application easier.

## **Software Commands**

Commands are written in the fonts shown here:

```
^AR Merge Scene,,Øp1 scene 1,1 ^B 51 ^W^C.Ø
[Ø1] R ØØØ4 ØØ3ØØ ØØ4ØØ ØØ8ØØ ØØ6ØØ [Ø2] 35 [17] [Ø3]
Esc[X1] *X17 * X20 * X23 * X21 CE ←
```

**NOTE:** For commands and examples of computer or device responses used in this guide, the character "Ø" is used for the number zero and "O" is the capital letter "o."

Computer responses and directory paths that do not have variables are written in the font shown here:

Reply from 208.132.180.48: bytes=32 times=2ms TTL=32 C:\Program Files\Extron

Variables are written in slanted form as shown here:

ping xxx.xxx.xxx.-t SOH R Data STX Command ETB ETX

Selectable items, such as menu names, menu options, buttons, tabs, and field names are written in the font shown here:

From the **File** menu, select **New**. Click the **OK** button.

# **Specifications Availability**

Product specifications are available on the Extron website, **www.extron.com**.

# **Extron Glossary of Terms**

A glossary of terms is available at http://www.extron.com/technology/glossary.aspx.

# Contents

| Introduction                  | 1 |
|-------------------------------|---|
| About this Guide              | 1 |
| About the SME 211             | 1 |
| PC Requirements               | 2 |
| Licensed Third-party Software |   |
| General Product Overview      | 4 |
| Input                         | 4 |
| Encoding and Output           | 5 |
| File Storage                  | 5 |
| Control Options               | 5 |
| Features                      | 6 |

# Installation......8

| Mounting the SME 211               | 8  |
|------------------------------------|----|
| Rear Panel Overview                | 8  |
| Power Connection                   | 8  |
| Control System and External Device |    |
| Connections                        | 9  |
| Input Connections                  | 10 |
| Output Connection                  | 10 |
| SME 211 Rear Panel Reset           | 11 |

# Front Panel Operation ......13

| Front Panel Features                 | 13 |
|--------------------------------------|----|
| SME 211 Power Up Procedure           | 15 |
| Front Panel Lockout (Executive Mode) | 15 |
| Setting the IP Address Using SIS     |    |
| Commands                             | 15 |

# Web-Based User Interface......16

| Overview of the Web-Based User Interface | 16 |
|------------------------------------------|----|
| Web Browser Requirements                 | 17 |
| Turning Off Compatibility Mode           | 17 |
| Web-based User Interface Help Files      | 17 |
| Accessing the Web-Based User Interface   | 18 |
| Page Overview                            | 18 |

| Logging In and Logging Out              | 21 |
|-----------------------------------------|----|
| AV Controls                             | 22 |
| AV Controls Panel Features              | 22 |
| Device Status                           | 24 |
| Configuration                           | 25 |
| Configuration Tab Features              | 25 |
| Input/Output Settings                   | 26 |
| EDID                                    | 30 |
| Image Settings                          | 31 |
| Encoder Settings and Streaming          | 32 |
| Users and Roles                         | 42 |
| Alarms and Traps                        | 43 |
| System Settings                         | 46 |
| Advanced Features                       | 47 |
| File Management                         | 49 |
| Add a Network Share                     | 50 |
| Upload and Download Files Using an SFTP |    |
| Client                                  | 50 |
| Troubleshooting                         | 51 |
| Status                                  | 52 |
| Logs                                    | 53 |
| Alarms                                  | 54 |
| Diagnostic Tools                        | 55 |
| Reset and Reboot                        | 56 |

# Remote Communication and Control ......57

| Connection Options57                     |
|------------------------------------------|
| RS-232 Port 57                           |
| Front Panel Configuration Port 57        |
| Ethernet (LAN) Port58                    |
| Verbose Mode 59                          |
| Host-to-device Communications 59         |
| SME 211 - Initiated Messages 59          |
| Password Information 59                  |
| Error Responses60                        |
| Using the Command and Response Tables 60 |
| Command and Response Tables              |

| Reference Information                       | .83 |
|---------------------------------------------|-----|
| Mounting the SME 211                        | 83  |
| Tabletop Use                                | 83  |
| Furniture Mounting                          | 83  |
| Table or Wall Mounting                      | 83  |
| Rack Mounting                               | 83  |
| Supported Stream Types, Drive Formats, and  |     |
| Browsers                                    | 84  |
| File Formats                                | 84  |
| Drive Formats                               | 84  |
| Browsers                                    | 85  |
| DataViewer                                  | 85  |
| What is an IP Address?                      | 87  |
| Private and Public Address Ranges           | 88  |
| Multicast Address Range                     | 88  |
| Subnet Mask                                 | 89  |
| Port Number                                 | 89  |
| Choosing an IP Address                      | 89  |
| Using the Ping Utility to Test              |     |
| Communications                              | 90  |
| Multicast IP Addressing for Multiple SME 21 | 1   |
| Installations                               | 91  |
| Streaming Method Overview                   | 92  |
| Protocols Used for Streaming                | 92  |
| Streaming Playback Methods                  | 94  |
| Streaming Capabilities and System           | 06  |
| Playing a Pull Stream Lising VI C Madia     | 90  |
| Plaver                                      | 98  |
| Plaving a Push Stream Using Session         |     |
| Announcement Protocol (SAP)                 | 100 |
| Playing a Pull Stream Using QuickTime       |     |
| Media Player                                | 102 |
| Glossary                                    | 104 |

# Introduction

This section gives an overview of the user guide and describes the SME 211 and its features. Topics that are covered include:

- About this Guide
- About the SME 211
- General Product Overview
- Features

# **About this Guide**

This guide contains installation, configuration, and operating information for the SME 211.

- "Codec" refers to the H.264 / MPEG-4 AVC video codec or AAC-LC audio codec.
- "Stream" can refer to audio, video, or both that is transmitted by the SME.
- "UI" and "Web UI" refer to the web-based user interface.

# About the SME 211

The SME 211 is a high performance H.264 streaming media encoder for streaming audio and video signals over IP networks. It accepts an HDMI signal with embedded audio and a stereo analog audio signal. The SME 211 supports unicast and multicast streaming protocols, including RTMP. The SME 211 can stream at two different resolutions and bit rates concurrently, supporting up to six simultaneous streams with push and pull streaming. Built in audio mixing and DSP features enable enhanced audio processing without requiring external mixing and DSP equipment.

See **figure 1** on the next page for an example of a typical SME 211 application.

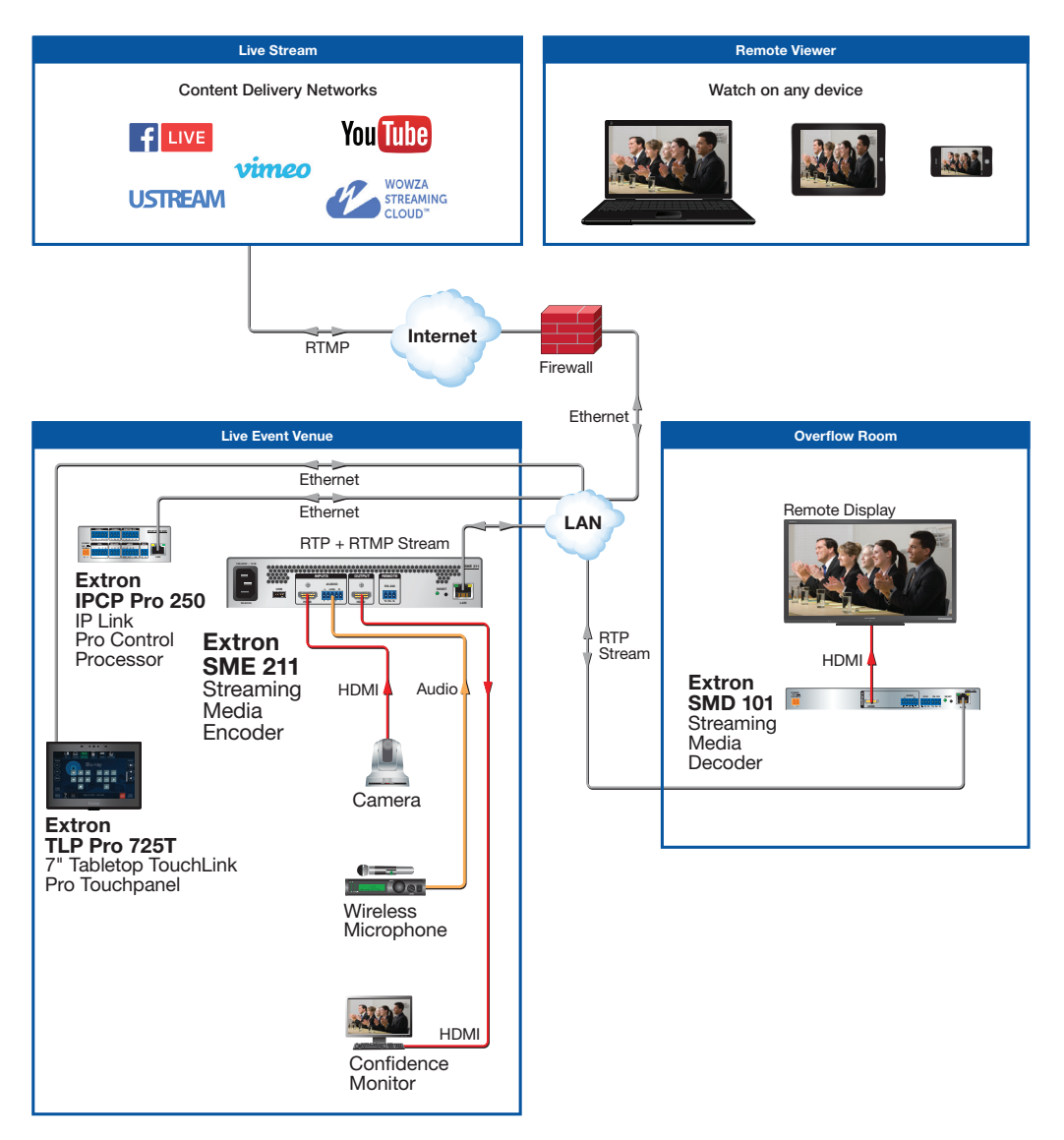

Figure 1. Typical SME 211 Application

# **PC Requirements**

Below are the PC requirements to access the default web pages of the SME:

- Hardware
  - 2.0 GHz dual-core processor
- Operating Systems
  - Microsoft<sup>®</sup> Windows<sup>®</sup> XP or higher
  - Mac® OS® X® 10.6 or higher
- Web Browsers
  - Google<sup>®</sup> Chrome<sup>™</sup> version 48 or higher (preferred)
  - Mozilla<sup>®</sup> Firefox<sup>®</sup> version 44 or higher
  - Microsoft<sup>®</sup> Internet Explorer<sup>®</sup>
  - Safari® version 9 or higher (for macOS® operating systems)

**NOTE:** The preview video in the AV Controls panel of the SME 211 uses an HTML5 player and is not supported by some older browser versions. To see a preview of the current stream you can either:

- Use a different browser
  - or
- Open a standalone, third-party video player (such as VideoLAN<sup>™</sup> opensource VLC<sup>™</sup> media player) and connect to the SME streaming file. With IE 11 and Edge browsers, if the preview fails to start, switch to full screen mode (using the control in the preview window), then back.
- Additionally, the device web UI is compliant, but not fully featured, with the internal browser client:
  - QTWeb v4.x

### **Licensed Third-party Software**

The following table lists the licensed third-party software used by the SME models.

**NOTE:** Licensed third-party software used by the SME models is subject to change without notice.

| Licensed Third-party Software Used in the SME 211 |                                                                                                    |                                                 |                                     |  |
|---------------------------------------------------|----------------------------------------------------------------------------------------------------|-------------------------------------------------|-------------------------------------|--|
| Package License Package License                   |                                                                                                    | License                                         |                                     |  |
| ExtJS 4                                           | Sencha Commercial License                                                                                  | Linux-PAM BSD-3c                                |                                     |  |
| alsa-lib                                          | LGPLv2.1                                                                                                   | live555                                         | LGPLv2.1+                           |  |
| alsa-utils                                        | GPLv2                                                                                                    | Im-sensors                                      | libsensors LGPLv2.1, programs GPLv2 |  |
| aufs2-util                                        | GPLv2                                                                                                    | lshw                                            | GPLv2                               |  |
| avahi                                             | LGPLv2.1                                                                                                   | lsof                                            | Isof license                        |  |
| bstrlib                                           | BSD-3c                                                                                                    | Itrace GPLv2                                    |                                     |  |
| busybox                                           | GPLv2                                                                                                    | lua                                             | MIT                                 |  |
| bzip2                                             | bzip2 license                                                                                              | luaexpat MIT                                    |                                     |  |
| cjson                                             | MIT                                                                                                    | luasocket MIT                                   |                                     |  |
| dbus                                              | AFLv2.1 GPLv2                                                                                              | luastruct                                       | uastruct MIT                        |  |
| e2fsprogs                                         | GPLv2, libuuid BSD-3c, libssGPLv2,<br>libuuid BSD-3c, libss and libet MIT-<br>like with advertising clause | lvm2                                            | GPLv2 LGPLv2.1                      |  |
| ethtool                                           | GPLv2                                                                                                    | Izo                                             | GPLv2                               |  |
| expat                                             | MIT                                                                                                    | mtd GPLv2                                       |                                     |  |
| fbdump                                            | GPLv2                                                                                                    | ncurses MIT with advertising clause             |                                     |  |
| fbset                                             | GPLv2                                                                                                    | neon LGPLv2 (library), GPLv2 (manual and tests) |                                     |  |
| file                                              | BSD-2c, one file BSD-4c, one file<br>BSD-3c                                                                | netcat GPLv2                                    |                                     |  |
| fontconfig                                        | fontconfig license                                                                                         | netsnmp                                         | Various BSD-like                    |  |
| freetype                                          | Dual FTL/GPLv2                                                                                             | nginx                                           | nginx license                       |  |
| gdisk                                             | GPL                                                                                                    | nmap                                            | GPLv2                               |  |
| gnupg                                             | GPLv2                                                                                                    | ntfs-3g                                         | GPLv2 LGPLv2                        |  |
| gpgme                                             | LGPLv2.1                                                                                                   | ntp ntp license                                 |                                     |  |

| Licensed Third-party Software Used in the SME 211 |                                                                                                    |                           |                                                                  |
|---------------------------------------------------|----------------------------------------------------------------------------------------------------|---------------------------|------------------------------------------------------------------|
| Package License Package License                   |                                                                                                    | License                   |                                                                  |
| gst-plugins-base                                  | LGPLv2 plus applicable external licenses                                                                                               | openssh                   | BSD                                                              |
| gst-plugins-<br>good                              | LGPLv2.1 plus applicable external licenses                                                                                             | openssl OpenSSL or SSLeay |                                                                  |
| gstreamer                                         | LGPLv2                                                                                                    | orc                       | BSD-2c, BSD-3c                                                   |
| heirloom-mailx                                    | IIX BSD-4c, Bellcore (base64),<br>OpenVision (imap_gssapi), RSA Data<br>Security (md5), Network Working<br>Group (hmac), MPLv1.1 (nss) |                           | BSD-3c                                                           |
| i2c-tools                                         | GPLv2+, GPLv2 (py-smbus)                                                                                                    | popt                      | MIT                                                              |
| ifplugd                                           | GPLv2                                                                                                    | procps                    | GPLv2, libproc and libps LGPLv2                                  |
| iostat                                            | GPL                                                                                                    | psmisc                    | GPLv2                                                            |
| jpeg-turbo                                        | jpeg-license (BSD-3c-like)                                                                                                    | pv                        | Artistic-2.0                                                     |
| kmod                                              | LGPLv2.1                                                                                                    | python                    | Python software foundation license v2, others                    |
| libassuan                                         | LGPLv2.1                                                                                                    | qjson                     | LGPLv2.1                                                         |
| libcgicc                                          | LGPLv2.1                                                                                                    | qt                        | LGPLv2.1 with exceptions                                         |
| libcurl                                           | ICS                                                                                                    | qwt                       | LGPL                                                             |
| libdaemon                                         | LGPLv2.1                                                                                                    | sdl                       | LGPLv2.1                                                         |
| libdnet                                           | BSD-3c                                                                                                    | smartmontools             | GPLv2                                                            |
| libelf                                            | LGPLv2+                                                                                                    | socat                     | GPLv2                                                            |
| libfcgi                                           | fcgi license                                                                                                    | spawn-fcgi                | BSD-3c                                                           |
| libffi                                            | MIT                                                                                                    | sqlite                    | Public domain                                                    |
| libglib2                                          | LGPLv2                                                                                                    | strace                    | BSD-3c                                                           |
| libgpg-error                                      | LGPLv2.1                                                                                                    | sudo                      | ICS BSD-3c                                                       |
| libmpeg2                                          | GPLv2                                                                                                    | sysstat                   | GPLv2                                                            |
| libogg                                            | BSD-3c                                                                                                    | tcpdump                   | BSD-3c                                                           |
| libpcap                                           | BSD-3c                                                                                                    | tiff                      | tiff license                                                     |
| libpng                                            | libpng license                                                                                                    | tzdata                    | Public domain                                                    |
| librsync                                          | LGPLv2.1                                                                                                    | udev                      | GPLv2                                                            |
| libssh2                                           | BSD                                                                                                    | usbutils                  | GPLv2                                                            |
| libungif                                          | MIT                                                                                                    | util-linux                | GPLv2, BSD-4c, libblkid and libmount<br>LGPLv2.1, libuuid BSD-3c |
| libusb                                            | LGPLv2.1                                                                                                    | vsftpd                    | GPLv2                                                            |
| libv4l                                            | GPLv2                                                                                                    | xinetd                    | xinetd license                                                   |
| lighttpd                                          | BSD-3c                                                                                                    | zlib                      | zlib license                                                     |

# **General Product Overview**

#### Input

The SME 211 has one HDMI input and one analog audio captive screw input.

Signals from the input channel and metadata (descriptive information about data content) are combined in a user-configurable layout and encoded into streams.

# **Encoding and Output**

The SME 211 offers extensive streaming capabilities with two simultaneous, independent streams, each with individual control of streaming protocol, bit rate, and stream resolutions ranging from 512x288 to 1080p. The dual encode functionality supports streaming at high resolution to an SMD-series decoder in an overflow room while simultaneously streaming at the same or lower resolution for remote viewing applications, such as Facebook Live. Bit rates can range from 200 Kbps to 10 Mbps for video and 80 Kbps to 384 Kbps for audio. A range of streaming transport protocols and session management methods are supported. These capabilities provide flexibility to stream from the SME 211 to a variety of devices in different system configurations and network conditions.

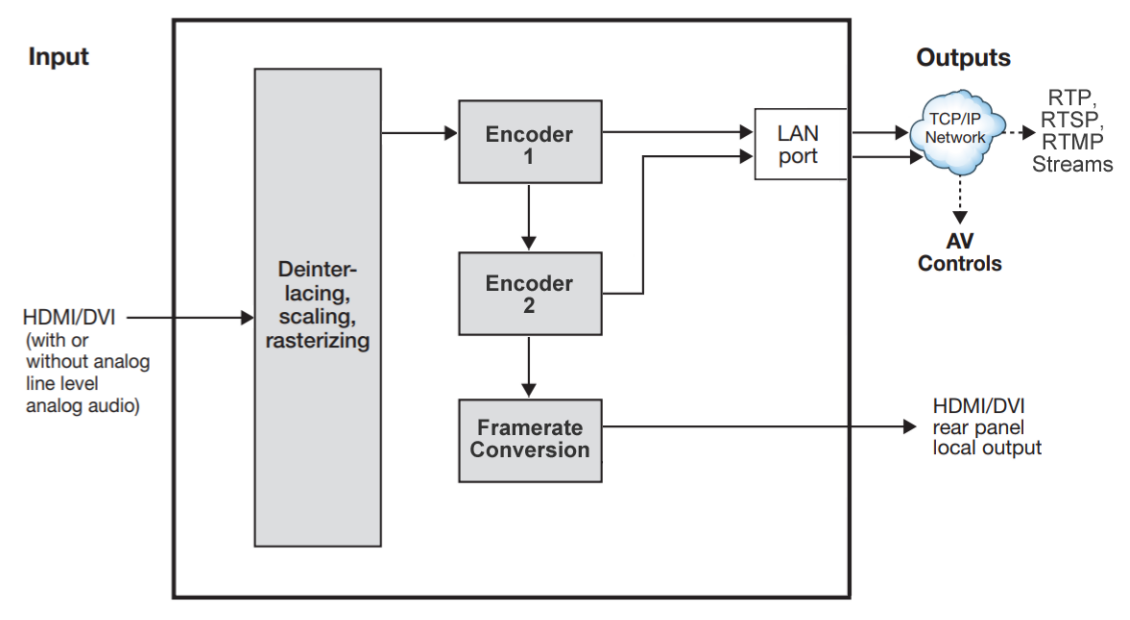

Figure 2. SME 211 Block Diagram

#### **File Storage**

Two USB ports (one on the front panel, one on the rear panel) provide a connection for portable, user-provided USB drives for transferring files to or from the unit (Mask images, etc.).

You can view the total storage size in the storage information table found on the File Management embedded web page (see Storage Information in the Help file) or in the storage information table found on the Device Status embedded web page.

# **Control Options**

The SME 211 can be controlled using the following:

- Front panel controls.
- Simple Instruction Set (SIS) commands sent over Ethernet via the LAN connection, over RS-232 via the rear panel Remote captive screw connector, or over USB via the front panel Config port.
- Ethernet connection to the SME 211 embedded web pages.
- Front and rear USB ports provide for direct connection of a keyboard and mouse to permit the use of an internal browser client. This allows limited web page configuration of the network settings for the device.

# **Features**

- **Process live, high resolution HDMI video and audio** Combine high quality video and audio streams for an enhanced viewing experience.
- Input Scaling Zoom in to a selected region of the source.
- Stream at two resolutions and bit rates simultaneously with independent stream control — Stream at high resolutions for overflow applications and lower resolutions for distribution and confidence viewing to different decoding destinations.
- Simultaneous multicast and unicast streaming The SME 211 supports multiple stream modes allowing simultaneous push and pull streaming in unicast or multicast for each encode.
- RTMP streaming protocol support for popular third-party hosting services

   RTMP push streaming with stream name or key, and user authentication support services like YouTube Live, Wowza Streaming Cloud, Facebook Live, IBM Video Cloud (Ustream), Vimeo, and more.

**NOTE:** Some services do not mention support for resolution changes during streaming. Changing resolutions is allowed by the SME but may lead to artifacts in the stream delivered to users.

- Audio mixing and DSP functionality Produce a quality audio experience without requiring the use of external mixing and DSP equipment.
- Integrate with SMD Streaming Media Decoders to provide complete end-to-end streaming systems
- Stream at resolutions from 512x288 to 1080p High resolutions deliver superior quality images for overflow applications and lower resolutions are more efficient for streaming distribution and confidence viewing applications.
- Connect High Definition sources up to 1920x1200, including HDTV 1080p The SME 211 supports a wide range of source resolutions, from standard definition up to the high resolutions commonly used for computer video and HDTV.
- Support for HDMI with embedded and analog audio Facilitate the mixing of embedded AV audio with analog stereo audio for compatibility with AV presentation systems.
- **HDMI preview output with audio** Display a preview of the presentation with mixed, HDMI-embedded stereo audio.
- **Embedded web interface** Access an intuitive web interface for user-friendly configuration, setup, and system operation.

- Live preview window Access an intuitive HTML5 web interface with an embedded video window for confidence viewing of the live stream, eliminating the need for browsing plug-ins or local decoding hardware.
- Audio Delay processing Audio processing is zero timed with the HDMI video, but adjustment is available to accommodate upstream processes or alternative audio and video source signal paths causing lip sync errors.
- Standards-based H.264 / MPEG-4 AVC video compression Support for Baseline, Main, or High Profiles at Levels 4.x, or 3.x enabling optimization of video encoding for use with various types of applications and decoders.
- **Presets for quick recall of system configurations** Store and recall specific encoder, streaming, and combined encoding and streaming configuration settings. Specific presets for CDNs and live streaming platforms simplify connection to social media sites such as YouTube, Facebook Live, and Ustream.
- Native RTP, MPEG-2 Transport Streams TS, unicast or multicast, or RTMP may be applied in streaming applications.
- **Pull streaming transport protocols** RTP/RTSP, RTSP interleaved, and HTTP tunneled streaming transport protocols may be configured, based on the application, various network conditions or to aid in firewall navigation.
- Video encoding quality adjustments In addition to resolution, video bit rate, and frame rate, fine tuning adjustments for constant or variable bit rate control, GOP length, and audio bit rate are available to fine tune encoding quality to fit any application.
- **On screen display information** View device information and status of the encoder to aid in troubleshooting and fault-finding activities.
- **AAC audio encoding** Standards-based audio compression is used to provide compatibility with many devices. The bit rate can be adapted to different application requirements.
- Picture controls for brightness, contrast, position, and size 128 user memory presets per input are available to store image settings.
- HDCP encryption and signal presence confirmation Verify HDCP status for the video input signal in real time. This allows for easy signal and HDCP verification through RS-232 or Ethernet, providing valuable feedback to a system operator or helpdesk support staff.
- Rack-mountable 1U, half rack width metal enclosure

# Installation

This section provides information on:

- Mounting the SME 211
- Rear Panel Overview
- SME 211 Rear Panel Reset

# Mounting the SME 211

The SME 211 is housed in a 1U high, half rack width, two piece metal enclosure that can sit on a table with the provided rubber feet or can be mounted using the attached rack mounts. Select a suitable mounting location, (see **Mounting the SME 211** on page 84) then choose an appropriate mounting option.

- Disconnect power from all external devices before connecting to the SME 211.
- Do not apply power to the SME before connecting external devices.

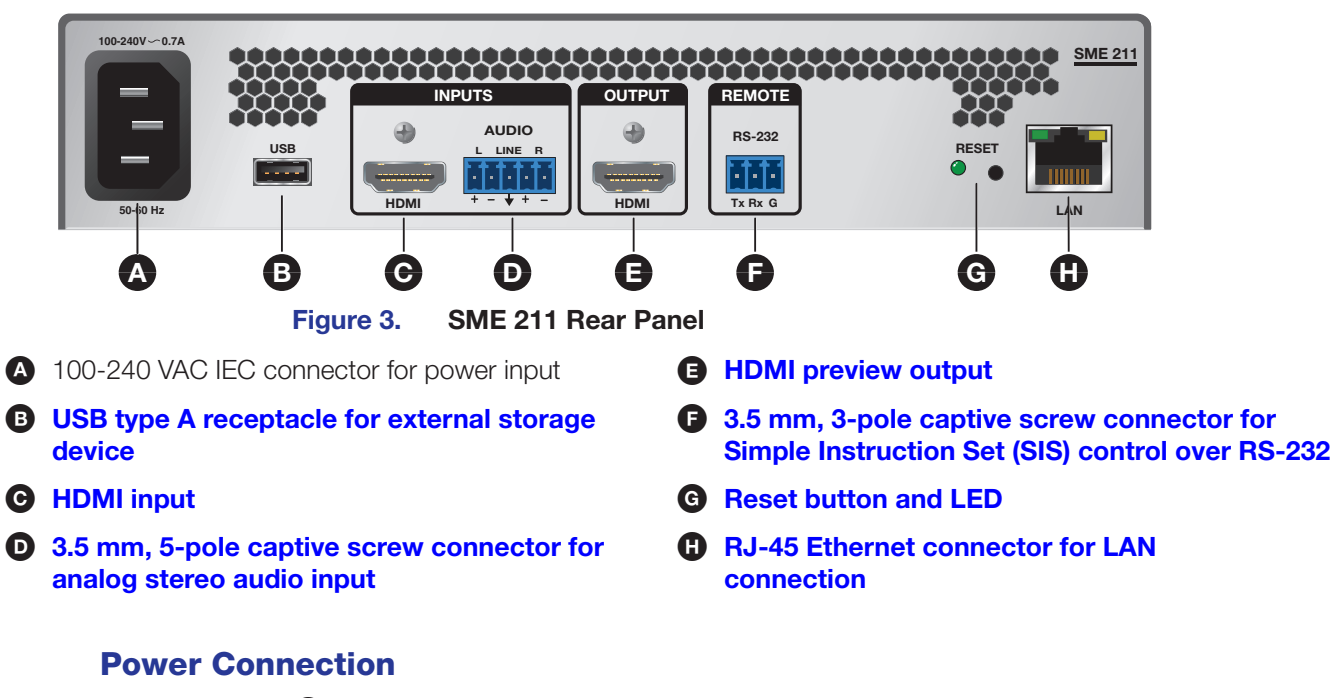

# 100-240 VAC power input — Connect the provided IEC cord. Verify the front panel buttons and LCD illuminate (see Front Panel Features on page 13).

**NOTE:** Make all external device connections to the SME before applying power.

# **Rear Panel Overview**

### **Control System and External Device Connections**

The SME 211 can be configured and controlled from the rear panel RS-232 captive screw port (see **Figure 3**, **()** on the previous page), the LAN port (**()**), using SIS commands and DataViewer via Telnet port 23, or the front panel mini USB B Config port (see **Figure 6**, **()** on page 13). It can also be configured and controlled using a standard web browser from the LAN port. Because the LAN port must be connected for streaming output, Extron recommends using it for configuration, control, and firmware upgrades.

B USB storage device — You can attach an optional external USB storage device to the front or rear USB ports. The storage device can be any standard external hard drive or USB flash drive formatted with a compatible file system.

**NOTE:** The SME 211 can read data from USB storage devices using FAT32, VFAT long file name extensions, EXT2, EXT3, EXT4 file systems, or NTFS-formatted storage volumes.

- F Remote RS-232 port You can configure and control the SME 211 using SIS commands. Connect the host RS-232 cable to the rear panel with a 3-pole captive screw connector for bidirectional serial host control (see the image at right for wiring).
- G Reset button and LED The SME 211 has several reset modes to return user-defined configuration settings or all settings back to factory defaults. The LED blinks to indicate the desired reset mode, and provides the reset status during the reset operation (see SME 211 Rear Panel Reset (see page 11).

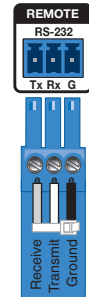

**RJ-45 Ethernet connector (LAN)** — You can configure and control the SME 211 using SIS commands with a control system or PC connected to the same LAN or WAN. Connect a standard Ethernet cable to a network.

| IP Address:      | 192.168.254.254 |
|------------------|-----------------|
| Subnet Mask:     | 255.255.0.0     |
| Default Gateway: | 0.0.0.0         |
| DHCP:            | OFF             |

### **Input Connections**

The SME 211 has one HDMI digital video and audio input and one 3.5 mm, 5-pole captive screw connector for analog stereo audio input.

- C HDMI input Connect an HDMI (or DVI with suitable adapter) source device to input (see Figure 3, on page 8).
- Analog audio input Connect a balanced or unbalanced stereo line level audio device to this 5-pole, 3.5 mm captive screw connector. Analog audio can be selected for output with the HDMI input instead of the embedded audio. Wire the connector as shown below.

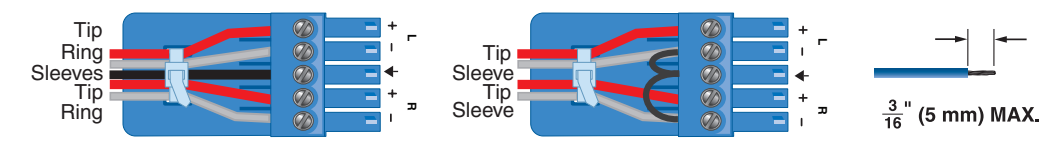

Figure 4. Audio Input Captive Screw Connector Wiring

#### ATTENTION:

- Do not tin the wires. Tinned wires are not as secure in the captive screw connector and could pull out.
- Ne pas étamer les câbles. Les câbles étamés ne sont pas aussi bien fixés dans les connecteurs des à vis captives et pourraient sortir.
- The length of the exposed wires in the stripping process is important. The ideal length is 3/16 inch (5 mm). If longer, the exposed wires may touch, causing a short circuit between them. If shorter, the wires can be easily pulled out even if tightly fastened by the captive screws.
- La longueur des câbles exposés est importante lorsque l'on entreprend de les dénuder. La longueur idéale est de 5 mm (3/16 inches). S'ils sont trop longs, les câbles exposés pourraient se toucher et provoquer un court-circuit. S'ils sont trop courts, ils peuvent être tirés facilement, même s'ils sont correctement serrés par les borniers à vis.

## **Output Connection**

HDMI output — Connect an HDMI (or DVI with a suitable adapter) display device to this HDMI output connector for easy size and position setup and to access the internal web browser.

# **SME 211 Rear Panel Reset**

The **Reset** button on the rear panel of the SME 211 (see **Figure 3**, **G** on page 8) returns the SME 211 to various default conditions. There are three unit reset modes (numbered 1, 4, and 5) that are initiated from the rear panel reset button. To select different reset modes, use a pointed stylus or small screwdriver to press and hold the **Reset** button while the SME 211 is powered or press and hold the **Reset** button while applying power to the SME 211.

#### **NOTES:**

- The reset modes listed in the SME 211 Series Reset Modes table on the next page close all open IP and Telnet connections and all sockets.
- Each reset mode is a separate reset (not a continuation from mode 1 to mode 5).
- Reset modes 2 and 3 are not available for the SME 211.
- The SME 211 can also be reset using the web-based user interface **Reset and Reboot** on page 56.
- The SME 211 can also be reset using SIS commands, see **Resets** on page 68.

#### **ATTENTION:**

- Review the reset modes carefully. Some reset modes delete all user loaded content and revert the device to default configuration.
- Analysez minutieusement les différents modes de réinitialisation. Certains modes de réinitialisation suppriment la totalité du contenu chargé de l'utilisateur et remettent l'appareil en mode de configuration par défaut.

See Figure 5 below for simple reset instructions and the **SME 211 Series Reset Modes** table on the next page for a summary of the reset modes.

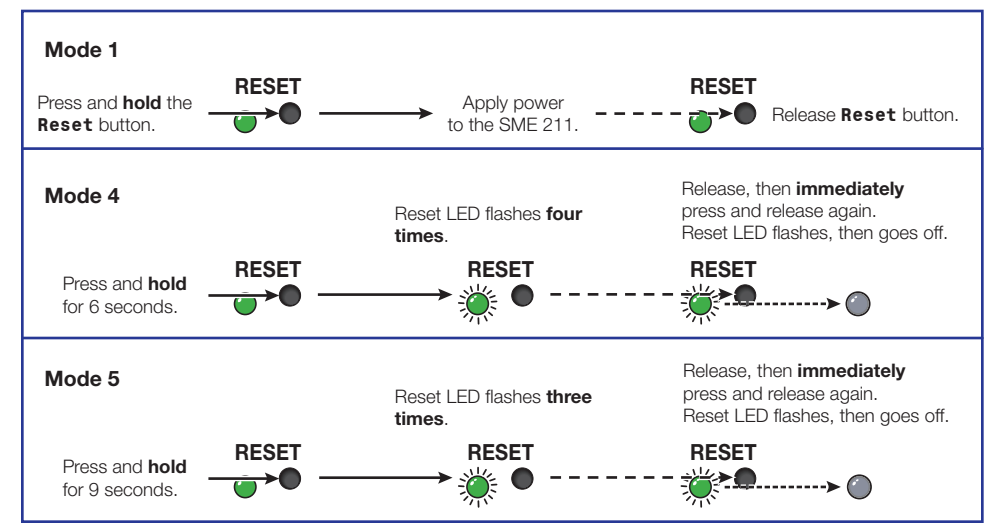

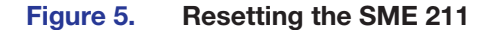

|                           | SME 211 Series Reset Modes                                                                              |                                                                                                    |                                                                                                    |                                                                                                    |  |
|---------------------------|----------------------------------------------------------------------------------------------------|----------------------------------------------------------------------------------------------------|----------------------------------------------------------------------------------------------------|----------------------------------------------------------------------------------------------------|--|
|                           | Mode                                                                                                    | Activation                                                                                                    | Result                                                                                                    | Purpose and Notes                                                                                                    |  |
| Factory<br>Firmware       | 1                                                                                                    | Hold in the recessed rear<br>panel <b>Reset</b> button while<br>applying power to the unit.                                                       | The SME 211 reverts to the factory default firmware for a single power cycle.                                                                                                    | Use mode 1 to revert to<br>the factory default firmware<br>for a single power cycle if<br>incompatibility issues arise<br>with user-loaded firmware.<br>All user files and settings<br>are maintained.                                          |  |
|                           |                                                                                                    | <b>NOTE:</b> Do not operate with the most current firmware                                                                                        | the default firmware loaded by a mode to the device.                                                                                                    | 1 reset. Use it only to load                                                                                                    |  |
| Reset All IP Settings     | 4                                                                                                    | Hold in the <b>Reset</b> button<br>until the reset LED flashes<br>four times. Then, release and<br>press <b>Reset</b> again within<br>1 second*.  | <ul> <li>Sets port mapping back to factory default.</li> <li>Sets the IP address back to factory default (192.168.254.254).</li> <li>Sets the subnet mask address back to the factory default (255.255.Ø.Ø).</li> <li>Sets the gateway IP address to the factory default (Ø.Ø.Ø.Ø).</li> <li>Turns DHCP off.</li> <li>The reset LED on the rear panel of the unit flashes four times in succession.</li> </ul> | Mode 4 is used to set<br>IP address information<br>using ARP and the MAC<br>address.<br>"Resetting IP Settings"<br>appears on a connected<br>display.                                                                                           |  |
| Reset to Factory Defaults | 5                                                                                                    | Hold in the <b>Reset</b> button<br>until the reset LED flashes<br>three times. Then, release<br>and press <b>Reset</b> again<br>within 1 second*. | <ul> <li>Performs a complete reset to factory defaults (except the firmware).</li> <li>Does everything mode 4 does.</li> <li>Clears port configurations.</li> <li>Resets all IP options.</li> <li>Clears all user settings.</li> <li>Clears all files from the unit.</li> <li>The reset LED on the rear panel of the unit flashes four times in succession.</li> </ul>                                         | Mode 5 is useful to<br>start over with default<br>configuration and<br>uploading.<br>"Resetting SME 211"<br>appears on a connected<br>display.<br>Mode 5 is equivalent to SIS<br>command ZQQQ (see SIS<br>command Absolute reset<br>on page 68. |  |
| N                         | <b>NOTE:</b> *For modes 4 and 5, nothing happens if the momentary press does not occur within 1 second. |                                                                                                    |                                                                                                    |                                                                                                    |  |

# **Front Panel Operation**

This section of the manual discusses the operation of the SME 211 front panel. Topics covered include:

- Front Panel Features
- SME 211 Power Up Procedure
- Front Panel Lockout (Executive Mode)

# **Front Panel Features**

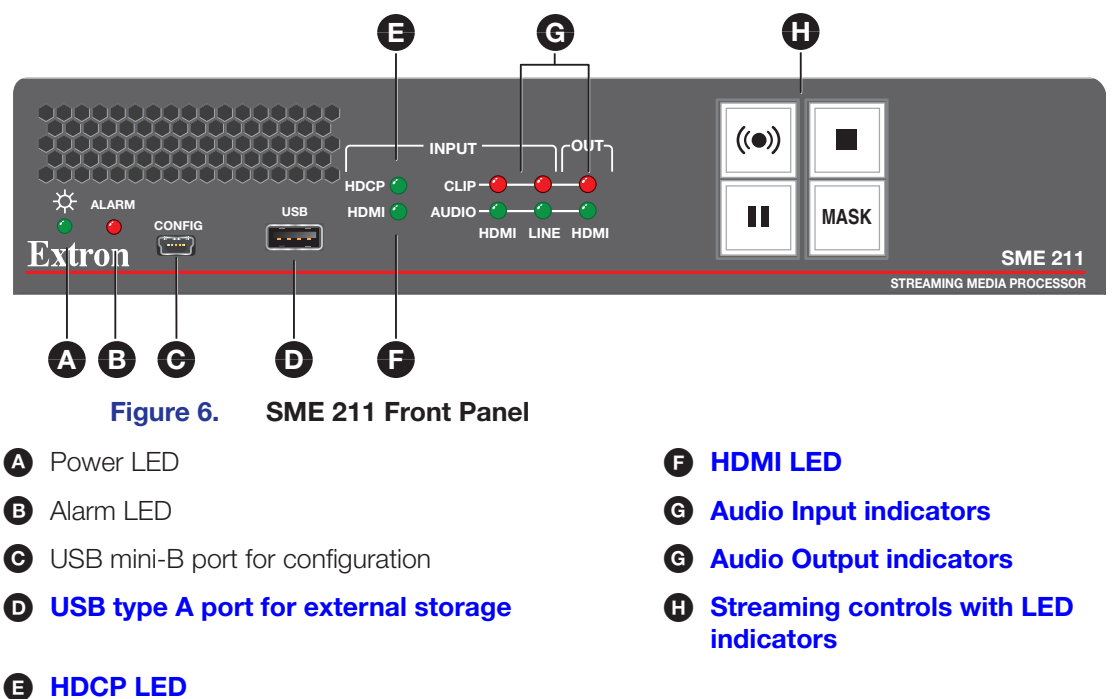

#### A Power LED –

- Green The power is on and the unit is operational.
- Blinking Green The power is on but the unit is still booting (not operational).
- B Alarm LED Lights up red when one or more alarms are triggered (see Alarms and Traps on page 43 for more information on the types of alarms and how to clear them).

**○ USB mini-B port for configuration** — Connect a control device to this port with a USB mini-B cable (not supplied). Use this port to send SIS commands to the SME 211 for device configuration and control (see **Remote Communication and Control** starting on page 58).

Configuration and adjustments can be performed using the embedded web pages (see **Web-Based User Interface** on page 16), and the SIS commands (see **Remote Communication and Control** starting on page 58).

USB type A port for external storage (see Figure 6 on the previous page)— Connect a USB compatible media device to this port. The storage device can be any standard external hard drive or USB flash drive formatted with a compatible file system.

**NOTE:** The SME 211 can detect and read data from USB storage devices using FAT32, VFAT long file name extensions, EXT2, EXT3, EXT4 file systems, or NTFS-formatted storage volumes.

- **B HDCP LED** Lights green when HDCP content is detected.
- **F** HDMI LED Lights green when HDMI video input sync is detected.
- G Audio Signal and Clip LEDs
  - Audio Input indicators Red (signal clipping) and green (signal present) LEDs for HDMI and line input channels.
  - Audio Output indicators Red (clipping) and green (signal present) LEDs for the output channel.

For both the Audio Input and Audio Output indicators, the green signal LED varies in brightness corresponding to the input signal level. It begins to light at -60 dBFS, increasing to full intensity corresponding to signal level increases. When the signal level reaches -3 dBFS or above, the red clipping LED lights and remains lit as long as the signal remains about -3 dBFS. When it falls below that level, the red LED remains lit for 200 milliseconds, after which the indicator resumes real-time monitoring of the signal level.

- Streaming controls with LED indicators Press the Stream, Stop, Pause, and Mask buttons to perform the operation. The buttons light to indicate the current state of streaming operation.
  - **Stream** Press to start live streaming or resume live streaming after pausing. When the unit is streaming, the LED lights red steadily. When the unit is not streaming, the LED flashes red rapidly.

**NOTE:** Each encoder and stream type has individual controls. Check the settings to ensure the correct stream type is enabled for an application. If no individual streams are enabled, the **Stream** button will flash red when active, until at least one individual stream is enabled.

- **Stop** Press **I** to stop the active streaming. When the unit is not streaming, the LED lights green steadily. When streaming is paused, the LED lights amber steadily.
- **Pause** Press **III** to pause streaming. When pressed, the green **Pause** button blinks green to indicate streaming is paused. Press **Stream** or press **Pause** to resume streaming or **Stop** to halt the streaming.
- **Mask** Press to transition cleanly from streaming live video from the HDMI input to streaming a selected still image mask. Press the button again to transition cleanly back to streaming video from the HDMI input.

**NOTE:** The still image mask may be enabled or disabled independently of the streaming state (Stream, Stop, Pause).

# SME 211 Power Up Procedure

**NOTE:** Before powering the SME 211, ensure that all necessary devices are connected properly. Connected devices do not need to be powered on.

Connect the power cord to a 100 to 240 VAC supply (see **Power Connection** on page 8).

# Front Panel Lockout (Executive Mode)

To prevent accidental changes to front panel menu settings, enable executive mode. Executive mode can be enabled and disabled from the front panel. Press the **Stop** and **Mask** buttons simultaneously for 5 seconds. The **Mask** button flashes to confirm the mode change and all LEDs are turned off when Executive mode is enabled.

Executive Mode can also be enabled or disabled from the web pages or using SIS (see **System Settings** on page 46 or **Front Panel Lock (Executive Mode)** on page 68

When executive mode is enabled, any attempts to utilize the front panel buttons triggers the **Stream**, **Pause**, **Stop** and **Mask** button LEDs to blink 3 times.

When executive mode is active, all functions and adjustments can still be made via USB, RS-232, Ethernet, and web interface controls (see **Remote Communication and Control** starting on page 58).

**NOTE:** Control buttons indicate the current streaming status regardless of executive mode.

#### Setting the IP Address Using SIS Commands

Using the front panel config port, you can use the following SIS commands to enable and disable DHCP, view and configure the IP address, and change the subnet mask. Use DataViewer, available from **www.extron.com**, on a control PC via any of the control system connections to send commands to the SME 211 and view the results.

| Description                                     |
|-------------------------------------------------|
| View the current IP address                     |
| Enable DHCP                                     |
| Disable DHCP                                    |
| Restart the network interface and apply changes |
| Set the default IP address                      |
| Set the default subnet mask                     |
|                                                 |

**NOTE:**  $\leftarrow$  = Carriage return (no line feed, hex OD).

# Web-Based User Interface

This section provides information about:

- Overview of the Web-Based User Interface
- Accessing the Web-Based User Interface
- Logging In and Logging Out
- AV Controls
- Device Status
- Configuration
- File Management
- Troubleshooting

# **Overview of the Web-Based User Interface**

The SME 211 embedded web pages provide the software user interface for operating and configuring the SME 211 via a control PC on the same network.

#### NOTES:

- Google Chrome is the preferred web browser for the web-based user interface.
- Preview video for the web pages is disabled in Internet Explorer 11.

| Extron Electronics                       |                                                              |                                                              |                                  |                                                      |        | Logg | ed in as: admin | Logout 💡 |
|------------------------------------------|--------------------------------------------------------------|--------------------------------------------------------------|----------------------------------|------------------------------------------------------|--------|------|-----------------|----------|
| Device Status Configuration File Managem | nent Troubleshooting                                         |                                                              |                                  |                                                      |        |      |                 |          |
|                                          |                                                              |                                                              |                                  |                                                      |        |      |                 |          |
| AV Controls 🥳                            | Encoder 1                                                    | Encoder 2                                                    | Encode and Stream Preset         | s                                                    |        |      |                 |          |
| Preview                                  | Stream Status<br>RTSP (Pull): Enabled Stopped                | Stream Status<br>RTSP (Pull): Enabled Stopped                | # Encoder Preset                 | Stream Preset                                        | Stream |      |                 |          |
|                                          | RTP (Push): Enabled Stopped<br>RTMP (Push): Disabled Stopped | RTP (Push): Enabled Stopped<br>RTMP (Push): Disabled Stopped | 1 1080p High Q<br>2 1080p High Q | STREAMING PRESET rtsp 01<br>STREAMING PRESET rtsp 02 | rtsp   |      |                 |          |
|                                          | Stream URLs<br>RTSP (Pull): rtsp://10.113.120.56/stream1     | Stream URLs<br>RTSP (Pull): rtsp://10.113.120.56/stream2     | 3 4                              |                                                      |        |      |                 |          |
| Stream Run Time: 00:00:00                | RTP (Push): rtp://239.113.120.56:40100                       | RTP (Push): udp://239.255.120.56:40200                       | 5                                |                                                      |        |      |                 |          |
|                                          | Active Preset: modified, not saved                           | Active Preset: modified, not saved                           | 7 8                              |                                                      |        |      |                 |          |
| HDCP     Digital Aud In                  | Audio Source: Mixed                                          | Audio Source: Mixed                                          | 9                                |                                                      |        |      |                 |          |
| HDMI O Analog Aud In                     | Audio Bitrate: 320                                           | Audio Bitrate: 320                                           | 10                               |                                                      |        |      |                 |          |
| Video Mute Digital Aud Mute              | Video Encoding                                               | Video Encoding                                               | 12                               |                                                      |        |      |                 |          |
| MUTE ALL Analog Aud Mute                 | Resolutions: 1920x1080                                       | Resolutions: 1920x1080                                       | 13                               |                                                      |        |      |                 |          |
| Stereo Output<br>L R                     | Video Bitrate: 10000                                         | Video Bitrate: 6000                                          | 15<br>16                         |                                                      |        |      |                 |          |
|                                          |                                                              |                                                              |                                  | Recall Preset -                                      |        |      |                 |          |
|                                          | HDMI Input                                                   | HDMI Output                                                  |                                  |                                                      |        |      |                 |          |
|                                          | Video Rate: 1920x1080 60 Hz                                  | Video Rate: 1920x1080 25 Hz                                  |                                  |                                                      |        |      |                 |          |
|                                          | Digital Format: HDMI RGB 444 FULL                            | Digital Format: HDMI YUV BT709 FULL                          |                                  |                                                      |        |      |                 |          |
| 5050 -                                   | Audio Format: 2ch PCM 24 bit 48kHz                           | Audio Format: 2ch LPCM 16 bit 48kHz                          |                                  |                                                      |        |      |                 |          |
| ■60 ■60<br>dBPS dBPS                     |                                                              |                                                              |                                  |                                                      |        |      |                 |          |
| Enable Meter                             |                                                              |                                                              |                                  |                                                      |        |      |                 |          |
|                                          |                                                              |                                                              |                                  |                                                      |        |      |                 |          |
|                                          |                                                              |                                                              |                                  |                                                      |        |      |                 |          |
|                                          |                                                              |                                                              |                                  |                                                      |        |      |                 |          |
|                                          |                                                              |                                                              |                                  |                                                      |        |      |                 |          |
|                                          |                                                              |                                                              |                                  |                                                      |        |      |                 |          |
|                                          |                                                              |                                                              |                                  |                                                      |        |      |                 |          |

Figure 7. SME 211 Embedded Web Pages

These web pages provide the following features:

- Ability to fully configure the SME
- Remote control and active monitoring of the SME
- A small embedded video window to view the AV content that is being streamed
- Ability to display alarm history and allow administrators to clear active alarms
- Ability to update firmware

#### Web Browser Requirements

In order to view the SME 211 embedded web pages, use one of the supported web browsers (and versions) listed below.

- Google Chrome version 48 or higher
- Mozilla Firefox version 44 or higher
- Microsoft Internet Explorer version 11 or higher (for Windows operating systems)
- Safari version 9 or higher (for macOS operating systems)

**NOTE:** Safari is the preferred browser for macOS operating systems.

**NOTE:** The preview video in the AV Controls panel of the SME 211 uses an HTML5 player and is not supported by Microsoft Internet Explorer v.11, Microsoft Edge, or Safari. To see a preview of the current stream you can either:

- Use a different browser
   or
- Open a standalone, third-party video player (such as VideoLAN™ opensource VLC™ media player) and connect to the SME streaming file .
- Additionally, the device Web UI is compliant, but not fully featured, with the internal browser client:
  - QTWeb v4.x

#### **Turning Off Compatibility Mode**

The SME 211 embedded web pages do not support compatibility mode in Microsoft Internet Explorer.

To check compatibility view settings:

- From the browser, select Tools > Compatibility View Settings. The Compatibility View Settings dialog box opens.
- Be sure that the **Display all Websites in Compatibility View** checkbox is cleared and that the IP address of the SME 211 is not in the list of Compatibility view sites.

#### Web-based User Interface Help Files

The SME 211 web-based user interface contains an extensive set of help files to assist with the connection, configuration, monitoring, and operation of the SME 211. The following sections contain an overview of those files and also includes information not contained in the help files.

# Accessing the Web-Based User Interface

To access the embedded web page user interface, connect a control PC to the LAN port of the SME 211, or to the same network shared by the SME, and open a web browser. Enter the IP address of the SME 211 (the default IP address is 192.168.254.254) into the browser address field. If necessary (if the unit has already been configured), enter the username and password to log in, then click **Log In** or **OK**.

The main user interface opens to the **Device Status** page (see Figure 8 below).

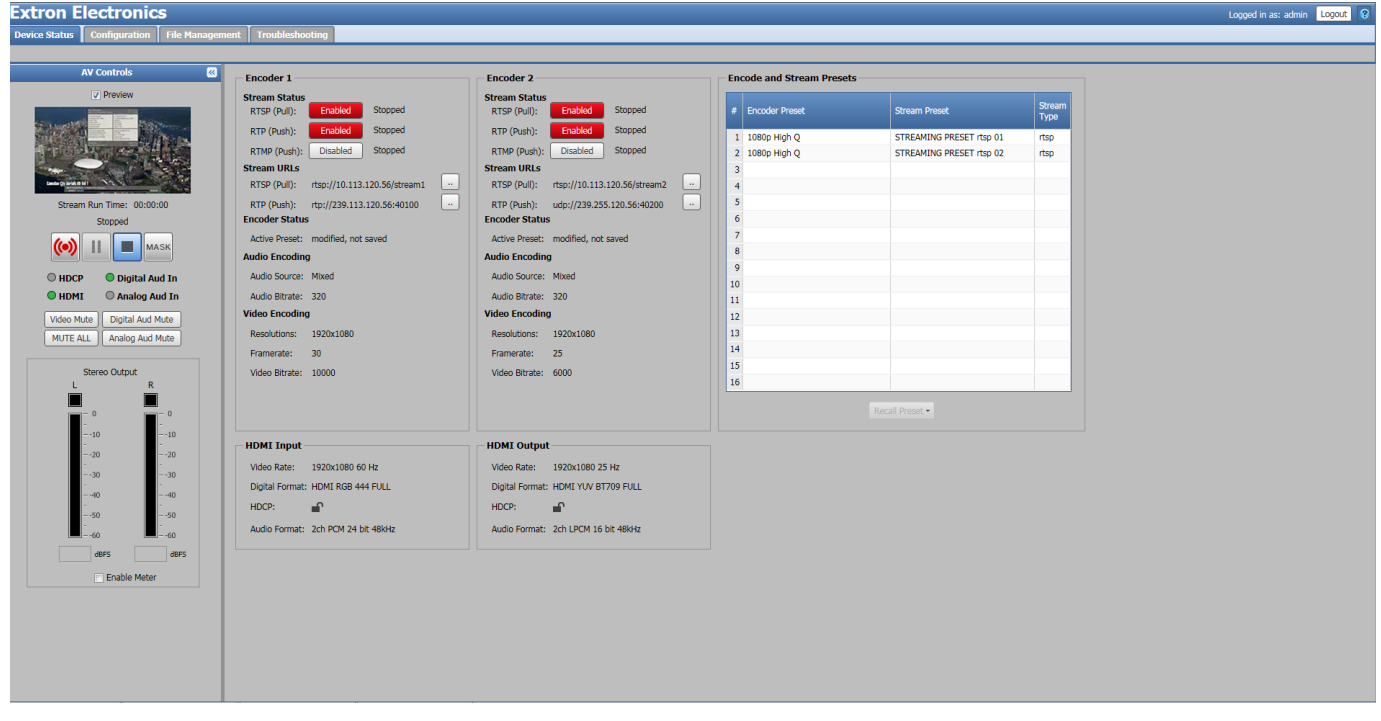

Figure 8. SME 211 Embedded Web Page

#### **Page Overview**

The SME 211 pages are organized by function and further organized within those main functions. Click the tabs to open the pages.

#### Tabs

The pages in the SME 211 are grouped within four main tabs at the top of the screen:

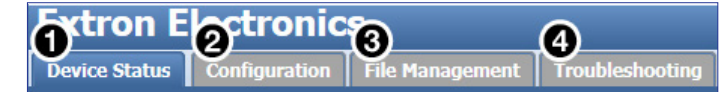

#### Figure 9. Four Main Function Tabs

- Device Status This single page provides a view of the status of the input and outputs, along with details of the active stream or streams (the current event). The URLs of the stream or streams are also displayed on this page (see Device Status on page 24).
- Configuration The eight pages within this tab contain the core controls typically needed during initial setup, or for upgrading the unit, or restoring a configuration. They make it possible for an administrator to:
  - Configure basic AV input settings
  - Output video test patterns for setup
  - Save or apply EDID settings
  - Configure output stream image settings and presets
  - Set up AV encoding and presets
  - Configure metadata and create streaming profiles
  - Set passwords
  - Set up notices and alarms

The **Configuration** pages also provide a way to configure basic communication, identity, time, and data storage settings. These pages also make it possible to update firmware, save a configuration, or restore a configuration from a saved file (see **Configuration** on page 25).

File Management — This page provides a way to view folders and files on the internal drive and any attached external drive or drives. It also provides a way to connect the SME to shared network drives, and upload fonts to the SME (see File Management on page 49).

**Troubleshooting** (see **Troubleshooting** on page 51) — The five pages within this tab display factory-defined and user-defined information including:

- Detailed system status and encoder status
- A log of events and a log of alarms with their status, which can be exported to a CSV file
- Three simple diagnostic tools for checking network connections
- Options to perform many types of resets on the SME

#### **Pages Within Tabs**

The **Configuration**, and **Troubleshooting** tabs each include several pages. To access each page, click the corresponding function within the second tier of tabs (sub-tabs) located below the main tabs near the top of the screen (**Configuration > Input / Output Settings** is shown selected in Figure 10 below).

| 😕 Tinput/Output Settings TEDID Timage Settings Tencoding & Streaming Tusers and Roles Alarms and Traps System Settings Advanced F |  |
|----------------------------------------------------------------------------------------------------|--|

Figure 10. Pages Within Tabs (Subtabs)

#### **Panels and Screen Sections**

Each SME 211 web page contains at least one panel and a main window with sections that group the controls and information for each page. Most panels include controls and a variety of adjustments and settings. Specific sections can include controls or simply display information. Sections or panels can include tabs with additional selections and options.

All SME 211 web pages include the AV Controls panel at the left of the screen (see AV Controls on page 22). The Device Status page is the main page. It contains one panel and three sections.

#### **Collapse and Expand Panels**

Click the blue panel name bar or the **Expand** arrow button (see figure 11, **1**) on the right side of a panel. The panel opens to a full view, or as much as possible with the current display settings.

Click the blue panel name bar or the **Collapse** arrow button (2) at the top corner of a panel to collapse it. This hides the controls and provides additional room for other panels.

|         | And a second second sec |                                                                       |            |  |  |  |  |
|---------|----------------------------------------------------------------------------------------------------|-----------------------------------------------------------------------|------------|--|--|--|--|
| *       | Input/Output Settings EDID I Image Settings Encoding & Streaming Use                                                                                                    | rs and Roles   Alarms and Traps   System Settings   Advanced Features |            |  |  |  |  |
| Contr   | Video Configuration                                                                                                    |                                                                       |            |  |  |  |  |
| ofs     | Audio Configuration                                                                                                    |                                                                       |            |  |  |  |  |
|         | HDMI Output Configuration                                                                                                    |                                                                       | <b>□</b> 1 |  |  |  |  |
| D       | Device Status Configuration File Management Troubleshooting                                                                                                    |                                                                       |            |  |  |  |  |
| >>>     | Tnput/Output Settings EDID Timage Settings Encoding & Streaming Use                                                                                                    | s and Roles Alarms and Traps System Settings Advanced Features        |            |  |  |  |  |
| V Conte | Video Configuration                                                                                                    |                                                                       | 88         |  |  |  |  |
| sio     | Audio Configuration                                                                                                    |                                                                       |            |  |  |  |  |
|         | HDMI Output Configuration                                                                                                    |                                                                       | ◎ 2        |  |  |  |  |
|         | Resolution: 1280x720 HDMI output resolution follows encoder 2 resolution.                                                                                                    | Select color to display when sending HDCP content is blocked.         |            |  |  |  |  |
|         | Refresh Rate: 50 V                                                                                                    | O Black                                                               |            |  |  |  |  |
|         | Enable HDML OSD: 27 Video Mute Sync Mute                                                                                                    | u uren                                                                |            |  |  |  |  |

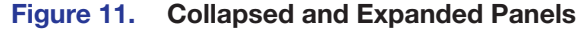

**NOTE:** For some pages, the last-selected view is maintained for each page within the SME 211 web pages. If the user navigates away from one page to a different tab or page, then returns to the page, the display appears as it did before the page was left.

For pages with many panels, the panels automatically collapse each time the user leaves and returns to the page.

#### Web Page Idle (Timeout)

To conserve resources (memory, bandwidth) on the PC, if the web browser is idle for more than about an hour, the SME 211 web page enters idle mode. During idle mode, status updates and video confidence (preview) display image updates are suspended, and the following message is displayed in front of the page (see figure 12 below):

| Idle                                                                                                    |                   |
|----------------------------------------------------------------------------------------------------|-------------------|
| Communication with the device is being temporarily susp resources.<br>Please press "Resume" to continue. | ended to conserve |
| Resume                                                                                                   |                   |

Figure 12. Communication Suspended Notification

The idle status does not affect the streaming operation, which continues unaffected no matter what state (active or idle) the web pages are in.

To reconnect the web page to the live feed from the SME 211, click **Resume**. In a moment, the browser refreshes the view, and the status updates and video confidence display resume.

**NOTE:** If the SME 211 loses the network connection, the connection to the embedded web pages is also lost. A notice of the connection failure may be sent, but there is no specific status indication for disconnection.

# **Logging In and Logging Out**

#### To log in to an SME 211:

- **1.** Open a web browser.
- 2. Enter the IP address of the SME into the address field and navigate to that unit. The Authentication Required (Chrome or Firefox) or Windows Security (Internet Explorer) login dialog box appears.
- **3.** Enter the appropriate user or administrator user name and corresponding password into the fields.
- 4. Click Log In or OK. The embedded web page opens.

Before changing roles (from administrator to user, or user to administrator) or to change user accounts, log out of the embedded web pages. The user or administrator status is displayed in the upper-right corner of all web pages.

#### To log out of the web pages:

**NOTE:** The Logout button appears regardless of passwords being set for admin and user.

1. From any embedded web page, click the **Logout** button at the upper-right of the browser page.

Logged in as: admin Logout 🕄

A Logout dialog box opens.

 Click **OK** to log out of the SME 211 web pages, or click **Cancel** to remain logged on using the same account.

The Logout dialog closes and returns to the embedded web pages.

#### NOTE:

- If **Cancel** is clicked, the user remains logged in and the embedded web pages continue to function as they did before **Logout** was clicked.
- If **OK** is clicked, the controls are replaced by a message confirming that the user is logged out and asking to close the browser.
  - Close the browser completely. If only a tab within the browser is closed, the logout process does not complete.
  - Some browsers, such as Google Chrome, include an option to continue running in the background after closing.

# **AV Controls**

The AV Controls panel is available on every page and within all tab views. Located along the left side of the pages, this panel makes it possible to easily control overall streaming operation, see a thumbnail view of the stream, along with the stereo output levels, and mute or unmute the AV output. The browser always opens with the AV Controls panel expanded and both users and administrators have access.

# **AV Controls Panel Features**

The AV Controls panel includes the following features:

#### **Preview video panel**

This area (see ①, at right) provides a small, live stream of the output video to view what is being streamed. To make the embedded web pages faster to refresh, the stream for this live view can be disabled. The output stream continues to be streamed when this preview is disabled. Select (check) the **Preview** checkbox (②) above the preview window to enable or disable the live feed. The live preview stream is independent of the streaming settings configured on the **Encoding Presets** page.

**NOTE:** To use the preview video in the AV Controls panel of the SME 211, Extron recommends using Google Chrome or Mozilla Firefox web browsers.

To display the preview in full screen, hover the mouse pointer over the preview window to expose the preview controls (see image below) and click on the full screen icon. To exit full screen view, press the keyboard <**Esc**> key.

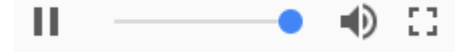

**NOTE:** Depending on operating conditions and resources, the preview video may be delayed.

#### **Preview Audio Mute**

By default, the audio portion of the preview is muted. This does not affect audio of the stream. To listen to the audio associated

with the video preview, click the preview audio **Mute** button (see **4**, below) to change from muted to unmuted:

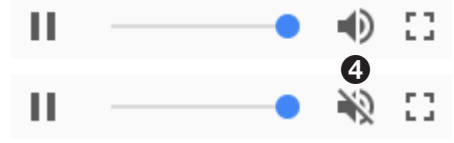

**NOTE:** The preview audio mute is contained within the preview window and styling is browser dependent. Hovering over the preview window with the mouse will display the audio mute.

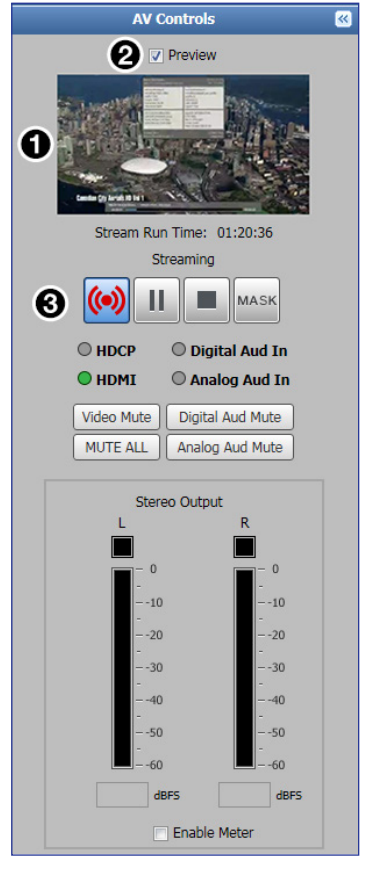

#### **Streaming controls**

**Streaming control buttons** (see **AV Controls Panel Features**, **3** on the previous page) include:

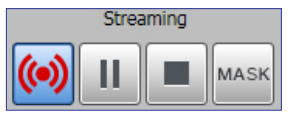

- **Stream** Begin streaming the enabled streams
- **Pause** Pause streaming
- **Stop** Stop streaming
- Mask Click this button to transition cleanly from streaming live video from the HDMI input to streaming a selected still image mask. Click the button again to transition cleanly back to streaming video from the HDMI input.

This button works like the **Mask** button on the front panel of the SME. The Mask feature can be enabled or disabled at any time, allowing the selected still image to be viewed on the HDMI output and browser preview before streaming starts.

**NOTE:** The front panel buttons also indicate the streaming state, mirroring the AV Controls panel indicators (see Front Panel Features on page 13).

#### **Source Indication LEDs and Mute controls**

Indicators display the presence of an active HDMI source, the HDCP status of the HDMI source, and the selected audio source (either digital [HDMI embedded] audio, analog audio, or a mix of both).

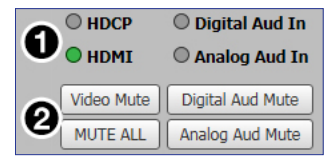

#### Figure 13. Active Inputs, Mute, Audio, and Auto-image

- LEDs Indicate the presence, absence, and status of an HDMI signal and the audio types selected (see figure 13, 1).
- Mute buttons Click the desired button (2) to mute video only (Video Mute), digital audio only (Digital Aud Mute), analog audio only (Analog Aud Mute), or both audio and video (MUTE ALL).

When a mute mode is selected (active), the corresponding button or buttons are red. Click the buttons or send SIS commands to the unit via RS-232 or USB control to toggle mute status (see **Command and Response Tables** starting on page 66).

When unmuted, the button changes from red to gray.

#### **Audio Output Meter**

Left and right channel indicators display the audio output level (in dBFS) of the encoded output stream when there is an active audio output. The boxes at the top of the meters are red when audio clipping occurs and black when audio is not clipped. To enable the meters, select (check) the **Enable Meter** checkbox (1) below the meters.

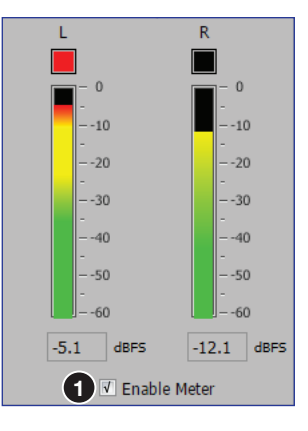

# **Device Status**

The **Device Status** page displays read only information about the presentation currently in progress.

| Dev              | ice Status          | Configuration            | File Management      | Troubleshooting               |                  |                |             |                       |                          |        |
|------------------|---------------------|--------------------------|----------------------|-------------------------------|------------------|----------------|-------------|-----------------------|--------------------------|--------|
|                  |                     |                          |                      |                               |                  |                |             |                       |                          |        |
| »                | - Encode            | r 1                      |                      | Encoder 2                     |                  |                | <b>7</b> En | code and Stream Prese | ts                       |        |
| V Cont           | Stream S            | Status<br>Pull); Enabled | Waiting              | Stream Status<br>RTSP (Pull); | Enabled          | Waiting        | #           | Encoder Preset        | Stream Preset            | Stream |
| TO S             | RTP (PL             | ush): Enabled            | Live Streaming       | RTP (Push):                   | Enabled          | Live Streaming |             |                       |                          | Type   |
|                  | RTMP (              | Push) Disabled           | Stopped              | RTMP (Push)                   | Disabled         | Stopped        | 1           | 1080p High Q          | STREAMING PRESET rtsp 01 | rtsp   |
|                  | 2 <sub>Stream</sub> | URLs                     |                      | Stream URLs                   |                  |                | 3           | 720p Edw bi           | STREAMING PRESETTISP 02  | Tisp   |
|                  | RTSP (F             | Pull): rtsp://192.1      | 68.1.1/stream1       | RTSP (Pull):                  | rtsp://192.168.1 | 1.1/stream2    | 4           |                       |                          |        |
|                  | RTP (PL             | ush): rtp://192.16       | 8.1.2:40400          | RTP (Push):                   | rtp://192.168.1  | .2:40100       | 5           |                       |                          |        |
| 3 Incoder Status |                     | Encoder Status           | ;                    |                               | 6                |                |             |                       |                          |        |
|                  | Active F            | Preset:                  |                      | Active Preset:                |                  |                | 7           |                       |                          | _      |
|                  | Audio Er            | ncoding                  |                      | Audio Encoding                | ,                |                | 9           |                       |                          |        |
|                  | Audio S             | ource: Mixed             |                      | Audio Source:                 | Mixed            |                | 10          |                       |                          |        |
|                  | Audio B             | itrate: 128              |                      | Audio Bitrate:                | 128              |                | 11          |                       |                          |        |
|                  | Video Er            | coding                   |                      | Video Encoding                | ,                |                | 12          |                       |                          |        |
|                  | Resolut             | ions: 1920x1080          |                      | Resolutions:                  | 1280x720         |                | 13          |                       |                          | _      |
|                  | Framera             | ate: 30                  |                      | Framerate:                    | 15               |                | 14          |                       |                          |        |
|                  | Video B             | itrate: 8000             |                      | Video Bitrate:                | 5000             |                | 16          |                       |                          |        |
|                  |                     |                          |                      |                               |                  |                |             |                       |                          |        |
|                  |                     |                          |                      |                               |                  |                |             |                       | Recall Preset -          |        |
|                  |                     | nput                     |                      | HDMI Output                   | :                |                |             |                       |                          |        |
|                  | Video R             | ate: 1920x1080           | 60 Hz                | Video Rate:                   | 1280x720 15 H    | 7              |             |                       |                          |        |
|                  | Digital             | Format: DVI RGB 44       | 4 FULL               | Digital Format:               | HDMI YUV BT7     | -<br>09 FULL   |             |                       |                          |        |
|                  | HDCP                |                          |                      | HDCP                          |                  |                |             |                       |                          |        |
|                  | Audia E             |                          | language and all the | Audia Farmata                 |                  |                |             |                       |                          |        |
|                  | AUDIO F             | ormat: 2ch PCM Un        | IKNOWN 44.1KHZ       | Audio Format:                 | ZCH LPCM 16 DI   | E 48KHZ        |             |                       |                          |        |

Figure 14. Device Status Page

This page contains five panels:

- **1** Stream Status The RTSP, RTP, and RTMP stream status
- **2** Stream URLs The URLs for the streams currently in progress
- **3** Encoder Status The currently active preset
- 4 Audio Encoding The current audio source and bitrate
- **5** Video Encoding The current resolution, framerate, and video bitrate
- **HDMI** Input/Output The HDMI input and output video rate, digital format, HDCP status, and audio format
- **7** Encode and Stream Presets The available encode and stream presets

NOTE: See the SME 211 Embedded Web Pages Help File for more information.

# Configuration

The eight pages within the **Configuration** tab contain the core controls needed during initial setup or for upgrading the unit and restoring a configuration.

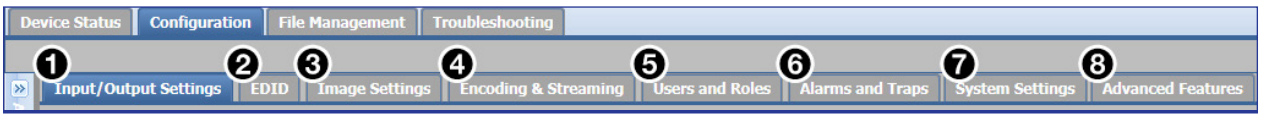

#### Figure 15. Configuration Tab and Subtabs

Using these pages, an administrator can:

- Configure basic AV input settings
- Configure digital Input and Output ports
- Output video test patterns for setup
- Configure output stream settings and presets
- Set up AV encoding and streaming
- Set passwords
- Set up notices and alarms
- Configure basic communication, identity, time, and data storage settings
- Upgrade the unit by updating firmware
- Save configurations or restore a configuration from a saved file

#### **Configuration Tab Features**

The pages within **Configuration** include the following (figure 14 above):

Input/Output Settings — Makes it possible to change the name for the input, select an aspect ratio type, and enable or disable Auto-Image, Auto Memory, and HDCP Authorized. This page includes audio configuration controls to adjust audio levels.

It also allows the user to select the refresh rate for the local HDMI output, enable the HDMI OSD, and select HDCP Notification (see **Input/Output Settings** on the next page).

EDID — Makes it possible to choose the preferred resolution and refresh rate for the HDMI input, from a selection of common settings, as well as configure custom EDID (see EDID on page 30).

Image Settings — Makes it possible to configure video input sampling and sizing, set up overscanning of SMPTE input signals, and adjust picture controls (brightness, contrast, and the like). It also allows the user to save or recall input presets (see Image Settings on page 31).

**NOTE:** When the image size is increased above 1920x1080 the encoder receives a 1920x1080 region cropped from the up-scaled image.

Encoding & Streaming – (see Encoder Settings and Streaming on page 32)

Use these settings to:

- Set up AV encoding
- Configure the streaming method, protocol, and settings
- Create, save, and recall encoder and streaming presets
- Set up mask OSD and test patterns
- Select fonts for metadata information
- Configure metadata elements
- Configure video test patterns

- **Users and Roles** (see Figure 15 on the previous page) Makes it possible to set administrator and user passwords (see Users and Roles on page 42).
- 6 Alarms and Traps Makes it possible to set up the e-mail server and the sender and recipient e-mail addresses for notifications within this page. Select the alarm "priority" level for each of several types of errors or conditions monitored by the unit (see Alarms and Traps on page 43).

**7** System Settings – (see System Settings on page 46)

Contains an assortment of settings in expandable panels. In this page, an administrator can configure settings for:

- Unit identity (unit name and network location)
- Date and time
- Networking
- USB Port Power
- Serial settings

It also makes it possible to:

- Update firmware
- Load a license
- Save configurations or restore a configuration from a saved file
- Enable and disable Executive mode
- 8 Advanced Features Makes it possible to enable a web browser client option on the unit or to upload new plug-in applications (see Advanced Features on page 47).

**NOTE:** See the SME 211 Embedded Web Pages Help File for more information.

#### **Input/Output Settings**

The controls within the **Input/Output Settings** page within the **Configuration** tab allow an administrator to select a number of settings in the three panels:

- Video Configuration Name the Input, select an aspect ratio, and enable or disable Auto-Image, auto memory and HDCP authorization.
- Audio Configuration Make adjustments to audio levels, and select options for audio mute.
- HDMI Output Configuration Select output refresh rate, mute output video or output sync (allowing capable displays to go into standby), and enable the HDMI OSD.

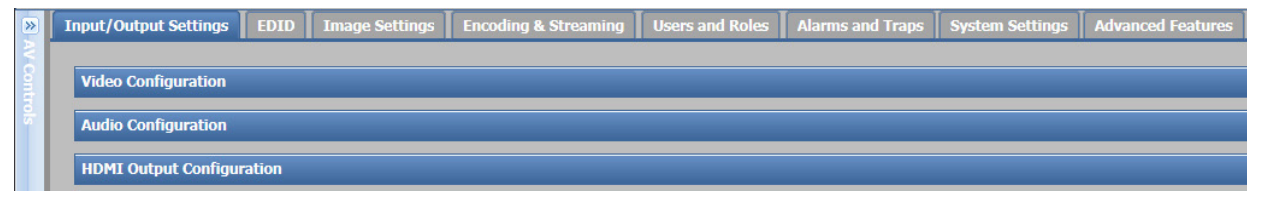

Figure 16. Input/Output Settings Panels (Collapsed)

## **Aspect Ratio**

The Aspect Ratio adjustment (see **1** in Figure 17 below) allows the user to select between aspect ratio conversion modes to fill the entire window (**FILL**), scale up to fit the window and keep the original aspect ratio (**FIT**), or to allow each input rate to display in its native aspect ratio with respect to the channel window (**FOLLOW**).

| Video | Configuration       |             |              |            |             |                 | 87 |
|-------|---------------------|-------------|--------------|------------|-------------|-----------------|----|
|       | Input Configuration |             |              |            |             |                 |    |
|       | Input Name          | Signal Type | Aspect Ratio | Auto-Image | Auto Memory | HDCP Authorized |    |
|       | Input 1             | HDMI/DVI    |              | V          | V           |                 |    |

| Aspect Ratio       | Screen Appearance                   | Description                                                                                                    |
|--------------------|-------------------------------------|----------------------------------------------------------------------------------------------------|
| FOLLOW             | W CE SC SOR OR T                    | The input format passes unchanged.<br>A 4x3 format (represented by the red<br>block on the left) remains at its original<br>aspect ratio. The vertical dimension<br>fills, but not the horizontal dimension<br>of the output. Letter box or pillar<br>bars can be applied based on the<br>horizontal and vertical size settings. |
| FIT                | CE SU<br>AUTIORT                    | The input format is zoomed to fill the<br>output with top and bottom or left and<br>right information cropped out in order<br>to fit the screen without letter boxing<br>or adding pillars. Some loss of image<br>occurs, represented by the dimmed<br>image outside the red box.                                                |
| FILL               | AT SOLUTIONS                        | The input format is non-uniformly<br>scaled to fill the 16x9 output. A 4x3<br>input fills the horizontal and vertical<br>screen of the output with some<br>distortion of the input (default).                                                                                                    |
| <b>NOTE:</b> The S | ME 211 has a scaler for each encode | der allowing the resolution to be                                                                                                    |

Figure 17. Video Configuration Aspect Ratio

**IOTE:** The SME 211 has a scaler for each encoder allowing the resolution to be different for each, but the signal path is from Encoder 1 to Encoder 2. This aspect ratio setting affects the input to Encoder 1 and Encoder 2 and is always set to 'fill' the output from Encoder 1. In addition, custom resolutions are centered within the next largest standard resolution and padded with a black border on the HDMI output.

#### **Auto Memory and Auto-Image**

Select the checkbox to enable Auto-Image (see figure 18, 1). Auto-Image simplifies setup by executing image sizing, centering, and filtering adjustments with a single button push.

Select the checkbox to enable Auto Memory (2). Auto Memory recalls input and image settings for signals that have previously been applied. When Auto Memory is disabled, the SME 211 treats every new input as a new source.

| Video ( | Configuration       |             |              |            |             |                 | 87 |
|---------|---------------------|-------------|--------------|------------|-------------|-----------------|----|
|         | Input Configuration |             |              |            |             |                 |    |
|         |                     |             |              |            |             |                 |    |
|         | Input Name          | Signal Type | Aspect Ratio | Auto-Image | Auto Memory | HDCP Authorized |    |
|         |                     |             |              |            |             |                 |    |
|         |                     | WOMT/DUT    |              |            |             |                 |    |
|         | Input 1             | HUHUUVI     | Fill         |            |             |                 |    |
|         |                     |             |              |            |             |                 |    |

#### Figure 18. Video Configuration Auto-Image and Auto Memory

These two features can work together depending on the configuration the user chooses. See the table below for more information on the settings.

| 5                                   |            |                                                                                                    |  |  |  |  |
|-------------------------------------|------------|----------------------------------------------------------------------------------------------------|--|--|--|--|
| Auto Memory and Auto-Image Features |            |                                                                                                    |  |  |  |  |
| Auto Memory                         | Auto-Image | Information                                                                                                    |  |  |  |  |
| On                                  | On         | "New" signals or rates not previously detected by the device are initially set up using default parameters. Then, Auto-Image is automatically applied and those values are stored. The next time that signal is detected, the stored values in the auto memory location are applied. |  |  |  |  |
| On                                  | Off        | "New" signals or rates not previously detected by the device are set up using default parameters. If changes are made manually to the input and picture settings, an <b>Auto Memory</b> location is created and then recalled each successive instance that the input is detected.   |  |  |  |  |
| Off                                 | On         | When Auto Memory is disabled, each change in the input sync is treated as a new signal, and Auto-Image is triggered automatically. Any changes that are made manually to the image and picture controls are lost each time a new refresh rate is detected.                           |  |  |  |  |
| Off                                 | Off        | Each change in the input sync causes default values<br>to be applied to the rate. Any changes that are made<br>manually to the image and picture controls are lost when<br>a new rate is applied.                                                                                    |  |  |  |  |

#### **HDCP** Authorization

Select this checkbox to turn the HDCP Authorized on or off (③). When disabled (Off) the SME 211 requests that the source does not use encryption if possible. If the source enforces encryption, the SME 211 is unable to display the HDCP content, and displays a green or black screen.
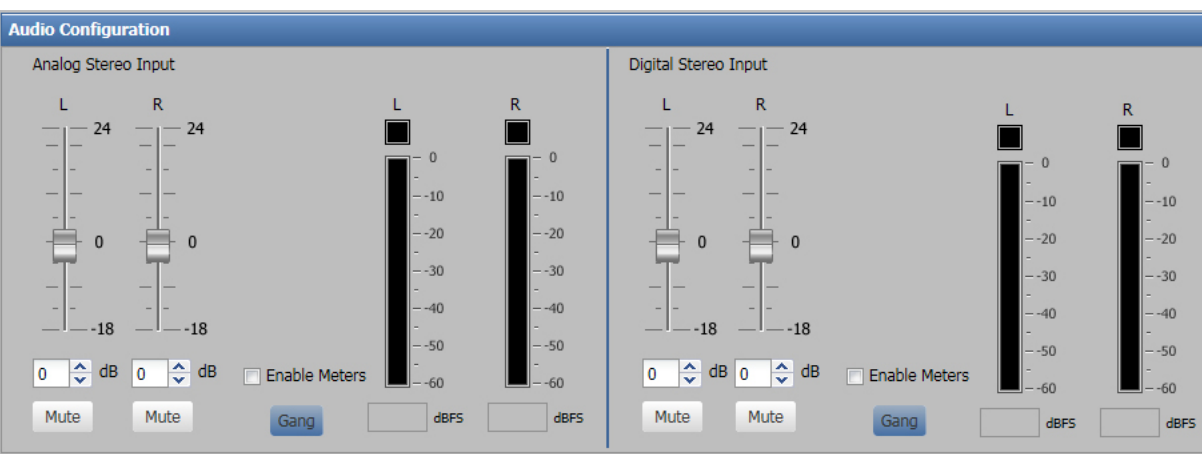

# **Audio Configuration**

## Figure 19. Audio Configuration Panel

Use the gain controls in this section to configure the analog and digital audio inputs.

# **HDMI Output Configuration**

| HPH Output Cor  | ifiguration |                                                      | <b>A</b>                                                      |
|-----------------|-------------|------------------------------------------------------|---------------------------------------------------------------|
| Resolution:     | 1280x720    | HDMI output resolution follows encoder 2 resolution. | Select color to display when sending HDCP content is blocked. |
| Refresh Rate:   | 60 💌        | 0                                                    | O Black                                                       |
| Enable HDMI OSD | : • 3       |                                                      | Green                                                         |
| 4               | Video Mut   | e Sync Mute                                          |                                                               |

## Figure 20. HDMI Output Configuration Panel

1 The Resolution of the HDMI output can be viewed in this panel. It is configured in the **Encoder Settings and Streaming** page (see **page 32**).

**NOTE:** Custom resolutions are centered within the next largest standard resolution and padded with a black border on the HDMI output.

- 2 The Refresh Rate for the output of the SME can be selected from the drop-down list. Choose 50 Hz or 60 Hz.
- 3 The Status OSD will be displayed on the top left corner of the HDMI preview output. By default, Enable Status OSD on HDMI output is enabled. Deselect the checkbox to disable.
- The HDMI mute output options can be selected in this panel. Choose one of the two options: Video Mute or Sync Mute.
- **6** Choose the desired color to display when HDCP content is present.

# EDID

The EDID page within the **Configuration** tab makes it possible to manage the EDID information (resolution and refresh rate) between the HDMI input and the output source. The SME uses EDID Minder, which ensures that a source device connected to the SME 211 input continuously sees the EDID of a sink device.

This page allows the user to select from 38 factory-loaded EDID or create up to three custom EDID (see **EDID Values** on page 83 for a complete list of available EDID).

The default EDID for the SME 211 is 720p @ 60 Hz.

To open this page, click the **Configuration** tab at the top of the SME 211 embedded web pages and then click the **EDID** tab on the second tier of tabs.

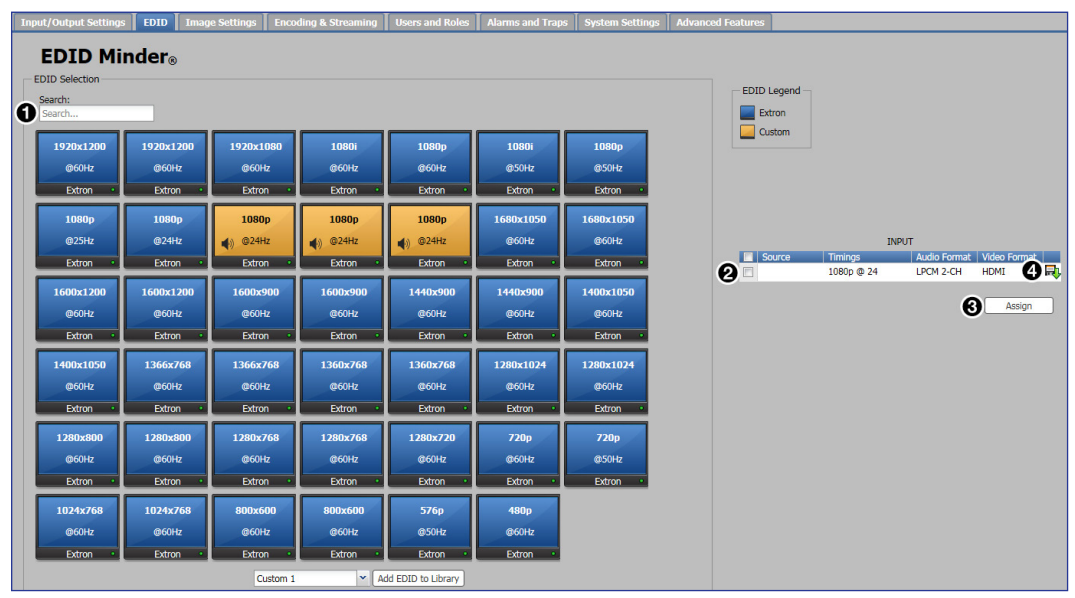

The EDID Minder page opens.

## Figure 21. EDID Minder Page

#### To select an EDID:

- 1. Open the EDID Minder page.
- 2. Select the resolution and refresh rate from the EDID Selection panel, or use the **Search** field to find the desired EDID (1).
- 3. Click the **Source** radio button (2) in the **INPUT** panel.
- 4. Click the **Assign** button (3) in the **INPUT** panel.
- 5. To save the selected EDID to a PC, click the download icon (4) in the INPUT panel.

NOTE: See the SME 211 Embedded Web Pages Help File for additional information.

# **Image Settings**

The controls within the **Image Settings** page within the **Configuration** tab provide options to configure video input sampling and sizing, set up overscanning of SMPTE input signals, and adjust picture controls (brightness, contrast, and similar). This page also allows the user to save or recall input presets. A user must be logged in as an administrator to see or change these settings.

To open this page, click the **Configuration** tab at the top of the SME 211 embedded web pages and then click the **Image Settings** tab on the second tier of tabs.

| Input/Output Settings EDID                                                                  | Image Settings                | Encoding & Streaming         | Users and Roles     | Alarms and Traps | System Settings | Advanced F |
|---------------------------------------------------------------------------------------------|-------------------------------|------------------------------|---------------------|------------------|-----------------|------------|
| Image Configuration                                                                         |                               |                              | 1                   | 8                |                 |            |
|                                                                                             | <b>0</b> •                    | cturo Controlo               |                     |                  |                 |            |
| Thput Signar Sampling                                                                       |                               | cture controis               |                     |                  |                 |            |
| Horizontal Start: 128                                                                       |                               | Brightness: 65               |                     |                  |                 |            |
| Vertical Start: 128                                                                         |                               | Contrast: 65 🛟               |                     |                  |                 |            |
|                                                                                             |                               | H Position: 1                | Auto-Image          |                  |                 |            |
| Total Lines: 1125                                                                           |                               | V Position: 1                |                     |                  |                 |            |
| Total Pixels: 2200                                                                          |                               | H Size: 1920                 | Auto-Image & Fill   |                  |                 |            |
| Antine Divelop 1000                                                                         |                               | V Circu 1920 🗸               | Auto-Image & Follov |                  |                 |            |
| Active Pixels: 1920                                                                         |                               | V Size: 1080 🗸               |                     |                  |                 |            |
| Active Lines: 1080                                                                          |                               |                              |                     |                  |                 |            |
|                                                                                             | 0                             |                              |                     |                  |                 |            |
| Overscan                                                                                    | Input Presets —               |                              |                     |                  |                 |            |
| This setting applies to SMPTE<br>inputs (480p, 576p, 720p,<br>1080i, and 1080p).<br>HDMI: 0 | Input Presets sav<br>Settings | es Picture Controls and Audi | o Gain              |                  |                 |            |
|                                                                                             | 1 INPUT                       | PRESET 001                   |                     |                  |                 |            |
|                                                                                             | 2 INPUT                       | PRESET 002                   |                     |                  |                 |            |
|                                                                                             | 3 INPUT                       | PRESET 003                   |                     |                  |                 |            |
|                                                                                             | 4 INPUT                       | PRESET 004                   |                     |                  |                 |            |
|                                                                                             | 5 INPUT                       | PRESET 005                   |                     |                  |                 |            |
|                                                                                             | 6 INPUT                       | PRESET 6                     |                     |                  |                 |            |
|                                                                                             | 7 [unass                      | igned]                       |                     |                  |                 |            |
|                                                                                             | 8 Lunass                      | igned]                       |                     |                  |                 |            |
|                                                                                             | 9 [unass                      | igned]                       |                     |                  |                 |            |
|                                                                                             | 10 [unass                     | igned]                       |                     |                  |                 |            |
|                                                                                             | 12 Junass                     | igned]                       |                     |                  |                 |            |
|                                                                                             | 13 [unass                     | igned]                       |                     |                  |                 |            |
|                                                                                             | Save Preset R                 | lecall Preset Clear          |                     |                  |                 |            |

The Image Settings page opens.

#### Figure 22. Image Settings Page

This page has the following panels:

- Input Signal Sampling This is a read-only panel, which displays the Horizontal Start, Vertical Start, Total Lines, Total Pixels, Active Pixels, and Active Lines.
- Picture Controls Alter the quality of the image by changing brightness and contrast, or select Auto-Image, Auto-Image & Fill, or Auto-Image & Follow buttons.
- **Overscan** Set the amount (0, 2.5%, or 5%) of picture enlargement applied to the HDMI video signal for any SMPTE standard input.
- ④ Input Presets Save up to 128 presets or recall one of those presets, each with a combination of signal type, signal sampling, picture controls, and audio gain settings.

# **Encoder Settings and Streaming**

The controls within the **Encoding & Streaming** page configure signal streaming and encoding and also permit configuration of an on-screen display and selection or configuration of metadata and streaming profiles. A user must be logged in as an administrator to see or change these settings.

To open this page, click the **Configuration** tab at the top of the SME 211 embedded web pages and then click the **Encoding & Streaming** tab on the second tier of tabs.

| Device Status Configuration |    |                    | Configuration      | File Management     | Troubleshooting        |  |  |  |  |  |  |  |  |
|-----------------------------|----|--------------------|--------------------|---------------------|------------------------|--|--|--|--|--|--|--|--|
|                             |    |                    |                    |                     |                        |  |  |  |  |  |  |  |  |
| <b>&gt;&gt;</b>             | In | put/Out            | put Settings 📗 El  | DID 👖 Image Setting | s Encoding & Streaming |  |  |  |  |  |  |  |  |
| AVC                         |    |                    |                    |                     |                        |  |  |  |  |  |  |  |  |
| ontr                        | 0  | Status             |                    |                     |                        |  |  |  |  |  |  |  |  |
| slo                         | 0  | 2 Encoder Settings |                    |                     |                        |  |  |  |  |  |  |  |  |
|                             | 0  | RTSP (P            | ull) Stream Settin | gs                  |                        |  |  |  |  |  |  |  |  |
|                             | 0  | UDP/RT             | P (Push) Stream S  | Gettings            |                        |  |  |  |  |  |  |  |  |
|                             | 0  | RTMP (P            | ush) Stream Setti  | ings                |                        |  |  |  |  |  |  |  |  |
|                             | 0  | Encode a           | and Stream Preset  | t Builder           |                        |  |  |  |  |  |  |  |  |
|                             | 0  | Mask OS            | D and Test Patter  | ns                  |                        |  |  |  |  |  |  |  |  |
|                             | 0  | Metadat            | a Overlay and Pro  | file                |                        |  |  |  |  |  |  |  |  |

#### Figure 23. Configuration Tab, Encoding & Streaming Subtab

The Encoding & Streaming page opens. It features eight expandable panels:

- **Status** Displays the status of the encoder streams
- Encoder Settings Configure audio encoding, video encoding parameters, then create and save or recall presets of those settings
- 8 RTSP (Pull) Stream Settings Configure audio and video encoding settings and save or recall presets for the RTSP streams
- UDP/RTP (Push) Stream Settings Configure audio and video encoding settings and save or recall presets for the UDP/RTP streams
- (5) RTMP (Push) Stream Settings Configure audio and video encoding settings and save or recall presets for the RTMP streams
- Encode and Stream Preset Builder Save or recall combined encoder and stream presets
- Mask OSD and Test Patterns Configure Mask settings, OSD settings, and test patterns
- B Metadata Overlay and Profile Configure the metadata overlay and save or recall metadata profiles

NOTE: See the SME 211 Embedded Web Pages Help File for additional information.

Some of the encoder settings can also be set using Extron SIS commands (see the **Encoder Presets** on page 75).

## **Status**

This panel displays the current status of each encoder and their respective stream methods.

## **Stream Status**

- Enabled The stream method is enabled
- Disabled The stream method is disabled
- Live Streaming The video or audio are being streamed
- Waiting
  - RTSP: Stream method is enabled, but no client is yet connected
  - RTMP: Device is attempting to connect to server and waiting for a response

**NOTE:** If the connection has not been established after 20 seconds, check the server state (to ensure it has transitioned to the receive state), URL, and key details, and attempt to restart the stream.

• **Stopped** — Streaming is currently stopped

## **Encoder Settings**

This panel contains fields to configure the audio and video settings of the encoders.

**NOTE:** Internal video signal flow is from Encoder 1 to Encoder 2. For best performance always set Encoder 1 to the higher resolution, if they differ.

## Audio encoding

In this section, select or configure settings for:

- Audio Source Select the desired audio source (Digital, Analog, or Mixed)
- Audio Bitrate Select the desired audio bitrate in kbps
- Audio Delay Enter the desired audio delay
- Audio Sample rate Select the desired audio sample rate

## Video encoding

In this section, select or configure settings for:

- **Resolution** Select the desired resolution
- **Custom Width** Enter a custom resolution width
- **Custom Height** Enter a custom resolution height

**NOTE:** The width and height controls are inactive unless the custom option is selected in the **Resolution** control.

- Framerate Select the desired framerate
- Video Bitrate Enter the desired video bitrate
- **Rate Control** Select the desired rate control (VBR, CBR, or CVBR)

**NOTE:** VBR is recommended and provides the best performance. However, CBR may be required for compatibility with some streaming services.

Click the Advanced Settings drop-down arrow to configure settings for:

• **GOP Length** — Enter the desired GOP length in frames (the resulting I frame interval, based on frame rate, is displayed in seconds)

**TIP:** If the frame rate is 15 (frames per second) and the GOP Length is **30** (frames), the I frame interval will be 2 seconds.

• **IDR Interval** — Select the desired IDR interval (1, 2, or 3)

**TIP:** If the IDR Interval is **2** (I frames) and the I frame Interval is 2 seconds, the IDR Interval (time) will be 4 seconds.

- Entropy Encoding Select the entropy encoding (CAVLC or CABAC)
- H.264 Profile Select the H.264 profile (Baseline, Main, or High)

**NOTE: Baseline** profile provides the best compatibility with decoders. **High** provides the best performance (quality vs bitrate).

#### **Stream Settings**

Three separate panels contain settings for configuring each stream type

- RTSP (Pull) stream
- UDP/RTP (Push) stream
- RTMP (Push) stream

#### RTSP (Pull) stream

- Stream URI Read only string compiled based on the settings below (enter on the decoder to connect)
- Stream name Enter the desired stream name
- RTSP Port Enter the TCP port used by clients (decoders to connect to the SME 211) for stream setup
- RTP Port range Enter the UDP ports used for the actual stream data

**NOTE:** With RTSP "interleaved", the stream data is sent using TCP via the RTSP port.

Click the **Advanced Settings** drop-down arrow to configure settings for:

- MTU Enter the desired bitrate for the MTU
- **TTL** Enter the necessary TTL value for multicast operation

**NOTE:** When using unicast, the TTL is set to **64** by default.

DiffServe QoS — Select the desired DiffServe QoS from this drop-down menu

**NOTE: High** (CS4) is usually recommended for live streaming video and audio. Local network policies or conditions may apply, consult with the Network Administrator.

- RTSP over HTTP port Enter the HTTP port number to use for the stream
- **Enable Multicast** Enable or disable Multicast by clicking this check box
- **Destination** Enter the destination IP address

**NOTE:** RTSP stream settings cannot be changed while streaming is active. Stop all streaming (e.g. front panel or AV controls) before making changes.

## UDP/RTP (Push) stream

- Stream URI Read only string compiled based on the settings below (enter on the decoder to connect)
- Transport Select the appropriate stream transport:
  - **TS/UDP** Lower latency with some decoders
  - TS/RTP Default and best for decoder compatibility
  - **ES/RTP** Certain special applications
- **Destination** (**IP**/**Host**) Enter the target
- Port and Port range UDP ports used for audio and video streams (and RTCP control with RTP)

Click the Advanced Settings drop-down arrow to configure settings for:

- MTU Enter the desired bitrate for the MTU
- TTL Enter the necessary TTL value for multicast operation

NOTE: When using unicast, the TTL is set to 64 by default.

• DiffServe QoS - Select the desired DiffServe QoS from this drop-down menu

**NOTE: High** (CS4) is usually recommended for live streaming video and audio. Local network policies or conditions may apply, consult with the Network Administrator.

- **Enable SAP** Allows the stream to be announced on the network for easy discovery and connection by decoders
- **Announce Interval** The time in seconds between each announcement (Ø is automatic)
- Session Name The logical name for this stream (to appear in the decoder listing)
- Description Additional description text (appears as comments in VLC)
- Author The group name for streams
- **Keywords** Used to allow stream filtering and selection in some applications

#### RTMP (Push) stream

- URL+Key Combination Read only string based on the values provided below. Used to confirm the URL and key have been correctly concatenated. To help avoid any duplicate or missing "/" separators
- Server URL The generic connection address of the service
- Stream Name/Key The unique portion of the connection details

Click the **Advanced Settings** drop-down arrow to configure settings for:

- **Port Number** Usually TCP port 1935, but may be modified if required by the service provider
- Username User username if required
- **Password** User password if required

Encoding and streaming presets can also be selected from these panels (see the following section for more information on stream presets).

## **Encoder Presets**

Any of the default encoder presets or user-created presets can be recalled and applied to a stream. Presets can also be recalled using SIS Commands (see the **Encoder Presets** on page 75).

There are 24 predefined Encoder Presets. The existing presets can be modified to suit specific applications or new Presets, up to a total of 64, can be created. The default values of predefined presets can also be restored. All Encoder Presets and Streaming Presets can be configured on the Encoding & Streaming page. Preset 3 is the **default** for Encoder 1 and Encoder 2.

| Preset<br># | Preset Name                    | Resolution   | Video<br>Bit<br>Rate<br>(kbps) | Frame<br>Rate<br>(fps) | Audio<br>Bit<br>Rate<br>(kbps) | Audio<br>Sample<br>Rate<br>(kHz) | GOP | IDR<br>Int.(s) | Bitrate<br>Control | H.264<br>Prof. | Framing | Ref.<br>Fr. | Coding |
|-------------|--------------------------------|--------------|--------------------------------|------------------------|--------------------------------|----------------------------------|-----|----------------|--------------------|----------------|---------|-------------|--------|
| 1           | 1080p High                     | 1920x1080    | 8000                           | 30                     | 128                            | 48                               | 30  | 1              | VBR                | High           | IP      | 4           | CABAC  |
| 2           | 1080p Low                      | 1920x1080    | 3000                           | 15                     | 128                            | 48                               | 150 | 1              | VBR                | High           | IP      | 4           | CABAC  |
| 3           | 1080p<br>Compatible            | 1920x1080    | 5000                           | 30                     | 128                            | 48                               | 30  | 2              | VBR                | Base           | IP      | 1           | CAVLC  |
| 4           | 720p High                      | 1280x720     | 5000                           | 30                     | 128                            | 48                               | 30  | 1              | VBR                | High           | IP      | 8           | CABAC  |
| 5           | 720p Low                       | 1280x720     | 2000                           | 15                     | 128                            | 48                               | 150 | 1              | VBR                | Main           | IP      | 8           | CABAC  |
| 6           | 720p<br>Compatible             | 1280x720     | 3000                           | 30                     | 128                            | 48                               | 30  | 2              | VBR                | Base           | IP      | 1           | CAVLC  |
| 7           | 480p High                      | 848[854]x480 | 2500                           | 30                     | 128                            | 48                               | 30  | 1              | VBR                | High           | IP      | 8           | CABAC  |
| 8           | 480p Low                       | 848[854]x480 | 1500                           | 15                     | 128                            | 48                               | 150 | 1              | VBR                | Main           | IP      | 8           | CABAC  |
| 9           | 480p<br>Compatible             | 848[854]x480 | 1500                           | 30                     | 128                            | 48                               | 30  | 2              | VBR                | Base           | IP      | 1           | CAVLC  |
| 10          | WSXGA+<br>(1440x900,<br>16:10) | 1440x900     | 8000                           | 15                     | 128                            | 48                               | 30  | 1              | VBR                | High           | IP      | 4           | CABAC  |
| 11          | WSXGA+<br>(960x900,<br>4:3)    | 960x600      | 6000                           | 15                     | 128                            | 48                               | 30  | 1              | VBR                | High           | IP      | 4           | CABAC  |
| 12          | SXGA<br>(1280x1024,<br>5:4)    | 1280x1024    | 5000                           | 15                     | 128                            | 48                               | 30  | 1              | VBR                | High           | IP      | 4           | CABAC  |
| 13          | XGA<br>(1024x768,<br>4:3)      | 1024x768     | 5000                           | 15                     | 128                            | 48                               | 30  | 1              | VBR                | High           | IP      | 4           | CABAC  |
| 14          | YouTube<br>1080p30             | 1920x1080    | 6000                           | 30                     | 128                            | 44.1                             | 60  | 2              | CBR                | High           | IP      | 1           | CABAC  |
| 15          | YouTube<br>720p30              | 1280x720     | 4000                           | 30                     | 128                            | 44.1                             | 60  | 2              | CBR                | High           | IP      | 1           | CABAC  |
| 16          | YouTube<br>480p                | 848[854]x480 | 2000                           | 30                     | 128                            | 44.1                             | 60  | 2              | CBR                | High           | IP      | 1           | CABAC  |
| 17          | Youtube 360p                   | 640x360      | 1000                           | 30                     | 128                            | 44.1                             | 60  | 2              | CBR                | High           | IP      | 1           | CABAC  |
| 18          | qHD<br>(960x540)               | 960x540      | 1400                           | 30                     | 128                            | 44.1                             | 60  | 2              | VBR                | High           | IP      | 3           | CABAC  |
| 19          | Facebook<br>Live               | 1280x720     | 4000                           | 30                     | 128                            | 48                               | 60  | 2              | CBR                | High           | IP      | 2           | CABAC  |
| 20          | UStream<br>1080p30             | 1920x1080    | 8000                           | 30                     | 192                            | 48                               | 60  | 1              | VBR                | High           | IP      | 2           | CABAC  |
| 21          | UStream<br>720p30              | 1280x720     | 4000                           | 30                     | 128                            | 48                               | 60  | 1              | VBR                | Main           | IP      | 2           | CABAC  |
| 22          | UStream<br>540p                | 960x540      | 1500                           | 30                     | 96                             | 48                               | 60  | 1              | VBR                | Main           | IP      | 2           | CABAC  |
| 23          | UStream<br>360p                | 640x360      | 1200                           | 30                     | 96                             | 48                               | 60  | 1              | VBR                | Main           | IP      | 2           | CABAC  |
| 24          | VGA                            | 640x480      | 800                            | 30                     | 80                             | 44.1                             | 60  | 2              | VBR                | Base           | IP      | 3           | CABAC  |

## **Streaming Presets**

**Streaming Presets** allow the user to quickly switch between various streaming options. There are 16 encoder presets for each stream type that can be saved or recalled.

**NOTE:** RTSP presets can only be saved or recalled when the main (front panel) stream control is off.

Streaming presets save the following parameters:

| STREAMING PRESETS                                         |                                                                                              |  |  |  |  |  |  |  |
|-----------------------------------------------------------|----------------------------------------------------------------------------------------------|--|--|--|--|--|--|--|
| Preset name                                               | Multicast IP/destination (for multicast only)                                                |  |  |  |  |  |  |  |
| RTSP stream name (QoS is saved or recalled for RTSP pull) | RTSP over HTTP port (for pull streaming only)                                                |  |  |  |  |  |  |  |
| Streaming method and protocol                             | QoS (for push streaming only)                                                                |  |  |  |  |  |  |  |
| Stream port                                               | SAP setting (for push streaming only)                                                        |  |  |  |  |  |  |  |
| MTU                                                       | RTMP publish URL (for RTMP push only)                                                        |  |  |  |  |  |  |  |
| TTL                                                       | Advanced section of RTMP, such as the RTMP port, username, and password (for RTMP push only) |  |  |  |  |  |  |  |

## **Encode and Stream Preset Builder**

**Encoder Presets** and **Streaming Presets** are combinations of Encoding and Streaming presets. For example, an Encoding preset allows the content resolution and frame rate to be saved and recalled, while a Streaming preset allows the network settings (for example, IP addresses and port numbers) to be saved and recalled for each stream type. A combined preset allows content and network settings to be saved together for specific applications.

## NOTES:

- An administrator can see or change these settings.
- RTSP Presets can only be saved or recalled when the main (front panel) stream control is off.

Encoder presets save the following parameters:

| ENCODER PRESETS  |                |               |  |  |  |  |  |  |  |
|------------------|----------------|---------------|--|--|--|--|--|--|--|
| Video resolution | Audio bitrate  | Profile level |  |  |  |  |  |  |  |
| Video bitrate    | Audio delay    | Profile type  |  |  |  |  |  |  |  |
| Frame rate       | Streaming mode | Preset name   |  |  |  |  |  |  |  |
| Bitrate control  |                |               |  |  |  |  |  |  |  |

## **OSD** configuration

The Mask, OSD and Test Patterns panel in the Encoding & Streaming page allows selection and immediate output of one of seven internally stored test patterns or a universal OSD to all streams and the HDMI output from the SME 211.

Video test patterns are helpful for calibrating connected displays or projectors for color, convergence, focus, resolution, contrast, and aspect ratio. The audio test option is useful for testing audio output.

## Mask settings

Use the drop-down list in this panel to select the image to display when the Mask function is enabled. Images located in the user file system in the *images* folder will be displayed in the drop-down list.

## Outputting and using a video test pattern

**NOTE:** No input signal is needed when using a test pattern for display device setup.

#### To select and output a test pattern:

- 1. Open the Input/Output Settings page.
- 2. Expand the Mask, OSD and Test Patterns panel.
- Select a pattern from the Test Patterns drop-down list. A preview of the test pattern appears above the drop-down list.

Available test patterns include the following:

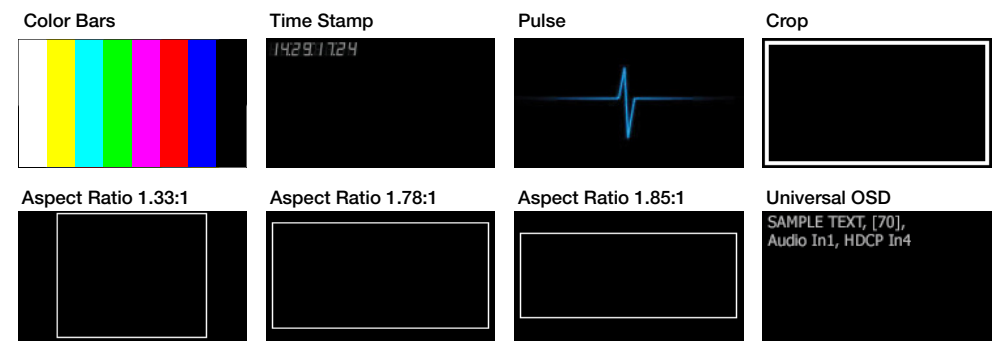

Figure 24. Test Patterns

- Color Bars Standard full screen color bars
- Time Stamp Displays white text with the unit date and time (for example: Fri Apr 18 HH:MM:SS) in the top left corner of the display window. It updates every second
- Pulse Select Pulse to output an audio pulse of 400 Hz at -7 dBu (nominal) for audio output testing
- Crop Outlines the active picture area
- Aspect Ratio Three patterns with screen outlines in 1.33:1, 1.78:1, and 1.85:1 for centering and size adjustment
- Universal OSD This pattern consists of white text overlaid atop the source video content. By default, it appears in the upper left corner of the screen. The location of the universal OSD and Timestamp is dependant on the position selected for the metadata OSD. The text includes brief custom text followed by three selectable elements separated by commas. The options for those elements are listed in Setting up the universal OSD test pattern on page 39.

The universal OSD pattern can be displayed together with the main AV content because it overlays the video rather than replacing it. The universal OSD pattern can be used at any time, not just during setup. It can also serve as an on screen label for presentations, in addition to metadata labels (see **Encoder Settings and Streaming** on **page 32** for more information on metadata within screen layouts).

The selected test pattern is immediately output to the display and reflected in the preview in the AV Controls panel. The test pattern displays until another pattern, or **Off** is selected from the **Test Patterns** drop-down list, or until unit power is recycled.

## Setting up the universal OSD test pattern

The Font, Size, Color, and Location are read only in this panel. To change these variables, see **Changing the Font Used for the Metadata Overlay** on the next page.

#### To set up the universal OSD test pattern:

- 1. Open the Input/Output Settings page.
- 2. Expand the **OSD Configuration** panel at the bottom of the page.
- **3.** Select **Universal OSD** from the **Test Patterns** drop-down list. The fields and dropdown menus in the Universal OSD section become accessible.
- **4.** Enter the text (up to 16 characters) into the **Display Text** field within the universal OSD area. This is the first text that appears in the universal OSD.
- 5. Select an information category from the **Information 1** drop-down list. If desired, select from the **Information 2** and **Information 3** drop-down lists.

| Display Text:  | SME                 |   |  |
|----------------|---------------------|---|--|
| Information 1: | CPU usage           | ~ |  |
| Information 2: | Off                 | * |  |
|                | Model Name          |   |  |
| Information 3: | System Name         |   |  |
|                | Location            |   |  |
|                | CPU usage           |   |  |
|                | CPU idle            |   |  |
|                | Network Link Status |   |  |
|                | Current Bandwidth   |   |  |
|                | Average Bandwidth   |   |  |
|                | Audio Input level   |   |  |
|                | Active Alarm        |   |  |
|                | Encoder Settings    |   |  |
|                | Run time            |   |  |
|                | Stream status       | ٣ |  |

#### Figure 25. Universal OSD Information Selection

The categories are identical to those used in the SIS information commands (such as 1i, 2i, 3i, and so forth). For reference, see **Command and Response Tables** on page 66.

Changes are saved automatically and applied shortly after being selected. The universal OSD text appears on-screen in this format:

#### Display Text, Information 1, Information 2, Information 3.

See Figure 26 for an example of how the configuration settings (on the left) translate to the universal OSD (on the right).

| Display Text:  | MyFavoriteOSDtxt        |   | М | vFavoriteOS | Dtxt.       |        |
|----------------|-------------------------|---|---|-------------|-------------|--------|
| Information 1: | Location                | ~ | Т | ech_Pubs-CP | SME 211,100 | *full* |
| Information 2: | Model Name              | * |   |             |             |        |
| Information 3: | Eth0 Network Link Statı | ~ |   | /           |             |        |

Figure 26. Universal OSD Information Selection

#### Metadata Overlay and Profile

**NOTE:** A user must be logged in as an administrator to see or change these settings.

# **Configuring the Metadata Overlay**

Select and specify the metadata text content (see Figure 27, 2) that is incorporated into the video and used for other purposes, and select the font (1) and appearance of text that is used for that text overlay within the video.

| 1 | Metadata Overlay and | Profile   |     |   |             |   |          |                |              |  |  |  |  |
|---|----------------------|-----------|-----|---|-------------|---|----------|----------------|--------------|--|--|--|--|
|   | Metadata Overlay     |           |     |   |             |   |          |                |              |  |  |  |  |
|   | 0                    |           | e   | 2 | Field       |   | Enabled? | Use Default? D | efault Value |  |  |  |  |
|   | Font:                | Default   | × : | 1 | Contributor | · |          |                |              |  |  |  |  |
|   | Size:                | 100       | :   | 2 | Contributor | • |          |                |              |  |  |  |  |
|   | Color:               | #ffffff   | 3   | 3 | Contributor | • |          |                |              |  |  |  |  |
|   | Metadata Location:   | Top Right | *   | 4 | Contributor | · |          |                |              |  |  |  |  |
|   |                      |           |     |   |             |   |          |                |              |  |  |  |  |

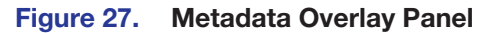

# **Changing the Font Used for the Metadata Overlay**

If optional fonts are uploaded to the SME 211, the user can select and use one for displaying metadata text instead of the default font. Size and color can be selected for the OSD text. Optional fonts must be uploaded to the fonts folder within the SME 211 from the File Management page or by using an SFTP client program (for example, Filezilla) before selecting it in this page.

## **NOTES:**

- The SME supports TrueType<sup>™</sup>(.ttf) and OpenType<sup>®</sup> (.otf) fonts.
- To upload a font file, use the file upload utility within the File Management page.
- The user is responsible for obtaining any necessary font licenses before uploading fonts to the SME 211.
- After changing the font, some text can appear truncated in the on-screen text because characters can be wider in the selected font than in the system default font.
- These settings also control the Universal OSD settings (font, size, color, and location).

TIP: Many free, open source fonts are available at https://fonts.google.com/.

## To select a different font and change the size and color:

- 1. Open the Encoding & Metadata page.
- 2. Expand the Metadata Overlay and Profile panel.
- **3.** From the first panel in the left corner, select an available font from the **Font** drop-down list (see Figure 28, **1**). The selected font is immediately applied to the universal OSD.

| Metadata   | Overlay         |           |   |
|------------|-----------------|-----------|---|
| Font:      | 1 Default       |           | ~ |
| Size:      | 2 100           | <b>\$</b> |   |
| Color:     | <b>8</b> #***** |           |   |
| Motodata L | Top Right       |           | ~ |

Figure 28. Change Font in the Metadata Overlay

- To change the size, click the Up and Down arrows (Figure 28, 2) to adjust the value. The number is a percentage of the baseline font height, from 80 to 200%, with 100 being the default.
- 5. To change the font color, enter a six-character hexadecimal color value into the Color

field (3). The default color is **#fffff** (white).

- **NOTE:** Consult a hex color table, if needed. Each pair of characters represents the bits for the percentage of red, green, and blue, respectively. For example, red is represented by **#FFØØØØ**, which is 100% red, 0% green, 0% blue.
- To change the location of the universal on-screen display (OSD), select a location from the Metadata Location drop-down list (④). This metadata location also affects the location of the universal on-screen display (OSD).

**NOTE:** See the *SME 211 Embedded Web Pages Help File* for more information on metadata.

# **Configuring and saving Metadata Profiles**

Metadata Profiles can be configured, saved, and recalled in the Metadata Overlay and Profile drop-down panel in the Encoding & Streaming page. Fill in the appropriate fields with the desired metadata text content to be associated with an individual Metadata Profile. There are 16 unassigned profiles that can be configured, saved, and recalled for future use.

| Metadata Promes                            |                      |                             |                   |                                  |            |
|--------------------------------------------|----------------------|-----------------------------|-------------------|----------------------------------|------------|
| Active Profile: ENCODER PROFILE 01         | From the attached ke | yboard USB port, press CTRL | + ALT + S to swit | ch between Preview Output and In | ternal Web |
| 1 ENCODER PROFILE 01                       | Contributor:         |                             | Copyright:        |                                  |            |
| 2 [unassigned]                             |                      |                             |                   |                                  |            |
| 3 [unassigned]                             | Coverage:            |                             | Source:           |                                  |            |
| 4 [unassigned]                             | Presenter:           |                             | Subject:          |                                  |            |
| 5 [unassigned]                             |                      |                             |                   |                                  |            |
| 6 [unassigned]                             | Start Date Time:     | 2018-04-20T21:35+0000       | Title:            |                                  |            |
| 7 [unassigned]                             | Description:         |                             | Type:             |                                  |            |
| 8 [unassigned]                             | Formati              |                             | Diselse News      |                                  |            |
| 9 [unassigned]                             | i orniac.            |                             | Display Name:     |                                  |            |
| [unassigned]                               | Language:            |                             | Course Name:      |                                  |            |
| [unassigned]                               | Publisher:           |                             | Course ID:        |                                  |            |
| [unassigned]                               |                      |                             | 000.00 101        |                                  |            |
| [unassigned]                               | License:             |                             | Relation:         |                                  |            |
| [unassigned]                               |                      |                             | Device            |                                  |            |
| [unassigned]                               |                      |                             | Location:         |                                  |            |
| [unassigned]                               |                      |                             |                   |                                  |            |
| Save Profile Recall Profile Delete Profile |                      |                             |                   |                                  |            |

Figure 29. Metadata Profiles Panel

#### NOTE:

Mata data D

Several Metadata fields are populated automatically once streaming is active:

- Start Date and Time
- Display Name
- Device Location

# **Users and Roles**

In the **Users and Roles** page within **Configuration**, an administrator can set up both administrator and user level passwords. Passwords are not required, though they are recommended for controlling access to configuration functions.

#### **NOTES:**

- If only an administrator password is set, only administrators are able to log in to the SME 211 pages. Users have no access.
- To allow user access to a password-protected unit, set both an administrator password and a user password, and users must log in using the user password.
- An administrator password is required before a user password can be set.

Passwords can be set up only via this page or using SIS commands (see **Password and Security Settings** on page 73).

To open this page, click the **Configuration** tab at the top of the SME 211 embedded web pages and then click the **Users and Roles** tab on the second tier of tabs.

The Users and Roles page opens, showing the Password panel (see Figure 30).

| Password                                                  |       |           |   |      | 2 🔊    |
|-----------------------------------------------------------|-------|-----------|---|------|--------|
| Login ID:<br>Administrator Password:<br>Confirm Password: | admin | Clear     | 8 | Save | Cancel |
| Login ID:<br>User Password:                               | Øuser |           |   |      |        |
|                                                           |       | (d) Clear |   |      |        |
|                                                           |       |           |   |      |        |

Figure 30. Password Panel

## **Setting Passwords**

If no passwords are set, anyone who opens the internal web pages is connected with administrator-level access and can make changes to all settings. To limit access and prevent changes to system configuration, the following options are available:

- Set an administrator level password only This option allows only administrators to access the SME 211 web pages. End users cannot log in and use the web pages.
- Set both an administrator level password and a user level password This allows administrators to log in and manage all aspects of the SME 211. Users can log in to use just the AV Controls panel and the Device Status page.

#### To set passwords:

- 1. Enter the desired password, at least four characters long, into the Administrator **Password** field in the Login ID: admin panel (see figure 30, 1 above).
  - Passwords must consist of up to 128 characters. The pipe character (|) is not allowed.
  - Passwords are case-sensitive and cannot be a single space character.
- Enter the same password into the Confirm Password field directly below the Administrator Password field. Once a password is entered, the fields in the Login ID: user panel (see figure 30, 2 above).

3. If no user password is set, click **Save** (see **figure 30**, **3** on the previous page) in the upper right of the **Password** panel.

To set a user password, complete steps 4 through 6.

- 4. To set a user level password, type a desired password into the **User Password** field in the Login ID: user panel (2).
- 5. Type the same password into the **Confirm Password** field directly below the User Password field.
- 6. Click **Save** (3). Both the administrator and user passwords are saved.

#### **Clearing Passwords**

To remove (clear) a password, click **Clear** (4) corresponding to the administrator or user password and click **Save** (3) to remove.

**NOTE:** When the administrator password is cleared, the user password is also cleared.

## **Alarms and Traps**

In the Alarms and Traps page, an administrator can configure e-mail account and communication settings to allow the unit to send notification e-mails. This page is also the location for selecting whether to log, display a message about, or send an e-mail about various conditions and errors experienced by the unit.

To open this page, click the **Configuration** tab at the top of the embedded web pages and then click the **Alarms and Traps** tab on the second tier of tabs.

The Alarms page opens with two expandable panels: Alarm Notifier Destinations and Alarm Message List.

| "From" User ID:                                                                                                    | from@vourbost.com     |                                                                         |                                                                                                    |                                                                              |                                                                                                    |
|----------------------------------------------------------------------------------------------------|-----------------------|-------------------------------------------------------------------------|----------------------------------------------------------------------------------------------------|------------------------------------------------------------------------------|----------------------------------------------------------------------------------------------------|
| "To" User ID:                                                                                                    | to@vourbost.com       |                                                                         |                                                                                                    |                                                                              |                                                                                                    |
| Ferril Conver Address                                                                                                    |                       |                                                                         |                                                                                                    |                                                                              |                                                                                                    |
| Email Server Audress.                                                                                                    | exchange.yournost.com |                                                                         |                                                                                                    |                                                                              |                                                                                                    |
| Use Encryption:                                                                                                    | None                  |                                                                         |                                                                                                    |                                                                              |                                                                                                    |
| TCP Port:                                                                                                    | 1024                  |                                                                         |                                                                                                    |                                                                              |                                                                                                    |
| Username:                                                                                                    | someuser              |                                                                         |                                                                                                    |                                                                              |                                                                                                    |
| Password:                                                                                                    | ••••••                |                                                                         |                                                                                                    |                                                                              |                                                                                                    |
|                                                                                                    |                       |                                                                         |                                                                                                    |                                                                              |                                                                                                    |
|                                                                                                    |                       |                                                                         |                                                                                                    |                                                                              |                                                                                                    |
| A Description of the local                                                                                                    |                       |                                                                         |                                                                                                    |                                                                              |                                                                                                    |
| 1 Message List                                                                                                    |                       |                                                                         |                                                                                                    |                                                                              |                                                                                                    |
| n Message List                                                                                                    |                       |                                                                         | Prio                                                                                                    | rity                                                                         |                                                                                                    |
| n Message List<br>Alarm Name                                                                                                    |                       | <br>Δ                                                                   | Prio                                                                                                    | rity<br>A                                                                    | 0                                                                                                    |
| ı Message List<br>Alarm Name                                                                                                    |                       | A<br>Notify                                                             | Prior<br>A<br>Display                                                                                                    | rity<br>A<br>Log                                                             | Ø<br>Disabled                                                                                                    |
| Alarm Name<br>Audio Loss                                                                                                    |                       | A<br>Notify                                                             | Prio<br>Display                                                                                                    | rity<br>A<br>Log                                                             | Disabled                                                                                                    |
| Alarm Name<br>Alarm Name<br>Audio Loss<br>Auth Failures                                                                                                    |                       | Notify                                                                  | Prior<br>Display                                                                                                    | rity<br>Log<br>©                                                             | Disabled                                                                                                    |
| Alarm Name<br>Audio Loss<br>Auth Fallures<br>Cpu Usage                                                                                                    |                       | Notify                                                                  | Prio                                                                                                    | rity<br>Log<br>O                                                             | Disabled                                                                                                    |
| n Message List<br>Alarn Name<br>Audio Loss<br>Auth Failures<br>Cpu Usage<br>Firmware Failure<br>Hdrn Video                                                         |                       | Notify<br>O                                                             | Prio                                                                                                    | nty<br>Log<br>O                                                              | Disabled<br>O<br>O<br>O<br>O<br>O<br>O<br>O                                                                                                    |
| Alarm Name<br>Alarm Name<br>Audio Loss<br>Auth Failures<br>Cpu Usage<br>Firmware Failure<br>Hdcp Video<br>Nin Swn                                                  |                       | Notify<br>O<br>O<br>O<br>O                                              | Priot<br>Display<br>O<br>O<br>O<br>O<br>O                                                                                                    | rity<br>A<br>Cog<br>O<br>O<br>O<br>O<br>O<br>O<br>O                          | Disabled<br>O<br>O<br>O<br>O<br>O<br>O<br>O<br>O<br>O<br>O<br>O<br>O<br>O                                                                                                    |
| Alarm Name<br>Audio Loss<br>Audio Loss<br>Audi Falures<br>Cpu Usage<br>Firmware Fallure<br>Hdcp Video<br>Ntp Sync<br>Temperature Internal                          |                       | Notify<br>O<br>O<br>O<br>O<br>O<br>O<br>O<br>O<br>O<br>O<br>O<br>O<br>O | Prior<br>Display<br>O<br>O<br>O<br>O<br>O<br>O                                                                                                    | rity  A Log  C C C C C C C C C C C C C C C C C C                             | Disabled<br>Disabled<br>O                                                                                                    |
| Alarm Name<br>Audro Loss<br>Auth Failures<br>Cpu Usage<br>Firmware Failure<br>Hdcp Video<br>Ntp Sync<br>Temperature Internal<br>Usb Front Covercurrent             |                       |                                                                         | Prior  Prior Prior  Prior Prior Prio | rity<br>Log<br>O<br>O<br>O<br>O<br>O<br>O<br>O<br>O<br>O<br>O<br>O<br>O<br>O | Disabled<br>O<br>O<br>O<br>O<br>O<br>O<br>O<br>O<br>O<br>O<br>O<br>O<br>O                                                                                                    |
| Alarm Name<br>Alarm Name<br>Audio Loss<br>Auth Failures<br>Cpu Usage<br>Firmware Failure<br>Hdcp Video<br>Ntp Sync<br>Temperature Internal<br>Usb Fran Overcurrent |                       |                                                                         | Prior<br>A<br>Display<br>O<br>O<br>O<br>O<br>O<br>O<br>O<br>O<br>O<br>O<br>O<br>O<br>O                                                                                                    | rity<br>Log<br>O<br>O<br>O<br>O<br>O<br>O<br>O<br>O<br>O<br>O<br>O<br>O<br>O | Ø           Disabled           O           O |

#### Figure 31. Alarms and Traps Page

#### **Alarm Notifier Destinations**

Fill in the necessary fields to send any alarm notifications to a specified user.

# **Alarm Message List**

The Alarm Message List panel features a list of the available types of alarms. To configure each alarm in the list, select the radio button corresponding to the desired option in the Priority columns.

- **Notify** When this option is selected, the unit sends an e-mail to the designated recipient each time the corresponding alarm is triggered. The alarm is also displayed and logged.
- **Display** When this option is selected and when the corresponding alarm condition occurs, the unit displays a notice of the alarm condition within the embedded web pages. No e-mail is sent. The event is also logged.
- Log When selected, this option tells the unit to list the corresponding alarm in the events log, which you can access by clicking the **Troubleshooting** tab and then the Logs sub-tab. No e-mail is sent.
- **Disabled** When this option is selected, the unit does not create any log or notification for the corresponding alarm type, though it still appears in the alarms list log.

The **Alarm Table** on the next page lists alarms generated by the SME 211, what they mean, and how they are cleared.

**NOTE:** All active alarms can be manually cleared by an administrator via the web page.

| Alarm                               | Alarm Generated                                                                                                    | Alarm Cleared                                                                                                    |
|-------------------------------------|----------------------------------------------------------------------------------------------------|----------------------------------------------------------------------------------------------------|
| Audio Loss                          | If audio is lost (remains below -60dBFS for 10 seconds) while streaming                                                                                                    | <ul> <li>The audio signal is maintained above<br/>-60 dBFS for a contiguous period of 10<br/>seconds</li> <li>The alarm is manually removed via the</li> </ul>                                                                                                    |
|                                     |                                                                                                    | Web UI or SIS  The streaming session is stopped                                                                                                    |
| Authentication Failures             | Any combination of access interfaces (web<br>page, Telnet, API, SFPT, SIS via SSH) that<br>require authentication, with a maximum of<br>20 failed login attempts within 20 seconds<br>on any combination of user IDs (including<br>non-existent user IDs) | The alarm is manually removed via the Web UI or SIS                                                                                                    |
| HDCP Video                          | If the signal is HDCP protected and the SME cannot negotiate HDCP for any reason                                                                                                    | <ul> <li>The HDCP source is no longer active or<br/>is taken off the input</li> <li>Conditions become true to allow<br/>encrypted streaming of HDCP content<br/>to one or more authenticated decoders<br/>which are connected to HDCP<br/>compliant displays (Future Option)</li> </ul> |
| NTP Sync                            | <ul> <li>The SME attempts to automatically sync<br/>with the configured NTP server and fails<br/>the primary and retry attempts</li> <li>The SME fails manual sync attempts</li> </ul>                                                                    | <ul> <li>The NTP sync succeeds without retries<br/>for a period of five synchronization<br/>attempts</li> <li>The alarm is manually removed via the Web<br/>UI or SIS</li> </ul>                                                                                                    |
| Streaming Halt                      | Streaming is terminated without a Stop command                                                                                                    | The alarm is manually removed via the Web<br>UI or SIS                                                                                                    |
| Temperature Internal                | The SME internal temperature exceeds 60° C for 2 minutes                                                                                                    | <ul> <li>The SME temperature drops below 50° C</li> <li>The alarm is manually removed via the Web UI or SIS</li> </ul>                                                                                                    |
| Video Loss                          | Video sync is lost on the selected input for 2 seconds                                                                                                    | <ul><li>Video sync is detected for 6 seconds</li><li>The alarm is manually removed via the Web UI or SIS</li></ul>                                                                                                    |
| CPU Usage                           | When CPU usage is over 90% for 75% of a 5 minute window                                                                                                    | When usage falls below 75% for 1 minute                                                                                                    |
| Firmware Failure                    | An unrecoverable error to a firmware component has occurred                                                                                                    | Requires a manual reboot or power cycle                                                                                                    |
| USB Over Current<br>(Front or Rear) | When a USB device exceeds the available current                                                                                                    | Cleared by removing the device                                                                                                    |
|                                     |                                                                                                    | <b>NOTE:</b> USB port high current limit is manually selectable between Front or Rear ports.                                                                                                    |

# System Settings

Controls within seven of the ten panels in the **System Settings** page within **Configuration** are essential during initial setup of the unit. The three other panels contain features that are used infrequently for updating the unit, restoring a configuration, or limiting access to front panel controls. A user must be logged in as an administrator to see or change these settings.

To open this page, click the **Configuration** tab at the top of the SME 211 embedded web pages and then click the **System Settings** tab on the second tier of tabs.

| Configuration | File Management | Troubleshooting  |                  |                       |
|---------------|-----------------|------------------|------------------|-----------------------|
|               |                 |                  |                  |                       |
| Image Setting | s Encoding & Me | tadata Users and | Roles Alarms and | Traps System Settings |

#### Figure 32. Configuration Tab, System Settings Subtab

The **System Settings** page opens.

| 1 | nput/Output Settings | EDID   | Image Settings | Encoding & Streaming | Users and Roles | Alarms and Traps | System Settings | Advanced Features |  |
|---|----------------------|--------|----------------|----------------------|-----------------|------------------|-----------------|-------------------|--|
|   |                      |        |                |                      |                 |                  |                 |                   |  |
| 0 | Unit Identification  |        |                |                      |                 |                  |                 |                   |  |
| 2 | Date and Time        |        |                |                      |                 |                  |                 |                   |  |
| 6 | Networking           |        |                |                      |                 |                  |                 |                   |  |
| 4 | USB Port Power       |        |                |                      |                 |                  |                 |                   |  |
| 6 | Serial               |        |                |                      |                 |                  |                 |                   |  |
| Ğ | Firmware and License | Loader |                |                      |                 |                  |                 |                   |  |
| 7 | Backup and Restore   |        |                |                      |                 |                  |                 |                   |  |
| 8 | Executive Mode       |        |                |                      |                 |                  |                 |                   |  |

#### Figure 33. System Settings Page

The panels are:

- Unit Identification Set the system (unit) name and a descriptive name for its location. This is also the read only location of the model name, description, part number, serial number, firmware version, overall unit temperature, remote panel connection, remote panel firmware, and enabled feature licences.
- 2 Date and Time Set the date, time, time zone, and settings for syncing with one or more NTP (network time protocol) servers.
- **3** Networking Set the IP address, subnet mask, gateway, and DNS server, as well as the port information for a variety of port types, or enable or disable SNMP.
- **USB Port Power** Choose which USB port (front or rear) has the higher current limit.
- **5** Serial Set the baud rate and protocol for the rear panel remote control serial port.
- **Firmware and License Loader** Firmware and LinkLicense uploads can be initiated here.
- **Backup and Restore** Current SME or IP configuration settings can be backed up, or a previously saved configuration file can be restored to the unit from this panel.
- Executive Mode Enable or disable front panel lock-out to limit access to the controls and functions of the SME.

**NOTE:** See the *SME 211 Embedded Web Pages Help File* for additional information.

# **Advanced Features**

In the Advanced Features page within Configuration, an administrator can do the following things:

- Set the SME 211 to run a web browser client application for direct control using USB keyboard and mouse for network (IP) configuration when a network-connected computer is not available.
- Upload a FlexOS plugin application to add functions and configuration options, then use the plugin to configure features of the SME.

These settings are available only via this page.

To open this page, click the **Configuration** tab (at the top of the SME 211 embedded web pages) and then click the **Advanced Features** tab on the second tier of tabs.

The Advanced Features page opens, showing the Browser Client (1) and FlexOS Apps (2) panels.

| Browser Client                                                                                                    | 82 |  |  |  |
|----------------------------------------------------------------------------------------------------|----|--|--|--|
| From the attached keyboard in either front or rear USB port, press CTRL + ALT + S to switch between Preview Output and Internal Web Browser. |    |  |  |  |
| Enable the browser client? 🛛 🕄                                                                                                    |    |  |  |  |
| FlexOS Apps 2                                                                                                    | 82 |  |  |  |
| Select a new App to upload: Browse Install                                                                                                   |    |  |  |  |
| App Name   Version  Startup State   Run State   Uses   Status   Actions   No Apps.                                                           | 9  |  |  |  |

Figure 34. Advanced Features Page

## **Control the SME 211 Using an Internal Browser Client**

The SME 211 can be configured to run a web browser client application for direct control if a standalone computer is not available on site. If enabled, the internal browser provides access to a subset of the **Network (IP) Settings** configuration panel.

**NOTE:** The internal browser client is enabled by default. If it has been disabled, it is necessary to use the config port to recover or reset the device IP address to reach the internal web pages.

## To set up the SME 211 for local control using its internal browser client:

**NOTE:** The following steps do not require a computer and do not require the SME to be connected to a network.

- 1. Connect a monitor and a keyboard and mouse directly to the SME 211 (see **Control System and External Device Connections** on page 9).
  - Connect the keyboard to either the front or the rear USB port.
  - Connect the mouse to the other (rear or front) USB port.
  - Connect a display to the local HDMI Out port on the rear panel.
- By default, the local output shows the preview (streaming) image on the connected monitor or display. To switch between viewing the preview and viewing the network configuration page, press <Ctrl+Alt+S> on the keyboard connected to the SME.

**NOTE:** The default web page allows configuration of the network settings.

- **3.** Use the mouse and keyboard to navigate in the network configuration page and make changes as needed.
- 4. When all the changes have been completed, press the <Ctrl+Alt+S> keys on the keyboard to switch back from the browser client to the preview display.

If the client is disabled, follow the steps below to enable it.

- 1. On a computer connected to the same network as the SME, open a browser, enter the IP address of the unit into the address field, and connect to the SME 211 web pages.
- 2. Click the **Configuration** tab at the top of the SME web pages and then click the **Advanced Features** tab on the second tier of tabs.
- 3. Select (check) the **Enable the browser client?** checkbox (see **Figure 34**, **3** on the previous page) in the **Browser Client** panel.

## Uploading a FlexOS Application to the SME 211

**NOTE:** This is a future option.

Occasionally Extron develops supplemental applications or plug-ins to enhance or add functions or control options to the product. The controls in the Advanced Features page upload the application (app) to the SME 211.

## **NOTES:**

- Log into the Extron website with Extron Insider account information in order to download the software.
- See the SME 211 Embedded Web Pages Help File to upload a FlexOS application.

# **File Management**

The **File Management** page contains a directory of files stored in the SME 211 and of any connected shared drives on the network, and a file upload utility so that new files can be added to the SME. It also provides a way to connect the SME to shared network drives and lists the URL available to upload or download files from the SME through an SFTP client.

Within the file directory, many files or folders can be deleted, renamed, or locked. Only Users logged into the SME 211 with administrator privileges can see and make changes.

To open the File Management page, click the File Management tab

The File Management page opens showing the File Directory (see Figure 35, **1**), File Upload Utility (**2**), and Accessing Internal Filesystem panes (**3**):

| Dev           | vice Status                                                                                                    | Configuration       | File Management | Troubleshooting |                                                                                                    |                                                                           |
|---------------|----------------------------------------------------------------------------------------------------|---------------------|-----------------|-----------------|----------------------------------------------------------------------------------------------------|---------------------------------------------------------------------------|
|               |                                                                                                    |                     |                 |                 |                                                                                                    |                                                                           |
| 2 AV Controls | Search<br>Search<br>Good Control<br>Good Control<br>Good | s<br>s<br>ges<br>es |                 |                 | ile Upload Utility<br>Select a file to upload:<br>Destination Name:<br>Destination Directory:<br>Accessing Internal Filesystem<br>les may be downloaded or upload<br>cceess this device at:<br>tp://192.168.254.254:20022<br>og in using "admin" or "user" crede | Browse<br>shares<br>Upload Cancel<br>ad using a Secure-FTP (SFTP) client. |
|               | Network S                                                                                                    | hares               |                 |                 |                                                                                                    |                                                                           |
|               | Figure                                                                                                    | 35. File l          | Managemen       | nt Page         |                                                                                                    |                                                                           |

**NOTE:** See the *SME 211 Embedded Web Pages Help File* for information on using the file manager.

# Add a Network Share

Network servers or network-attached storage drives (network shares) can be added to the file list so the SME 211 can access files and folders stored on shared network resources.

**NOTE:** The size of network shares is initially unknown and there can be significant performance issues if the entire contents of every network share is indexed on every filter or search request. To provide the best performance with available resources, the searches and filtering for network shares is limited to the layer immediately below the level that the user manually expands. If the user fully expands the share, then it is fully indexed, searched, and filtered.

See the SME 211 Embedded Web Pages Help File to add a network share using the Web UI.

## **Upload and Download Files Using an SFTP Client**

Using the **Network Shares** option or the file upload option on the **File Management** page satisfy most file transfer needs. However, if there is a need to transfer files in to or out of the SME 211 outside of those controls, use an SFTP client utility.

#### To use an SFTP client utility to transfer files:

- 1. Click the File Management tab.
- Copy the URL from the Accessing Internal Filesystem panel. The URL includes the SFTP protocol name (sftp), the address of the SME 211, and also the logical port number (default: 22022) of the LAN port. For example, sftp://192.168.194.28:22022.
- 3. Open an SFTP client program (for example, Filezilla).
- 4. Paste the URL from the SME 211 into the host name or host address field of the SFTP client program. If necessary, delete "sftp" from the URL and select SFTP from a different field or menu and remove the port number from the URL and paste it into a port number field.
- 5. If an administrator username and password are set for the unit, enter those in the appropriate fields in the SFTP client.
- 6. Log into or connect to the SME 211.
- **7.** Use the SFTP client software to copy files (fonts, logs, images) to and from the internal storage folders on the SME 211.
- 8. Disconnect from the SME 211 (close the SFTP session).

# Troubleshooting

The five pages within the **Troubleshooting** tab contain controls typically used during initial setup to test connections, and then later if a product support issue arises. They make it possible for an administrator to:

- View current system conditions and connections
- View event logs and alarms
- Test network connections
- Reset the unit

**NOTE:** Only administrators have access to the **Troubleshooting** tab and can see and make changes to all settings.

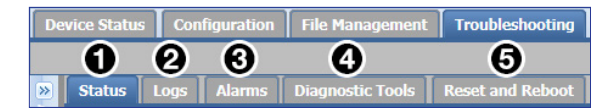

#### Figure 36. Troubleshooting Tab and Subtabs

The pages within Troubleshooting include:

- Status Displays information about the firmware and web page versions, system temperature, Ethernet connection, MAC address, date and time, as well as details about the bit rates for audio and the encoder streams (see Status on the next page for more information).
- 2 Logs Displays a list (log) of alerts and notices for any event set up for any status other than Disabled in Configuration > Alarms and Traps > Alarm Message List. The log can be sorted by date and time, priority, DB ID, or message. It can also be filtered, or exported to a CSV file (see Logs on page 53 for more information).
- 3 Alarms Similar to Logs, this page displays a list of the more severe events that trigger alarms. The list can be sorted, filtered, or exported to a CSV file. Individual alarms can be cleared. Only active and recently active alarms are displayed (see Alarms on page 54 for more information).
- Diagnostic Tools Provides a convenient way to test network connections using a ping utility, a route (tracert) function, or Nmap test. It also includes a feature to run other diagnostic tests that generate a debugging log (see Diagnostic Tools on page 55 for more information).
- G Reset and Reboot Allows the user to initiate a unit reboot, delete all stored content and format the internal storage, or perform one of five different types of reset (see Reset and Reboot on page 56 for more information).

# **Status**

The **Status** page within the **Troubleshooting** page displays factory-defined and user-defined information about the unit. This page contains the firmware version, MAC address, and related information about the unit. It also displays the current audio and video bit rates for all encoding streams.

Some of the information in this page can also be found using SIS commands (see the **Command and Response Tables** starting on page 66).

To open this page, click the **Troubleshooting** tab at the top of the SME 211 embedded web pages and then click the **Status** tab on the second tier of tabs.

The **Status** page opens, showing the **Detailed System Status** (see Figure 37, **1** below) and **Encoder Status** (**2**) panels.

| Detailed System Stat | us                      |                                                         |                                                            |                    |                |          |
|----------------------|-------------------------|---------------------------------------------------------|------------------------------------------------------------|--------------------|----------------|----------|
| Firmware Version:    | 1.00 build              | 0002-b13q 3                                             | Find new firmware                                          | on Extron.com      |                |          |
| Default Web Versio   | on: 1.3.0.62            |                                                         |                                                            |                    |                |          |
| Temperature:         | System An               | bient: 108.5°F/42                                       | .5°C                                                       |                    |                |          |
| Ethernet Enabled:    | <b>Ø</b>                |                                                         |                                                            |                    |                |          |
| MAC address:         | 00-05-A6-               | 0F-4D-7A                                                |                                                            |                    |                |          |
| Connected Status:    | 100 MB Fu               | II Duplex                                               |                                                            |                    |                |          |
| Date & Time:         | Monday, C<br>Last Synce | ktober 17, 2016, 03<br>d: N/A 0.north-a<br>N/A 1.us.poo | :56:42 PM PST<br>Time<br>america.pool.ntp.org<br>I.ntp.org | (UTC-08:00/UTC-07: | 00) Pacific (4 | Sync     |
| Encoder Status       |                         |                                                         |                                                            |                    |                |          |
| Audio Bitrate        | Low:                    | 125 Kbps                                                | Average:                                                   | 128 Kbps           | Peak:          | 128 Kbps |
| Recording Video B    | itrate Low:             | 79 Kbps                                                 | Average:                                                   | 79 Kbps            | Peak:          | 79 Kbps  |
| Streaming Video B    | itrate Low:             | 317 Kbps                                                | Average:                                                   | 318 Kbps           | Peak:          | 318 Kbps |

#### Figure 37. Troubleshooting, Status Page

All of the items on this page are read-only except the hyperlink to the Extron website **Find new firmware on Extron.com** (③) where updated firmware for the unit is located, and the **Sync** button (④) which commands the unit to sync its internal clock time and date with the settings from an NTP server.

# Logs

The Logs page within Troubleshooting displays a list (log) of alerts and notices for any event set up for any status other than **Disabled** in **Configuration > Alarms and Traps > Alarm Message** panel. All log entries are read-only. The logs can be sorted, filtered, searched, or exported to a comma-separated values (CSV) file.

To open this page, click the **Troubleshooting** tab at the top of the embedded web pages, then click the **Logs** tab on the second tier of tabs.

The Logs page opens, showing filtering controls and the log list (see Figure 38 below).

| )S      |                        | _                             |               |                                                                                                    |                              | _                 |
|---------|------------------------|-------------------------------|---------------|----------------------------------------------------------------------------------------------------|------------------------------|-------------------|
| iter th | e loos by:             |                               |               |                                                                                                    |                              | Export Log to CSV |
| DB ID   | : Any                  | <ul> <li>Severity:</li> </ul> | Any           | Y                                                                                                    | Reported Date: Select a date | Reset Filt        |
| Search  |                        | < >                           | 🕴 🥅 Regular e | xpression I Case sensitive                                                                                       |                              | Nothing Fo        |
|         | Date & Time            | Severity                      | DB ID         | Message                                                                                                    |                              |                   |
| 1       | 09/29/2017 10:04:00 AM | info                          |               | External /var/uf/media/usbrcp/USB_DISK has been "mount"ed                                                        |                              |                   |
| 2       | 09/29/2017 10:04:00 AM | info                          |               | App manager started.                                                                                             |                              |                   |
| 3       | 09/29/2017 10:04:00 AM | info                          |               | Front Panel Started.                                                                                             |                              |                   |
| - 4     | 09/29/2017 10:04:00 AM | notice                        |               | EDID Minder Started.                                                                                             |                              |                   |
| 5       | 09/29/2017 10:03:00 AM | notice                        |               | Performing reboot                                                                                                |                              |                   |
| 6       | 09/29/2017 10:03:00 AM | notice                        |               | Upgrade done; reboot required                                                                                    |                              |                   |
| 7       | 09/29/2017 10:03:00 AM | notice                        |               | Received reboot request                                                                                          |                              |                   |
| 8       | 09/29/2017 10:02:00 AM | alert                         | 0             | warning alert 'rcp.overcurrent' was cleared when value 'overcurrent removed' met threshold 'Overcurrent removed' |                              |                   |
| 9       | 09/29/2017 10:01:00 AM | info                          |               | External /var/uf/media/usbrcp/USB_DISK has been "umount"ed                                                       |                              |                   |
| 10      | 09/29/2017 10:01:00 AM | alert                         | 0             | warning alert 'rcp.overcurrent' was triggered when value 'RCP OC' met threshold 'overcurrent'                    |                              |                   |
| 11      | 09/29/2017 09:59:00 AM | info                          |               | Front Panel Started.                                                                                             |                              |                   |
| 12      | 09/29/2017 09:59:00 AM | info                          |               | App manager started.                                                                                             |                              |                   |
| 13      | 09/29/2017 09:59:00 AM | notice                        |               | EDID Minder Started.                                                                                             |                              |                   |
| 14      | 09/29/2017 09:59:00 AM | info                          |               | App manager exited.                                                                                              |                              |                   |
| 15      | 09/29/2017 09:59:00 AM | info                          |               | front panel service exited                                                                                       |                              |                   |
| 16      | 09/29/2017 09:56:00 AM | notice                        |               | Upgrade in progress                                                                                              |                              |                   |
|         | 09/28/2017 10:03:00 AM | info                          |               | External /var/uf/matia/ushron/LISB_DISX has hean "mount"ad                                                       |                              |                   |

Figure 38. Troubleshooting, Logs Page

NOTE: See the SME 211 Embedded Web Pages Help File to for further information.

# Alarms

The Alarms page within Troubleshooting displays a list of alerts for events as determined in Configuration > Alarms and Traps > Alarm Message List. Alarm list entries here are read-only, but alarms can be muted or cleared. The alarm list can be sorted, filtered, searched, or exported to a comma-separated values (CSV) file.

To open this page, click the **Troubleshooting** tab at the top of the SME 211 embedded web pages, then click the **Alarms** tab on the second tier of tabs.

The Alarms page opens, showing filtering controls and the alarm history list.

| Filter the logs t | ру:      |                                                         |                        | Export Log to CSV file   |
|-------------------|----------|---------------------------------------------------------|------------------------|--------------------------|
| Status: A         | ny       | Y Severity: Any Y                                       | Reported Date:         | Reset Filters            |
| Status            | Priority | Alarm Message                                           | Reported Time          | Ended Time Muted         |
| Active            | Warning  | audio_loss - audio lost for 10+ seconds while streaming | 2018-06-22 03:30:06 PM | Pending 🕑 🔳              |
|                   |          |                                                         |                        | (Clear Selected Alarm(s) |

#### Figure 39. Alarm History

- Active, unresolved alarms are displayed as red text (see Figure 39 above, 1).
- To clear or remove an alarm, click the row it is listed in and click **Clear Selected Alarm(s)** (2).
- To mute an alarm, so that it does not appear in the alarm list again the next time it is triggered, select the **Muted** checkbox (③) for that alarm.

**NOTE:** See the *SME 211 Embedded Web Pages Help File* for further information about the Alarms page.

# **Diagnostic Tools**

The **Diagnostic Tools** page within **Troubleshooting** provides a convenient way to test network connections using a ping utility, a trace route (tracert) function, and an Nmap network discovery tool. It also allows the user to generate a log file that can be sent to Extron support staff to aid in troubleshooting problems with the unit or the system.

To open this page, click the **Troubleshooting** tab at the top of the embedded web pages and then click the **Diagnostic Tools** tab on the second tier of tabs.

| agnostic Tools                       |                                                      |
|--------------------------------------|------------------------------------------------------|
| Ping<br>Address to Ping :<br>Ping    | Address to Trace:                                    |
| Diagnostics                          | Warning! Trace Route can take one minute to process! |
| Start Diagnostics Cancel Diagnostics | Host: Port: 80                                       |
|                                      | Warning! Nmap can take one minute to process!        |

The **Diagnostic Tools** page opens.

Figure 40. Troubleshooting, Diagnostic Tools

**NOTE:** See the *SME 211 Embedded Web Pages Help File* for further information about the **Diagnostic Tools** page.

# **Reset and Reboot**

The **Reset and Reboot** page within **Troubleshooting** contains options to initiate a unit reboot, delete all stored content and format the internal storage, or perform one of five different types of reset. Some of the reset options offered here can also be performed using SIS commands.

To open this page, click the **Troubleshooting** tab at the top of the embedded web pages and then click the **System Resets** tab on the second tier of tabs.

The Reset and Reboot page opens to the Reset panel (see Figure 41 below).

| Reset                                   |                                                                    |
|-----------------------------------------|--------------------------------------------------------------------|
| This page allows you to reset the syste | em, either selectively or fully                                    |
| Reboot Now                              |                                                                    |
| The following reset commands PRESE      | RVE the previously recorded content                                |
| Reset Input Settings                    | Return the Input/Output settings to factory defaults               |
| Reset Encoder Settings                  | Return the Encoder settings to factory defaults                    |
| Reset IP Networking Settings            | Return the IP Networking settings to factory defaults              |
| The following reset commands DELET      | E the previously recorded content                                  |
| Delete Content                          | Format the internal storage to erase all stored content            |
| Net Safe Reset                          | Return all system settings to factory defaults, except the network |
| Factory Reset                           | Fully reset to factory defaults                                    |
|                                         |                                                                    |

#### Figure 41. Reset and Reboot Panel

Each option within this page includes a description of its function. To perform a reboot, reset, or content deletion (storage reformatting), click the button for the desired option.

When a reset or reboot is performed, the unit reboots and loses its network connection.

- After a reset or reboot, it may take a few minutes for the SME to restart and connect to the network. Refresh the browser window to reconnect to the unit.
- For **Reset IP Networking Settings** and **Factory Reset**, all IP addresses and network settings are reset to factory defaults. Connect again using the default addresses.

**NOTE:** See the *SME 211 Embedded Web Pages Help File* for information about the system resets.

# Remote Communication and Control

This section describes Simple Instruction Set (SIS) command programming and control of the SME 211, including:

- Connection Options
- Host-to-device Communications
- Command and Response Tables

The SME 211 Streaming Media Processor can be configured and controlled using SIS commands or embedded web pages. SIS commands can be executed using the Extron DataViewer program, found on the Extron website at **www.extron.com**.

# **Connection Options**

The SME 211 can be remotely connected via a host computer or other device (such as a control system) to the rear panel RS-232 port, the LAN port, or the front panel USB Config port.

## RS-232 Port

The SME 211 has a rear panel serial port (see **Figure 3**, **•** on page 8) that can be connected to a host device such as a computer running a HyperTerminal utility, or the Extron DataViewer utility, making serial control of the SME possible. Use the protocol defaults to make the connection.

#### **RS-232** protocol defaults:

- 9600 baudno parity
- 1 stop bit
- 8 data bits
   no flow control

## **Front Panel Configuration Port**

The USB Mini-B port is located on the front panel (see **Front Panel Features** on page 13). It connects to a host computer for configuration using SIS commands with DataViewer, available at **www.extron.com**.

#### **USB** port details:

The Extron USB driver must be installed before use.

**NOTE:** If an Extron USB device has never been connected to the host computer, prior to connecting the SME 211 Config (USB) port for the first time, the USB driver must be installed and activated. The simplest way to do this is to install Dataviewer (see **DataViewer** on page 86).

# **Ethernet (LAN) Port**

The rear panel LAN connector on the device can be connected to an Ethernet LAN or WAN. Communication between the device and the control system or PC is via Telnet (a TCP socket using port 23). The Telnet port can be changed, if necessary, via SIS or using the SME 211 Web user interface. This connection makes SIS control of the device possible using a control system or PC connected to the same LAN or WAN. The SIS commands and behavior of the product are common to the commands and behavior the product exhibits when communicating by serial port or USB.

## LAN port defaults:

| DHCP:               | off             |
|---------------------|-----------------|
| SME 211 IP address: | 192.168.254.254 |
| Subnet mask:        | 255.255.Ø.Ø     |
| Gateway IP address: | Ø.Ø.Ø.Ø         |

# **Ethernet Connection**

The Ethernet cable can be terminated as a straight-through cable or a crossover cable and must be properly terminated for the specific application.

- **Crossover cable** Direct connection between the computer and the SME.
- Patch (straight) cable Connection of the SME to an Ethernet LAN.

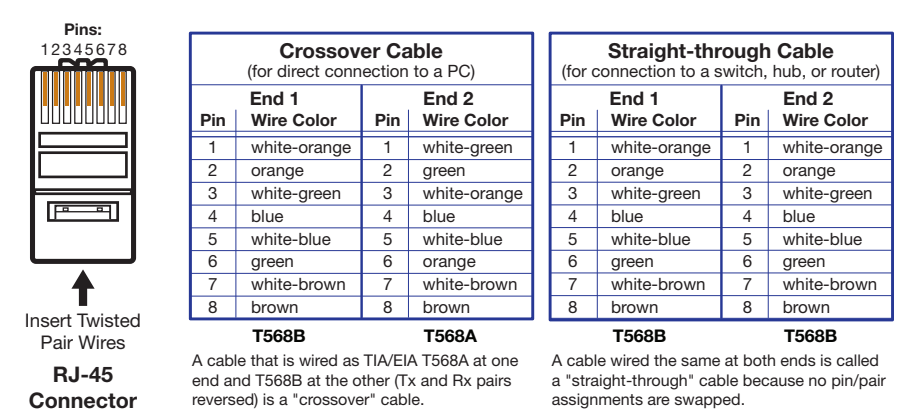

Figure 42. RJ-45 Ethernet Connector Pin Assignments

#### To establish a network connection to the SME:

1. Open a TCP socket to port 23 using the SME 211 IP address.

**NOTE:** If the local system administrators have not changed the value, the factory-specified default, **192.168.254.254**, is the correct value for this field.

- **2.** The SME responds with a copyright message including the name of the product, firmware version, part number, and the current date and time.
  - If the SME is not password-protected, the device is ready to accept SIS commands immediately after it sends the copyright message.
  - If the SME is password-protected, a **Password** prompt appears below the copyright message. Proceed to step 3.
- **3.** If the device is password protected, enter the appropriate administrator or user password.
  - If the password is accepted, the device responds with Login User or Login Administrator.
  - If the password is not accepted, the Password prompt reappears.

## **Connection Timeouts**

The Ethernet link times out after a designated period of time with no communication. By default, this timeout value is 5 minutes, but the value can be changed (see **Set current session port timeout** on page 72).

**NOTE:** Extron recommends leaving the default timeout at 5 minutes and periodically issuing the Query (**Q**) command to keep the connection active. If there are long idle periods, disconnect the socket and reopen the connection when another command must be sent.

## Verbose Mode

Telnet connections can be used to monitor for changes that occur, such as SIS commands from other Telnet sockets or serial port changes. For a Telnet session to receive change notices, the Telnet session must be in verbose mode 1 or 3. In verbose mode 1 or 3, the Telnet socket reports changes in messages that resemble SIS command responses.

# **Host-to-device Communications**

The SME 211 accepts SIS commands through the rear panel Remote RS-232 port, the front panel Config port, and the rear panel Ethernet (LAN) port. SIS commands consist of one or more characters per command field. Each response to an SIS command ends with a carriage return and a line feed (CR/LF =  $\leftarrow$ ), which signals the end of the response character string. A string is one or more characters.

# **SME 211 - Initiated Messages**

The SME 211 initiates messages under specific conditions. No response is required from the host. The SME 211 initiated message is as follows:

← Copyright 2014-2016, Extron Electronics, SME 211, Vn.nn, 60-XXXX-01← Day, DD MMM YYYY HH:MM:SS←

The SME sends the copyright messages under the following circumstances:

- If the SME is off and an RS-232 connection is already set up (the PC is cabled to the SME and a serial communication program such as DataViewer is open), the connected unit sends these messages via RS-232 when first powered on.
- If the SME is on, it sends the copyright message when a Telnet connection to the SME is first opened. The day of the week, date, and time are shown when the SME is connected via Telnet, but not via RS-232. If using a Telnet connection, the copyright message, date, and time may be followed by a password prompt.

# **Password Information**

The **HPassword**: prompt requires a password (administrator level or user level) followed by a carriage return. The prompt is repeated if the correct password is not entered.

If the correct password is entered, the unit responds with *Login Administrator* or *Login User*, depending on the password entered. If passwords are the same for both administrator and user, the unit will default to administrator privileges.

## **Error Responses**

When the SME is unable to execute the command, it returns an error response to the host. The error response codes and their descriptions are as follows:

- E1Ø Unrecognized command
- E12 Invalid port number
- E13 Invalid parameter (number is out of range)
- E14 Not valid for this configuration
- E17 Invalid command for signal type
- E18 System timed out

- E22 Busy
- E24 Privilege violation
- E25 Device not present
- E26 Maximum connections exceeded
- E28 Bad file name or file not found

## **Using the Command and Response Tables**

The **Command and Response Tables** begins on page 66. Symbols used in the table represent variables in the command and response fields. Command and response examples are shown throughout the table. The SIS commands are not case sensitive. The conversion table below is for use with the command and response table.

| Serenare                                                                                                    |                                                                                                    |                                                                                                    |                                                                                                    |                                                      |                                                                                                    |                                                                                                    |                                               |                                                                                                    |                                                                                                    |                                                                                                    |
|----------------------------------------------------------------------------------------------------|----------------------------------------------------------------------------------------------------|----------------------------------------------------------------------------------------------------|----------------------------------------------------------------------------------------------------|------------------------------------------------------|----------------------------------------------------------------------------------------------------|----------------------------------------------------------------------------------------------------|-----------------------------------------------|----------------------------------------------------------------------------------------------------|----------------------------------------------------------------------------------------------------|----------------------------------------------------------------------------------------------------|
| DEC         HEX           0         00           1         01           2         02           3         03           4         04           5         05           6         06           7         07           8         08           9         09           10         0A           11         0B           12         0C           13         0D           14         0E           15         0F           16         10           17         11           18         12           20         14           21         15           22         16           23         17           24         18           25         19           26         1A           27         18           28         1C           29         1D           30         1E           31         1F | ASCII Ctrikey<br>NUL @<br>SOH A<br>STX B<br>ETX C<br>ENQ E<br>ENQ E<br>ENQ E<br>ENQ E<br>ACK F<br>BEL G<br>BS H<br>TAB I<br>LF J<br>K<br>FF L<br>CR M<br>SO N<br>SI O<br>DLE P<br>DLC1 Q<br>DC2 R<br>DC4 T<br>NAK U<br>SVN V<br>ETB W<br>SVN V<br>ETB W<br>SVN V<br>ETB W<br>SVN V<br>ETB W<br>SUB Z<br>ESC [<br>FS \<br>CAN X<br>SUB Z<br>ESC [<br>FS \<br>CAN X<br>SUB Z<br>[<br>FS \<br>CAN X<br>SUB Z<br>[<br>FS \<br>CAN X<br>SUB Z<br>[<br>FS \<br>CAN | DEC<br>32<br>33<br>34<br>35<br>37<br>37<br>38<br>39<br>40<br>41<br>42<br>44<br>45<br>44<br>45<br>51<br>52<br>55<br>55<br>55<br>55<br>55<br>55<br>55<br>60<br>61<br>62<br>63 | HEX<br>20<br>221<br>223<br>224<br>225<br>226<br>227<br>228<br>226<br>227<br>228<br>227<br>228<br>227<br>228<br>227<br>228<br>227<br>228<br>227<br>228<br>227<br>228<br>227<br>233<br>334<br>333<br>334<br>335<br>367<br>378<br>39<br>320<br>371<br>327<br>328<br>337<br>337<br>338<br>338<br>320<br>328<br>329<br>328<br>329<br>329<br>329<br>329<br>329<br>329<br>329<br>329<br>329<br>329 | ASCII #\$%&' []* + / 0 1 2 3 4 5 6 7 8 9 : : < = > ? | DEC<br>64<br>65<br>66<br>68<br>69<br>70<br>71<br>77<br>77<br>77<br>77<br>77<br>77<br>77<br>77<br>77<br>77<br>77<br>77 | HEX<br>40<br>41<br>42<br>43<br>44<br>44<br>46<br>47<br>48<br>44<br>44<br>44<br>44<br>47<br>48<br>44<br>44<br>47<br>55<br>55<br>55<br>55<br>55<br>55<br>55<br>55<br>55<br>55<br>55<br>55<br>55 | ASCII<br>@ABCDEFGHIJKLMNOPQRSTUVWXYZ[\]^<br>- | DEC<br>96<br>97<br>98<br>99<br>100<br>101<br>102<br>103<br>104<br>105<br>106<br>107<br>108<br>109<br>110<br>111<br>112<br>113<br>114<br>115<br>116<br>111<br>112<br>113<br>114<br>115<br>120<br>121<br>122<br>123<br>124<br>125<br>126<br>127 | HEX<br>60<br>61<br>62<br>63<br>64<br>65<br>66<br>67<br>68<br>66<br>66<br>67<br>67<br>77<br>77<br>77<br>77<br>77<br>77<br>77<br>77<br>77 | ASCII<br>-<br>a<br>b<br>c<br>d<br>e<br>f<br>g<br>h<br>i<br>i<br>k<br>l<br>m<br>n<br>o<br>p<br>q<br>r<br>s<br>t<br>u<br>v<br>w<br>x<br>y<br>z<br>{<br>l<br>D<br>c<br>d<br>e<br>f<br>g<br>h<br>i<br>i<br>D<br>c<br>d<br>e<br>f<br>D<br>c<br>d<br>e<br>f<br>D<br>c<br>d<br>e<br>f<br>D<br>c<br>d<br>e<br>f<br>D<br>c<br>d<br>e<br>f<br>D<br>c<br>d<br>e<br>f<br>D<br>c<br>d<br>e<br>f<br>D<br>c<br>d<br>e<br>f<br>D<br>c<br>d<br>e<br>f<br>D<br>c<br>d<br>e<br>f<br>D<br>c<br>d<br>e<br>f<br>D<br>c<br>d<br>e<br>f<br>D<br>c<br>d<br>e<br>f<br>D<br>c<br>d<br>e<br>f<br>D<br>c<br>f<br>D<br>c<br>f<br>D<br>c<br>f<br>D<br>c<br>f<br>D<br>c<br>f<br>D<br>c<br>f<br>D<br>c<br>f<br>D<br>c<br>f<br>D<br>c<br>f<br>D<br>c<br>f<br>D<br>c<br>f<br>c<br>f<br>c<br>f<br>c<br>f<br>c<br>f<br>c<br>f<br>c<br>f<br>c<br>f<br>c<br>f<br>c<br>f<br>c<br>c<br>c<br>c<br>c<br>c<br>c<br>c<br>c<br>c<br>c<br>c<br>c |

Figure 43. Conversion Table

# Sy

| Symbol (  | def | initions                                                                                                    |
|-----------|-----|----------------------------------------------------------------------------------------------------|
| ┙         | =   | CR/LF (carriage return/line feed)                                                                                                    |
| or ←      | =   | Pipe character or carriage return<br>(no line feed, hex ØD)                                                                                     |
| •         | =   | Space                                                                                                    |
| Esc or W  | =   | Escape                                                                                                    |
| X1        | =   | Encoder<br>1 = Encoder 1<br>2 = Encoder 2                                                                                                    |
| <u>X2</u> | =   | Audio Channels<br>40000 = Analog audio left<br>40001 = Analog audio right<br>40002 = HDMI audio left<br>40003 = HDMI audio right                |
| ХЗ        | =   | Horizontal and Vertical start $-\emptyset$ to 255<br>Default = 128 (Read only command)                                                          |
| X4        | =   | Total lines                                                                                                    |
| X5        | =   | Total pixels — Up to $\pm$ 512 of the default value for the detected rate                                                                       |
| <u>X6</u> | =   | Active pixels — Up to $\pm$ 512 of the default value for the detected resolution (range varies based on input resolution)                       |
| X7        | =   | Active lines — Up to $\pm$ 256 of the default value for the detected resolution (range varies based on input resolution)                        |
| X8        | =   | On/Off:<br>Ø = Disabled/unassigned/off/unmuted<br>( <b>default</b> )<br>1 = Enabled/assigned/on/muted                                           |
|           |     | Executive Mode:<br>$\emptyset = Off (default)$<br>1 = Complete lockout (no front panel<br>control)                                              |
| <u>x9</u> | =   | <ul> <li>HDCP status</li> <li>Ø = No sink/source undetected</li> <li>1 = HDCP detected</li> <li>2 = Sink/source detected but no HDCP</li> </ul> |
| X10       | =   | Input name (up to 16 characters)                                                                                                    |
| X11       |     | Brightness/contrast $-1$ to 127                                                                                                    |

X12 Horizontal and vertical position - The range varies such that the window never goes completely off-screen (5-digit response).

Horizontal and vertical size - ØØ12Ø to X13 = Ø4Ø96 (5-digit response)

**X14** = Test pattern

- $\emptyset = Off (default)$
- 1 = Colorbars
- 2 = Aspect ratio 1.33
- 3 = Aspect ratio 1.78
- 4 = Aspect ratio 1.85
- 5 = Crop
- 6 = Pulse (audio test pattern)
- 7 = Timestamp
- 8 = Universal OSD
- **X15** = Output Resolution
  - Ø = 512x288
  - 1 = 480p
  - 2 = 720p (default)
  - 3 = 1080p
  - 4 = 1024x768
  - $5 = 1280 \times 1024$
- $\mathbf{\overline{x16}}$  = Output refresh rate

**1** = 60 Hz 2 = 50 Hz

- $\mathbf{\overline{x17}}$  = Input presets 1 to 128 (two digit response – Ø padding)
- **X18** = Aspect ratio
  - 1 = Fill (the input automatically fills the entire output raster; default)
  - 2 = Follow (the input is displayed in its native aspect ratio)
  - $\mathbf{3} = \text{Fit}$  (the input is zoomed in to fill the entire output raster while maintaining its aspect ratio)
- **x19** = Metadata parameter
  - $\emptyset = Contributor$ 
    - 1 = Coverage
  - 2 = Presenter (Creator)
  - 3 = Start Date, Time, Zone (view only)
  - 4 = Description
  - 5 = Format
  - 6 = Identifier/Event UID (view only)
  - 7 = Language
  - 8 = Publisher
  - 9 = Course ID
  - 10 = Copyright (Rights)
  - 11 = Source
  - 12 = Subject
  - 13 = Title
  - 14 = Type
  - 15 = Device Name (System Name)

62

- 16 = Course Name
- 17 = License
- 18 = Relation
- 19 = Location

**NOTE:** The "view only" values return a response only while streaming.

| X20        | = | Metadata value — 127 alpha-numerical characters                                                                      |
|------------|---|----------------------------------------------------------------------------------------------------|
| <u>X21</u> | = | Encoder status<br>$\emptyset$ = Stop<br>1 = Encode<br>2 = Pause                                                      |
| X22        | = | Audio delay $- \emptyset$ to 999 milliseconds                                                                        |
| X23        | = | Front panel audio level indication<br>- 1500 to 0 (in .01 dBfs steps)                                                |
| <u>X24</u> | = | Output frame rate<br>1 = 30<br>2 = 25<br>3 = 24<br>4 = 15<br>5 = 12.5<br>6 = 12<br>7 = 10<br>8 = 5                   |
| X25        | = | Output mode<br>1 = Video and audio<br>3 = Audio only<br>4 = Video/audio + audio only                                 |
| <u>X26</u> | = | Bit rate control and type<br>$\emptyset = VBR$<br>1 = CVBR<br>2 = CBR                                                |
| X27        | = | Video bit rate target - 200 to 25000<br>Default = 5000                                                               |
| X28        | = | Audio input gain in 0.1 dB steps<br>(-18Ø to 24Ø = -18.0 to +24.0 dB)                                                |
| X29        | = | GOP length $-1$ to $3\emptyset$ ( <b>default</b> = $3\emptyset$ )                                                    |
| X30        | = | Audio format                                                                                                    |
|            |   | $\emptyset$ = Disable audio                                                                                          |
|            |   | 1 = Analog                                                                                                    |
|            |   | 2 = PLGM 2 CH (detault)                                                                                              |
| <u>X31</u> | = | Presets — 1 to 64 (Encoder), 1 to 16<br>(Streaming)<br>Two digit response — Ø padding                                |
| X32        | = | Audio bit rate — <b>80</b> , <b>96</b> , <b>128</b> ,<br><b>192</b> ( <b>default</b> ), <b>256</b> , <b>320</b> kbps |
| X33        | = | Mute status<br>$\emptyset = Unmuted$<br>1 = Muted                                                                    |
| X34        | = | EDID numbers — 1 to 38                                                                                               |
| <u>X35</u> | = | Overscan<br>Ø = Ø % ( <b>default</b> )<br>1 = 2.5 %<br>2 = 5.Ø %                                                     |

**X36** = Encode profile

Ø = Base 1 = Main

2 = High

- **X37** = Audio output
  - $\mathbf{1} = HDMI \text{ only}$ 
    - $\mathbf{2} = Analog only$
    - 3 = HDMI and Analog
- **X39** = EDID user slots -1 to 3
- **x40** = Streaming method
  - $\emptyset$  = Disabled
  - 1 = RTMP
  - 2 = RTSP
  - 3 = Push RTP
- **X41** = RTMP URL (String)
- X42 = Json string of profile parameters (See X19 on previous page) - Example: { "id":1, "name":"METADATA PROFILE 1", "contributor": "Contributor 1", "coverage":"Coverage 1", "presenter":"Presenter 1", "description": "Description 1", "format":"Format 1", "language":"Language 1", "publisher":"Publisher 1", "license":"License 1" "copyright":"Copyright 1", "source":"Source 1", "subject":"Subject 1", "title":"Title 1", "type":"Type 1", "course\_name":"Course name 1", "course\_id":"Course ID 1", "relation":"Relation 1", "location":"Location 1" } **x44** = Configuration type  $\emptyset = IP Config (ip.cfg)$ 2 = Box specific parameters (box.cfg) **x45** = Firmware version number Device name (63 characters, max) X46 = Must comply with internet host name standards. [x47] = Day, date, and time(Day, •MM•DD•YY-HH:MM:SS) **X48** = Time zone acronym (2 to 6 letters)

| <u>X49</u> | = | Greenwich Mean Time (GMT) offset<br>value: -12:00 to 14:00. Represents hours<br>and minutes (HH:MM) offset from GMT<br>including the time zone name.                                                                                                    |
|------------|---|----------------------------------------------------------------------------------------------------|
| <u>X50</u> | = | IP address in dotted decimal notation<br>(xxx.xxx.xxx.xxx)<br><b>Default</b> IP address: 192.168.254.254<br>(no padding)<br><b>Default</b> gateway IP address: Ø.Ø.Ø.Ø<br><b>Default</b> DNS server IP address: Ø.Ø.Ø.Ø                                                                                                    |
| X51        | = | Subnet mask<br>Default: 255.255.Ø.Ø (no padding)                                                                                                    |
| X52        | = | Hardware MAC address<br>(ØØ - Ø5 - A6 - NN - NN - NN)                                                                                                    |
| <u>X53</u> | = | Time in 10s of milliseconds to wait for<br>characters coming into a serial port before<br>terminating (min = $\emptyset$ , max = <b>32767</b> ,<br><b>default</b> = $1\emptyset$ = 100ms).<br>The response is returned with leading<br>zeros.                                                                                                    |
| <u>X54</u> | = | Time in 10s of milliseconds to wait<br>between characters coming into a serial<br>port before terminating (min = $\emptyset$ , max =<br><b>32767</b> , <b>default</b> = 2 = 20ms).<br>The response is returned with leading<br>zeros.                                                                                                    |
| X55        | = | Parameter to set either Length of message<br>to receive or Delimiter value.<br>L = 3 = byte count (min = Ø, max =<br><b>32767, default</b> = ØL = 0 byte count)<br>D = decimal value for ASCII character.(min = Ø, max = ØØ255, default =ØØØØØL).Value is placed prior to parameter:3 byte length = 3L and ASCII ØA delimiteris 1ØD. The parameter is case sensitive,must use capital D or capital L. The |
| X56        | = | Priority status for receiving timeouts:<br>$\emptyset$ = use Send data string command<br>parameters (if they exist [ <b>default</b> ]).<br><b>1</b> = use Configure receive timeout<br>command parameters instead.                                                                                                    |
| X57        | = | RS-232 baud rate: 96øø ( <b>default</b> ), 192øø,<br>384øø, 576øø, 1152øø                                                                                                    |
| X58        | = | RS-232 parity: Single letter:<br><b>0</b> dd, <b>E</b> ven, <b>N</b> one ( <b>default</b> ), Mark, <b>S</b> pace.                                                                                                    |
| X59        | = | RS-232 data bits: 7, 8 (default)                                                                                                    |
| X60        | = | RS-232 stop bits: 1 ( <b>default</b> ), 2                                                                                                    |

- X61=Password: Maximum length 128<br/>characters. All alpha-numeric characters<br/>permitted except |.
- x62=Port timeout in tens of seconds (zero<br/>padded. default: ØØØ3Ø = 3ØØ seconds.<br/>Range = 1-65ØØØ)
- **X63** = Default name: Combination of model name and last three pairs of MAC address (example: SME-211-Ø7-8C-EC)
- **X64** = SNMP contact name text. Up to 64 alphanumeric characters, hyphens, underscores, and period. (**Default** = Not Specified)
- **X65** = SNMP location. Up to 64 alphanumeric characters, hyphens, underscores, and period. (**Default** = Not Specified)
- **X66** = SNMP public community string. Up to 64 alphanumeric characters, hyphens, underscores, and period. (**Default** = public)
- **X67** = SNMP private community string. Up to 64 alphanumeric characters, hyphens, underscores, and period. (**Default** = private)
- **X68** = Verbose mode

 $\emptyset$  = Clear or none (**Default** for USB, RS-232, and Telnet host control)

- 1 =Verbose mode is on (**Default**)
- 2 = Tagged responses for queries
- **3** = Verbose mode and tagged
- responses for queries
- x500 = Serial port mode:
   Ø = Disable port
   1 = Standard Host control (SIS default)
- **X502** = Audio source
  - 1 = HDMI
    - 2 = Analog
    - 3 = Mixed
- **x600** = Encoder-Stream reference:
  - 11 = Encoder 1 RTSP stream
  - 12 = Encoder 1 RTP stream
  - 13 = Encoder 1 RTMP stream
  - 21 = Encoder 2 RTSP stream
  - 22 = Encoder 2 RTP stream
  - 23 = Encoder 2 RTMP stream
- **X601** = Stream state
  - $\emptyset$  = Disabled
  - 1 = Enabled

- **X602** = Content type value
  - 1 = Audio
  - 2 = Video
  - $\mathbf{3} =$ Audio and Video
  - 4 = Text
  - $\mathbf{7}$  = Audio and Video and Text
- **X603** = Stream Name/Key. For RTSP streams, this value defines the stream name. For RTMP streams, some service providers use the term "stream name", while others use the term "stream key".
- **X604** = Stream URL (the URL for a decoder to receive the stream).
- X605=UDP/RTP Stream transport type value:<br/>Examples:<br/>ES/RTP = 1<br/>TS/UDP = 2<br/>TS/RTP = 3
- **X606** = The destination IP address or host name (determines Unicast or Multicast operation).
- **X607** = Stream port number
# **Command and Response Tables**

| Command                                                                                                    | SIS Command                                                                           | Response                                                                                  | Additional Description                                                                                                    |  |  |
|----------------------------------------------------------------------------------------------------|---------------------------------------------------------------------------------------|-------------------------------------------------------------------------------------------|----------------------------------------------------------------------------------------------------|--|--|
| Function                                                                                                    | (Host to Device)                                                                      | (Device to Host)                                                                          |                                                                                                    |  |  |
| Information Requests                                                                                                    | Information Requests                                                                  |                                                                                           |                                                                                                    |  |  |
| NOTE. An asterisk (*) after the version number indicates the currently running version. Question marks (2.22) indicate that only factory |                                                                                       |                                                                                           |                                                                                                    |  |  |
| firmware is loaded. A care<br>on page 11) was executed<br>to ØQ-4Q.                                                                      | t (^) indicates the firmware version that<br>d and the default factory firmware is ru | it should be running, but a Mode 1 reset (<br>nning. An exclamation point (!) indicates c | see SME 211 Rear Panel Reset<br>corrupted firmware. These apply                                                                    |  |  |
| Firmware version                                                                                                    | Q or 1Q                                                                               | <u>X45</u> ←                                                                              | Firmware version to 2 decimal places (1.00).                                                                                       |  |  |
| Firmware and build version                                                                                                    | *Q/q                                                                                  | <u>X45</u> ←                                                                              | Firmware version to 2 decimal places plus build number to 4 decimal places (1.12.1234).                                            |  |  |
| Verbose version info                                                                                                    | ØQ                                                                                    | Sum of <b>2Q-3Q-4Q</b> ←                                                                  | Show bootstrap, factory-<br>installed, and updated firmware<br>version.                                                            |  |  |
| Bootstrap Version                                                                                                    | 2Q                                                                                    | <u>X45</u> ←                                                                              | The bootstrap firmware is<br>not user replaceable but this<br>information may be needed for<br>troubleshooting.                    |  |  |
| Factory Firmware<br>Version                                                                                                    | 3Q                                                                                    | ¥45 plus Web verdesc-UL date/<br>time <del>≪</del>                                        | Factory installed firmware is not<br>user replaceable. This firmware<br>is the version the SME reverts to<br>after a Mode 1 reset. |  |  |
| Example:                                                                                                    | 3Q                                                                                    | 1.00.0000-b2325(1.81LX-SME 21<br>UTC)←                                                    | 1 -Sat, 10 Feb 2018 20:10                                                                                                    |  |  |
| Updated firmware<br>version                                                                                                    | 4Q                                                                                    | X45 plus Web verdesc-UL date/<br>time                                                     | Use this command to find<br>out which version of firmware<br>has been uploaded into the<br>SME 211.                                |  |  |
|                                                                                                    | Example:                                                                              | 1.00.0004-b2635*(1.81LX-SME 2<br>UTC)←                                                    | 11 - Sun, 11 Feb 2018 00:12                                                                                                    |  |  |
| Query part number                                                                                                    | Ν                                                                                     | 6Ø-XXXX-Ø1 <b>←</b>                                                                       |                                                                                                    |  |  |
| Query model name                                                                                                    | 11                                                                                    | Example: SME•211                                                                          |                                                                                                    |  |  |
| Query model description                                                                                                    | 21                                                                                    | Streaming•Media•Encoder 🛩                                                                 |                                                                                                    |  |  |
| Query system memory<br>usage                                                                                                    | 31                                                                                    | #Bytes used out of #KBytes←                                                               | 1                                                                                                    |  |  |
| Query location                                                                                                    | 51                                                                                    | <location>←</location>                                                                    |                                                                                                    |  |  |
| Query internal drive free space                                                                                                    | 15I                                                                                   | internal*xx.xxGB <b>←</b>                                                                 |                                                                                                    |  |  |
| <b>NOTES: X45</b> = Firmware ver                                                                                                    | sion number                                                                           |                                                                                           |                                                                                                    |  |  |

| Command<br>Function                           | SIS Command<br>(Host to Device) | Response<br>(Device to Host)                                                                | Additional Description                 |
|-----------------------------------------------|---------------------------------|---------------------------------------------------------------------------------------------|----------------------------------------|
| Query USB drive free space                    | 161                             | <pre><drive volume="">*xx.xxMB,<dr< pre=""></dr<></drive></pre>                             | ∙ive volume>*xx.xxMB←                  |
| View stream resolution and frame rate         | 31I                             | <stream resolution="">*<frame< td=""><td>rate&gt;<b>←</b></td></frame<></stream>            | rate> <b>←</b>                         |
|                                               | Example:                        | 128Øx72Ø*3Ø                                                                                 |                                        |
| View Encoder1<br>resolution and frame<br>rate | 331                             | <stream resolution="">*<frame< td=""><td>rate&gt;<b>←</b></td></frame<></stream>            | rate> <b>←</b>                         |
|                                               | Example:                        | 128Øx72Ø*3Ø                                                                                 |                                        |
| View audio output level                       | 34I                             | <u>X23</u> * <u>X23</u> ←                                                                   | Left*right channel of the output audio |
|                                               |                                 | Inf34* <mark> X23</mark>  * X23  <b>~-</b>                                                  | Verbose mode 2/3                       |
| View number of<br>connected users             | 1ØI                             | N≁⊐                                                                                         | Number of users.                       |
| View system processor<br>usage                | 11I                             | NN 🕶                                                                                        | Returns a percentage of total.         |
| View system processor idle                    | 12I                             | NN <del>~ 1</del>                                                                           | Returns a percentage of total.         |
| View Eth <b>ø</b> network link<br>status      | 131                             | Current link state (up/down)* spee<br>mode (full/half)                                      | ed in MB (10/100/1000)*                |
| View file transfer config                     | 381                             | Example: \\Network_Storage                                                                  | .Folder, cifs≁                         |
| Clear active alarms                           |                                 | Alrm C🛩                                                                                     | Clear all active alarms.               |
| View active alarms                            | 391                             | <name:alarm_name>,<level:<br>If no active alarms: None active</level:<br></name:alarm_name> | alarm_level>>←J<br>←J                  |
| Set unit name                                 | Esc X46 CN 🗲                    | Ipn 🛛 🕰 🗲                                                                                   |                                        |
| Set unit name to default                      | Esc • CN <del>&lt; -</del>      | Ipn X63                                                                                     |                                        |
| View unit name                                | Esc CN ←                        | X46 🕶                                                                                       |                                        |
| View Telnet connections                       | Esc CC <del>&lt;</del>          |                                                                                             | N = Number of active IP connections.   |
|                                               |                                 | IccN←                                                                                       | Verbose mode 2/3.                      |
| Set verbose mode                              | Esc X68 CV                      | Vrbx68                                                                                      |                                        |
| View verbose mode                             | Esc CV-                         | X68 <b></b> ←                                                                               |                                        |
|                                               | and is enabled all read commons | de return the data the same as estin                                                        | a the value dage (Everale)             |

NOTE: If tagged responses is enabled, all read commands return the data, the same as setting the value does (Example: command: Esc CV← Response: Vrb3←)

| NOTES: X23 = Front panel audio level<br>X46 = Unit name | - 1500 to 0 (in .01 dBfs steps)<br>Device name (63 characters max)<br>Must comply with internet host name standards.                                                                                                    |
|---------------------------------------------------------|----------------------------------------------------------------------------------------------------|
| <b>X63</b> = Default name                               | Combination of model name and last three pairs of MAC address<br>(Example: SME - 211 - Ø7 - 8C - EC)                                                                                                    |
| X68 = Verbose/Response mode                             | <ul> <li>Ø = Clear/none (Default for USB, RS-232, and Telnet host control)</li> <li>1 = Verbose mode (Default for USB and RS-232)</li> <li>2 = Tagged responses for queries</li> <li>3 = Verbose mode and tagged responses for queries</li> </ul> |

| Command<br>Function                                                                    | SIS Command                                                                      | Response                                                                                                    | Additional Description                                                                                                    |
|----------------------------------------------------------------------------------------|----------------------------------------------------------------------------------|----------------------------------------------------------------------------------------------------|----------------------------------------------------------------------------------------------------|
| Backup/Restore                                                                         |                                                                                  |                                                                                                    |                                                                                                    |
| Save configuration                                                                     | Esc 1 * X44 XF ←                                                                 | Cfg1* <u>X44</u> ◀┛                                                                                                    | Save configuration to file location (/nortxe-backup).                                                                     |
| Restore configuration                                                                  | Esc Ø* X44 XF ←                                                                  | CfgØ* <del>X44</del> ←                                                                                                    | Load configuration from file location (/nortxe-backup).                                                                   |
| Front Panel Lock (Exec                                                                 | utive Mode)                                                                      |                                                                                                    |                                                                                                    |
| Enable                                                                                 | 1X                                                                               | Exe1                                                                                                    | Disable all front panel controls.                                                                                         |
| Disable                                                                                | ØX                                                                               | ExeØ◀┛                                                                                                    | Enable all front panel controls.                                                                                          |
| View status                                                                            | Х                                                                                | <u> </u>                                                                                                    | Show executive mode status.                                                                                               |
|                                                                                        |                                                                                  | Exe 🔀 🕶                                                                                                    | Verbose mode 2/3.                                                                                                    |
| Resets                                                                                 |                                                                                  |                                                                                                    |                                                                                                    |
| Reboot system                                                                          | Esc 1B00T                                                                        | Boot1 <b>≁</b>                                                                                                    | Complete system reboot.                                                                                                   |
| Restart the network interface                                                          | Esc 2B00T <del>&lt; -</del>                                                      | Boot2 <b>←</b>                                                                                                    | Apply changes and restart network interface.                                                                              |
| Reset flash                                                                            | Esc ZFFF                                                                         | Zpf←                                                                                                    | Reset flash memory, delete all<br>user files.                                                                             |
| System Reset (factory<br>defaults)                                                     | Esc ZXXX <del>&lt;</del>                                                         | Zpx◀┛                                                                                                    | Resets device to default but retains all user files.                                                                      |
| Reset all device settings<br>and delete files                                          | Esc ZY                                                                           | Zpy←                                                                                                    | Reset to default except IP address, delete all user files.                                                                |
| NOTE: This reset exclud<br>(Telnet/Web/direct acces                                    | des IP settings such as IP address, su<br>ss) in order to preserve communication | bnet mask, gateway IP address, unit nam<br>n with the device.                                                                                                    | e, DHCP setting and port mapping                                                                                          |
| Absolute reset                                                                         | Esc ZQQQ <del>&lt;</del>                                                         | Zpq <b>≁</b> I                                                                                                    | Same as <b>System Reset</b> , but<br>deletes all user files plus resets<br>the IP address and subnet mask<br>to defaults. |
| File Commands                                                                          |                                                                                  |                                                                                                    |                                                                                                    |
| Change directory                                                                       | Escpath/directory/CJ←                                                            | Dirl path/directory/🛩                                                                                                    |                                                                                                    |
| Return to root directory                                                               | Esc / CJ ←                                                                       | Dirl/┛                                                                                                    |                                                                                                    |
| Up one directory                                                                       | Esc CJ 🗲                                                                         | Dirl path/directory/🛩                                                                                                    |                                                                                                    |
| View current directory                                                                 | Esc CJ 🗲                                                                         | path/directory/┹                                                                                                    |                                                                                                    |
| Erase named file                                                                       | Esc filenameEF←                                                                  | Del•filename <b>←</b>                                                                                                    |                                                                                                    |
| Erase current directory and included files                                             | Esc / EF ←                                                                       | Ddl←                                                                                                    | Also deletes files inside<br>directory.                                                                                   |
| Erase current directory and sub-directories                                            |                                                                                  |                                                                                                    |                                                                                                    |
|                                                                                        | Esc //EF ←                                                                       | Ddl←                                                                                                    |                                                                                                    |
| List files from current<br>directory                                                   | Esc J/EF ←                                                                       | Ddl←<br>path/filename•date/time•length↓<br>path/filename•date/time•length↓<br>path/filename•date/time•length↓                                                                                                    | filename/date/time/bytes left                                                                                             |
| List files from current<br>directory                                                   | Esc //EF ←                                                                       | Ddl+J<br>path/filename•date/time•length+J<br>path/filename•date/time•length+J<br>muspace_remaining•Bytes Left+J+J                                                                                                    | filename/date/time/bytes left                                                                                             |
| List files from current<br>directory<br>List files from current<br>directory and below | Esc //EF ←<br>Esc DF ←                                                           | Ddl+-<br>path/filename•date/time•length+-<br>path/filename•date/time•length+-<br>path/filename•date/time•length+-<br>math/filename•date/time•length+-<br>path/filename•date/time•length+-<br>path/filename•date/time•length+-<br>math/filename•date/time•length+-<br>math/filename•date/time•length+-<br>math/filename•date/time•length+- | filename/date/time/bytes left<br>filename/date/time/bytes left                                                            |
| List files from current<br>directory<br>List files from current<br>directory and below | Esc //EF ←<br>Esc DF ←                                                           | Ddl+<br>path/filename•date/time•length+<br>path/filename•date/time•length+<br>muspace_remaining•Bytes Left+<br>path/filename•date/time•length+<br>path/filename•date/time•length+<br>path/filename•date/time•length+<br>muspace_remaining•Bytes Left+1+                                                                                   | filename/date/time/bytes left<br>filename/date/time/bytes left                                                            |

| Command                                                                                                    | SIS Command                          | Response                                   | Additional Description                                    |  |
|----------------------------------------------------------------------------------------------------|--------------------------------------|--------------------------------------------|-----------------------------------------------------------|--|
| Function                                                                                                    | (Host to Device)                     | (Device to Host)                           |                                                           |  |
| Port Assignment                                                                                                    |                                      |                                            |                                                           |  |
| NOTES:                                                                                                    |                                      |                                            |                                                           |  |
| <ul> <li>Duplicate port# assignments are not permitted (for example, the Telnet and Web port assignment cannot be the same) and will return<br/>the E13 error.</li> </ul> |                                      |                                            |                                                           |  |
| <ul> <li>Remapping of port# a setting it to Ø).</li> </ul>                                                                                                    | assignments must be to ports 1Ø24 or | higher (unless resetting to the default po | rt number or disabling the port by                        |  |
| Telnet Port                                                                                                    |                                      |                                            |                                                           |  |
| Set Telnet port map                                                                                                    | Esc[port#]MT ←                       | Pmt[port#]◀┛                               |                                                           |  |
| Reset Telnet port map                                                                                                    | Esc 23MT ←                           | PmtØØØ23 ←                                 | Reset the Telnet port to the default value (23).          |  |
| Disable Telnet port                                                                                                    | Esc ØMT ←                            | PmtØØØØ 🕶                                  |                                                           |  |
| View Telnet port map                                                                                                    | Esc MT ←                             | [port#] <b>←</b>                           |                                                           |  |
| Web (HTTP) Port                                                                                                    |                                      |                                            |                                                           |  |
| Set Web port map                                                                                                    | Esc[port#]MH ←                       | Pmh[port#] <b>←</b>                        |                                                           |  |
| Reset Web port map                                                                                                    | Esc 8ØMH ←                           | Pmh ØØØ8Ø ◀┛                               | Reset the Web port to the default value (80).             |  |
| Disable Web port                                                                                                    | Esc ØMH ←                            | Pmh ØØØØØ ←                                |                                                           |  |
| View Web port map                                                                                                    | Esc MH ←                             | [port#] <b>←</b>                           |                                                           |  |
| SNMP Port                                                                                                    |                                      |                                            |                                                           |  |
| Set SNMP port map                                                                                                    | Esc A[port#]PMAP 🗲                   | PmapA[port#] <b>←</b>                      |                                                           |  |
| Reset SNMP port map                                                                                                    | Esc A161PMAP <del>-</del>            | PmapAØØ161 ←                               | Reset the SNMP port to the default value (161).           |  |
| Disable SNMP port                                                                                                    | Esc AØPMAP ←                         | PmapAØØØØ ←                                |                                                           |  |
| View SNMP port map                                                                                                    | Esc A PMAP ←                         | [port#] <b>←</b>                           |                                                           |  |
| SSH Port (SIS over<br>SSH only)                                                                                                    |                                      |                                            |                                                           |  |
| Set SSH port map                                                                                                    | Esc B[port#]PMAP 🗲                   | PmapB[port#] <b>←</b>                      |                                                           |  |
| Reset SSH port map                                                                                                    | Esc B22Ø23PMAP ←                     | PmapB22Ø23 ←                               | Reset the SSH port to the default value (22023).          |  |
| Disable SSH port                                                                                                    | Esc BØPMAP ←                         | PmapBØØØØ€                                 |                                                           |  |
| View SSH port map                                                                                                    | Esc BPMAP ←                          | [port#] <b>←</b>                           |                                                           |  |
| HTTPS (SSL or TLS)<br>Port                                                                                                    |                                      |                                            |                                                           |  |
| Set HTTPS port map                                                                                                    | Esc S[port#]PMAP ←                   | PmapS[port#]←                              |                                                           |  |
| Reset HTTPS port map                                                                                                    | Esc S443PMAP -                       | PmapSØØ443←                                | Reset the HTTPS port to the default value (443).          |  |
| Disable HTTPS port                                                                                                    | Esc SØPMAP ←                         | PmapSØØØØ <b>↔</b>                         |                                                           |  |
| View HTTPS port map                                                                                                    | Esc SPMAP ←                          | [port#] <b>←</b>                           |                                                           |  |
| Direct access port                                                                                                    |                                      |                                            |                                                           |  |
| Set direct access port<br>map                                                                                                    | Esc[port#]MD ←                       | Pmd[port#] <b>←</b>                        |                                                           |  |
| Reset direct access<br>port map                                                                                                    | Esc 2ØØ1MD ←                         | PmdØ2ØØ1 ←                                 | Reset the direct access port to the default value (2001). |  |
| Disable direct access port                                                                                                    | Esc ØMD ←                            | Pmd ØØØØØ ←                                |                                                           |  |
| View direct access port<br>map                                                                                                    | Esc MD <del>&lt; -</del>             | [port#] <b>←</b>                           |                                                           |  |

| Command                                                                               | SIS Command         | Response                     | Additional Description                               |  |
|---------------------------------------------------------------------------------------|---------------------|------------------------------|------------------------------------------------------|--|
| Function                                                                              | (Host to Device)    | (Device to Host)             |                                                      |  |
| SNMP (Simple Network<br>SNMP Unit Contact                                             | Management Protocol | )                            |                                                      |  |
| Set unit contact                                                                      | Esc C X64SNMP       | SnmpC* x64                   | Set the unit contact to X64.                         |  |
| Set unit contact to default                                                           | Esc C ● SNMP ←      | SnmpC*Not•Specified <b>≁</b> | Set the unit contact to the default setting.         |  |
| View unit contact                                                                     |                     | <u>X64</u> ◀┛                | View the unit contact.                               |  |
| SNMP Unit Location                                                                    |                     |                              |                                                      |  |
| Set unit location                                                                     | Esc L X65 SNMP      | Snmp L * 🔀 🗲 🗕               | Set the unit location to <b>X65</b> .                |  |
| Set unit location to default                                                          | Esc L●SNMP←         | SnmpL*Not•Specified <b>←</b> | Set the unit location to the default setting.        |  |
| View unit location                                                                    | Esc LSNMP ←         | <u>X65</u>                   | View the unit location.                              |  |
| SNMP Community Strin                                                                  | ngs                 |                              |                                                      |  |
| Set public community string                                                           | Esc P X66 SNMP -    | SnmpP* <mark>⊠€66</mark>     | Set public community string to <b>X66</b> .          |  |
| Set public community string to default                                                | Esc P●SNMP←         | SnmpP*public <b>≁</b>        | Set community string to the default.                 |  |
| View public community string                                                          |                     | <u>X66</u> ◀┛                | View the public community string.                    |  |
| Set private community string                                                          | Esc X X67SNMP       | SnmpX * <u>⊠67</u>           | Set private community string to <b>X67</b> .         |  |
| Set private community string to default                                               |                     | SnmpX*private←               | Set private community string to the default setting. |  |
| View private community string                                                         | Esc XSNMP ←         | <u>X67</u><br>◀              | View the private community string.                   |  |
| NOTE: Community strings are referred to as passwords in the Web-based User Interface. |                     |                              |                                                      |  |
| SNMP Access Enable                                                                    |                     |                              |                                                      |  |
| Enable SNMP access                                                                    | Esc E1SNMP ←        | SnmpE*1 <del>←</del>         | Enable SNMP access.                                  |  |
| Disable SNMP access                                                                   | Esc EØSNMP ←        | SnmpE*Ø <b>←</b>             | Disable SNMP access.                                 |  |
| View SNMP state                                                                       | Esc ESNMP ←         |                              | View the SNMP access setting.                        |  |

| NOTES: X8 = On/off                                   | $\emptyset$ = Disabled/off ( <b>default</b> ); 1 = Enabled/on                                        |
|------------------------------------------------------|----------------------------------------------------------------------------------------------------|
| <b>X64</b> = SNMP contact name text                  | Up to 64 alphanumeric characters, hyphens, underscores, and period ( <b>Default</b> = Not Specified) |
| $\mathbf{x65} = \text{SNMP}$ location                | Up to 64 alphanumeric characters, hyphens, underscores, and period ( <b>Default</b> = Not Specified) |
| $\mathbf{x66} = \text{SNMP}$ public community string | Up to 64 alphanumeric characters, hyphens, underscores, and period ( <b>Default</b> = public)        |
| $\mathbf{X67} = SNMP$ private community string       | Up to 64 alphanumeric characters, hyphens, underscores, and period (Default = private)               |
|                                                      |                                                                                                    |

| Command                                   | SIS Command                          | Response                                                                 | Additional Description                                                                      |
|-------------------------------------------|--------------------------------------|--------------------------------------------------------------------------|---------------------------------------------------------------------------------------------|
| Function                                  | (Host to Device)                     | (Device to Host)                                                         |                                                                                             |
| Date and Time                             |                                      |                                                                          |                                                                                             |
| Set date/time                             | EscIMM/DD/YY-<br>HH:MM:SSCT ←        | Ipt• <u>X47</u> ←                                                        | Set the date and time.                                                                      |
| View date/time                            | Esc CT ←                             | <u>X47</u> ←                                                             | View the date and time.                                                                     |
| Set time zone<br>Example:                 | Esc X48 * TZON ←<br>Esc PST * TZON ← | Tzon ● X48 * X49 ←<br>Tzon ● PST* (UTC - Ø8 : ØØ / UTC - Ø               | 07:ØØ)•Pacific Time <b>≁</b> I                                                              |
| View time zone<br>Example:                | Esc TZON ←                           | <u>X48</u> * <u>X49</u> ←<br>PST*(UTC-Ø8:ØØ/UTC-<br>Ø7:ØØ)•Pacific Time← | Verbose mode 2/3 response<br>adds Tzon ● to start of string.                                |
| View all time zones                       | Esc * TZON <del>&lt; -</del>         | X48 * X49 ←<br><br>X48 * X49 ← - ←                                       | Repeat for all time zones<br>Verbose mode 2/3 adds Tzon •<br>to start of string.            |
| Network Time Protocol                     | (NTP)                                |                                                                          |                                                                                             |
| Enable NTP                                | Esc 1NTEN 🛨                          | Nten1                                                                    |                                                                                             |
| Disable NTP                               | Esc]ØNTEN ←                          | NtenØ≁                                                                   | Disables use of NTP service<br>( <b>default</b> ) and uses the local PC<br>to set the time. |
| Sync NTP now                              | Esc 2NTEN ←                          | Nten2                                                                    |                                                                                             |
| View NTP status                           | Esc NTEN ←                           | <u>₩</u>                                                                 | Show the NTP service mode (0/1)                                                             |
| Set single NTP host                       | Esc X50NTIP -                        | Ntip <mark>x₅0</mark> ◀┛                                                 | Set NTP server host name/IP address                                                         |
| Set multiple NTP hosts                    | Esc X50 * X50NTIP -                  | Ntip <mark>X50</mark> * <b>X50</b> ◀┛                                    | Set NTP server host name/IP addresses                                                       |
| Clear all NTP hosts                       | Esc •NTIP ←                          | Ntip 🗲                                                                   | Clear all NTP server host<br>names / IP addresses                                           |
| View all NTP hosts                        | EscNTIP -                            | <u>x50</u> * <u>x50</u> ←1                                               | View all NTP server host<br>names / IP addresses                                            |
|                                           |                                      |                                                                          |                                                                                             |
| NOTES: X8 = On/off<br>X47 = Day, date. ar | Ø = Disabled/off (c<br>Dav.•MM•DD•YY | <b>default</b> ); <b>1</b> = Enabled/on<br>'-HH:MM:SS                    |                                                                                             |

X48= Time zone acronym2 to 6 letters

🛛 🕰 🛛 = Greenwich Mean Time (GMT) offset value (-12:00 to 14:00 [Represents hours and minutes HH:MM offset from GMT, including the time zone name]) **X50** = IP address

IP address in dotted decimal notation (Default: 192.168.254.254, no padding)

| Command<br>Function                      | SIS Command<br>(Host to Device)            | Response<br>(Device to Host)                          | Additional Description                                     |
|------------------------------------------|--------------------------------------------|-------------------------------------------------------|------------------------------------------------------------|
| IP Setup Commands                        |                                            |                                                       |                                                            |
| Set DHCP on                              | Esc 1DH 🗲                                  | Idh1 <b>≁</b>                                         | Set DHCP to on.                                            |
| Set DHCP off                             | Esc ØDH ←                                  | IdhØ◀┛                                                | Set DHCP to off.                                           |
| View DHCP mode                           | Esc DH 🖛                                   |                                                       | $\emptyset = \text{off} (\text{default}), 1 = \text{on}.$  |
| Set IP address, subnet<br>mask, gateway  | Esc1 * 1 × 1 × 1 × 1 × 1 × 1 × 1 × 1 × 1 × | Cisg1*IP/subnet bits*gatew                            | ∕ay≁J                                                      |
| NOTE: The CISG com                       | mand resets the network immediately        | without the need for a BOOT command.                  |                                                            |
| View IP address,<br>subnet mask, gateway | Esc 1CISG ←<br>Example:                    | IP/subnet bits*gateway◀┛<br>192.168.254.254/16*Ø.Ø.Ø. | Ø≁J                                                        |
| Set IP address                           | Esc X50 CI ←                               | Ipi• <del>X50</del> ◀┛                                |                                                            |
| View IP address                          | Esc CI ←                                   | <u>x50</u>                                            |                                                            |
| View hardware MAC address                | Esc CH ←                                   | <u>x52</u> ←<br>Iph• <del>x52</del> ←                 | View the hardware MAC<br>address.<br>Verbose mode 2/3.     |
| Set subnet mask                          | Esc X51 CS ←                               | Ips• <u>X51</u> ←                                     |                                                            |
| View subnet mask                         | Esc CS ←                                   | x51 <b>←</b>                                          |                                                            |
| Set gateway IP address                   | Esc X50 CG 🗲                               | Ipg• <u>x50</u>                                       | Set the gateway IP address.                                |
| View gateway IP<br>address               | Esc CG ←                                   | <u>×50</u> ←                                          | View the gateway IP address.                               |
| Set DNS server<br>IP address             | Esc X50DI ←                                | Ipd• <b>x50</b> ←                                     | Set the DNS server IP address ( <b>default</b> : Ø.Ø.Ø.Ø). |
| View DNS server<br>IP address            | Esc DI ←                                   | <u>X50</u>                                            | View the DNS server IP address.                            |
| Set current session port timeout         | Esc Ø * X62 TC ←                           | PtiØ* <mark>X62</mark> ←                              |                                                            |
| View current port timeout                | Esc ØTC ←                                  | X62 -                                                 |                                                            |
| Set global IP port<br>timeout            | Esc 1 * X62 TC ←                           | Pti1* <mark>X62</mark> ←                              |                                                            |
| View global IP port<br>timeout           | Esc 1TC                                    | <u>X62</u> ← J                                        |                                                            |

| NOTES: X8 = On/off                    | $\emptyset$ = Disabled/off ( <b>default</b> ); 1 = Enabled/on                 |
|---------------------------------------|-------------------------------------------------------------------------------|
| x50 = IP address (xxx.xxx.xxx.xxx)    | Default IP: 192.168.254.254; Default gateway IP: Ø.Ø.Ø.Ø;                     |
|                                       | Default DSN server IP: Ø.Ø.Ø.Ø                                                |
| x51 = Subnet mask                     | Default: 255.255.Ø.Ø (no padding)                                             |
| $\mathbf{x52}$ = Hardware MAC address | ØØ - Ø5 - A6 - NN - NN - NN                                                   |
| x62 = Port timeout                    | In tens of seconds (zero padded, range 1-65000). Default: 00030 = 300 seconds |

| Command                                 | SIS Command                                 | Response                                                                                                  | Additional Description                                                                  |  |
|-----------------------------------------|---------------------------------------------|----------------------------------------------------------------------------------------------------|-----------------------------------------------------------------------------------------|--|
| Function                                | (Host to Device)                            | (Device to Host)                                                                                          |                                                                                         |  |
| RS-232 Port                             |                                             |                                                                                                    |                                                                                         |  |
| Configure serial port<br>parameters     | Esc1 * X57, X58, X59, X60 CP ←              | CpnØ1•Ccp⊠57, ⊠58, ⊠59, ⊠60                                                                               | I                                                                                       |  |
| Reset serial port                       | Esc 1*96ØØ, n, 8, 1CP ←                     | CpnØ1•Ccp҄ 🗵 57, 🗵 58, 🗵 59, 🖾 60 🗲                                                                       | 1                                                                                       |  |
| View serial port settings               | Esc 1 CP 🗲                                  | x57, x58, x59, x60 ←                                                                                      |                                                                                         |  |
| Set serial port receive timeout         | Esc 1 * X53, X54, X56, X55 CE ←             | CpnØ1•Cce <u>x53,x54,x56</u> ,<br>x55 <b>√</b>                                                            |                                                                                         |  |
| Password and Security                   | Settings                                    |                                                                                                    |                                                                                         |  |
| Set administrator<br>password           |                                             | Ipa• <mark>x61</mark> ←                                                                                   |                                                                                         |  |
| View administrator<br>password          | Esc CA 🗲                                    | ****                                                                                                    | If no password is set, the response is ← (no ****).                                     |  |
| Reset (clear)<br>administrator password | Esc ●CA <del>←</del>                        | Ipa∙←                                                                                                    |                                                                                         |  |
| Set user password                       | Esc X61CU                                   | Ipu• <mark>X61</mark> ◀┛                                                                                  |                                                                                         |  |
| View user password                      | Esc CU ←                                    | ****                                                                                                    | If no password is set, the response is ← (no ****).                                     |  |
| Reset (clear) user<br>password          | Esc ●CU <del>←</del>                        | Ipu•←                                                                                                    |                                                                                         |  |
| View session security<br>level          | Esc CK <del>&lt;</del>                      | n ←                                                                                                    | Security level of connection<br>11 = User, 12 = Administrator.                          |  |
|                                         |                                             |                                                                                                    |                                                                                         |  |
| <b>NOTES:</b> <u>X53</u> =              | Time in 10s of mil                          | lliseconds to wait for characters coming in                                                               | to a serial port before terminating                                                     |  |
| <b>X54</b> =                            | Time in 10s of mil                          | Illiseconds to wait between characters con                                                                | ning into a serial port before terminating                                              |  |
|                                         | $\min = \emptyset, \max = 3$                | <b>32767</b> , <b>default</b> = <b>2</b> = 20ms                                                           |                                                                                         |  |
| <u>×55</u> =                            | Parameter to set $I = 3 = byte court$       | either Length of message to receive or De<br>nt (min = $\emptyset$ , max = 32767, default = $\emptyset$ ] | limiter value<br>= 0 byte count)                                                        |  |
|                                         | D = decimal value                           | $\tilde{\varphi}$ for ASCII character (min = $\emptyset$ , max = $\emptyset\emptyset$ 2                   | $255, \text{ default} = \emptyset \emptyset \emptyset \emptyset \emptyset \emptyset L)$ |  |
| <b>X56</b> =                            | Priority status for                         | Priority status for receiving timeouts                                                                    |                                                                                         |  |
|                                         | $\emptyset$ = use Send dat                  | $\emptyset$ = use Send data string command parameters (if they exist [ <b>default</b> ])                  |                                                                                         |  |
| <b>x57</b> = BS-232 bau                 | d rate 9600 (default) 1                     | 9200 38400 57600 115200                                                                                   | Isteau                                                                                  |  |
| <b>x58</b> = RS-232 parit               | Single letter: <b>0</b> dd                  | Single letter; Odd. Even. None (default). Mark. Space                                                     |                                                                                         |  |
| <b>x59</b> = RS-232 data                | bits <b>7</b> , <b>8</b> ( <b>default</b> ) | 7, 8 (default)                                                                                            |                                                                                         |  |

 x60
 = RS-232 stop bits
 1 (default), 2

 x61
 = Password
 Maximum length

Maximum length 128 characters. All alpha-numeric characters permitted except | (pipe)

|                                                                                                    |                                                      |                                                                                                    | Despense                |                  | Additional Description                                                                                                    |
|----------------------------------------------------------------------------------------------------|------------------------------------------------------|----------------------------------------------------------------------------------------------------|-------------------------|------------------|----------------------------------------------------------------------------------------------------|
| Function                                                                                                    | (Host to Devic                                       | a<br>e)                                                                                                    | (Device to Host)        |                  | Additional Description                                                                                                    |
| Input Name                                                                                                    | (1100110 20110                                       |                                                                                                    |                         |                  |                                                                                                    |
| Set input name                                                                                                    | Esc X10 NI ←                                         |                                                                                                    | Nmi <mark>X10</mark> ←  |                  | Set the name <b>X10</b> .                                                                                                    |
| View input name                                                                                                    | Esc NI ←                                             |                                                                                                    | " <u>X10</u> " <b>~</b> |                  |                                                                                                    |
| NOTE. To clear an input name, a single space character should be entered for XIII. The name resets back to the default setting |                                                      |                                                                                                    |                         |                  |                                                                                                    |
|                                                                                                    |                                                      |                                                                                                    |                         |                  | to the doldar solung.                                                                                                    |
|                                                                                                    |                                                      |                                                                                                    | Annuald                 |                  |                                                                                                    |
|                                                                                                    |                                                      |                                                                                                    | Aspri                   |                  |                                                                                                    |
|                                                                                                    |                                                      |                                                                                                    | Aspr2←                  |                  |                                                                                                    |
| Set to fit (zoom)                                                                                                    |                                                      |                                                                                                    | Aspr3◀┛                 |                  |                                                                                                    |
| View aspect ratio setting                                                                                                    | Esc ASPR                                             |                                                                                                    | <u>X18</u>              |                  |                                                                                                    |
| Execute Auto-Image                                                                                                    |                                                      |                                                                                                    |                         |                  |                                                                                                    |
| Execute                                                                                                    | А                                                    |                                                                                                    | ImgØ◀┛                  |                  | Follow current aspect setting.                                                                                                    |
| Execute and fill                                                                                                    | 1*A                                                  |                                                                                                    | Img1 <b>≁</b>           |                  | Fill the entire output.                                                                                                    |
| Execute and follow                                                                                                    | 2*A                                                  |                                                                                                    | Img2 <b>≁</b> ┛         |                  | Follow the input aspect ratio.                                                                                                    |
| Master Stream Controls                                                                                                    | 6                                                    |                                                                                                    |                         |                  |                                                                                                    |
| Stop live streaming                                                                                                    | Esc YØSTRM←                                          |                                                                                                    | StrmYØ←                 |                  |                                                                                                    |
| Start live streaming                                                                                                    | Esc Y1 STRM                                          |                                                                                                    | StrmY1 ←                |                  |                                                                                                    |
| Pause live streaming                                                                                                    | Esc Y2 STRM←                                         |                                                                                                    | StrmY2←                 |                  | Toggle the pause state<br>(same as front panel button),<br>replacing the live HDMI video<br>feed to both encoders with a<br>still frame grabbed from that<br>input when active. |
| View live streaming status                                                                                                    | Esc YSTRM←                                           |                                                                                                    | X21                     |                  |                                                                                                    |
| Metadata Setup                                                                                                    |                                                      |                                                                                                    |                         |                  |                                                                                                    |
| Set stream metadata                                                                                                    | Esc M X19 * X20                                      | STRM-                                                                                                    | StrmM X19* X20 🗲        |                  | Set metadata.                                                                                                    |
| Example:                                                                                                    | <mark>Esc</mark> M2*Profes<br>SmithSTRM <del>←</del> | sor                                                                                                    | StrmM2*Professo         | r Smith <b>≁</b> |                                                                                                    |
| View stream metadata                                                                                                    | Esc MX19 STRM                                        | ←                                                                                                    | X20 🗸                   |                  | View metadata.                                                                                                    |
| Example:                                                                                                    | Esc M2 STRM←                                         |                                                                                                    | Professor Smith←        |                  |                                                                                                    |
|                                                                                                    |                                                      |                                                                                                    |                         |                  |                                                                                                    |
| NOTES:       10 = Input name         18 = Aspect ratio         19 = Metadata pa                                                | rameter                                              | <ul> <li>1 = Fill (the input automatically fills the entire output raster; default);</li> <li>2 = Follow (the input is displayed in its native aspect ratio;</li> <li>3 = Fit (the input is zoomed in to fill the entire output raster while maintaining its aspect ratio)</li> </ul> |                         |                  | <b>lefault</b> );<br>while maintaining its aspect ratio)                                                                                                    |
| x20 = Metadata val                                                                                                    | lue                                                  | 127 alpha-numeric                                                                                                    | cal characters          |                  |                                                                                                    |
| $ \mathbf{x21} $ = Encoder status $\emptyset$ = Stop, 1 = Encode, 2 = Pause                                                    |                                                      |                                                                                                    |                         |                  |                                                                                                    |

#### ommand and Posnonso Tables (continued) 0

| Command<br>Function                                                                     | SIS Command<br>(Host to Device)                                                                      | Response<br>(Device to Host)                                                                | Additional Description                                                         |
|-----------------------------------------------------------------------------------------|----------------------------------------------------------------------------------------------------|---------------------------------------------------------------------------------------------|--------------------------------------------------------------------------------|
| Input Presets                                                                           |                                                                                                    |                                                                                             |                                                                                |
| Recall preset (legacy)                                                                  | 2* X17.                                                                                              | 2Rpr 🛙 17 🗲                                                                                 |                                                                                |
| Save preset (legacy)                                                                    | 2* <del>X17</del> ,                                                                                  | 2Spr 🛙 17 🗲                                                                                 |                                                                                |
| Recall preset                                                                           | Esc R2 *X17 PRST                                                                                     | PrstR2* <mark>X17</mark> ◀┛                                                                 |                                                                                |
| Save preset                                                                             | Esc S2* X17 PRST                                                                                     | PrstS2* X17                                                                                 |                                                                                |
| Delete/Clear preset                                                                     | Esc X2* X17 PRST                                                                                     | PrstX2* <mark>X17</mark> ◀┛                                                                 |                                                                                |
| Set preset name                                                                         | Esc 2* X17, X10 PNAM ←                                                                               | Pnam2* <u>X17</u> , <u>X10</u> ←                                                            | Set name of <b>X10</b> for <b>X31</b> .                                        |
| View preset name                                                                        | Esc 2* X17 PNAM ←                                                                                    | <u>X10</u>                                                                                  | View name of encoder preset X31.                                               |
| Encoder Presets                                                                         |                                                                                                    |                                                                                             |                                                                                |
| Recall preset (legacy)                                                                  | 4* <u>X1</u> * <u>X31</u> .                                                                          | 4Rpr 🗶 1 * 🗶 31 ←                                                                           | Recall Encoder preset <b>X31</b> for <b>X1</b> .                               |
| Save preset (legacy)                                                                    | 4*X1 * X31,                                                                                          | 4Spr <mark>⊠1</mark> * <mark>⊠31</mark>                                                     | Save Encoder preset X31 for X1.                                                |
| Recall preset                                                                           | Esc R4 * X1 * X31PRST ←                                                                              | PrstR4*Ⅻ*Ⅻ <del>←</del>                                                                     |                                                                                |
| Save preset                                                                             | Esc S4 * X1 * X31PRST ←                                                                              | PrstS4*Ⅻ*ًⅫ*                                                                                |                                                                                |
| Delete/clear preset                                                                     | Esc X4 * X31 PRST -                                                                                  | PrstX4* <mark>X31</mark> ←                                                                  | Clear Encoder preset <b>x31</b> , and set Encoder preset name to [unassigned]. |
| Encoder Preset Name                                                                     |                                                                                                    |                                                                                             |                                                                                |
| Set name                                                                                | Esc 4 * X31 , X10 PNAM ←                                                                             | Pnam4*X31, X10←                                                                             | Set the name <b>X10</b> for <b>X31</b> .                                       |
| View name                                                                               | Esc 4 * 🛛 X31 PNAM ←                                                                                 | <u>X10</u> ←                                                                                | View name of Encoder preset                                                    |
| Metadata Profiles                                                                       |                                                                                                    |                                                                                             |                                                                                |
| Recall metadata profile                                                                 | Esc R5* X31 PRST                                                                                     | PrstR5* <mark>X31</mark> ←                                                                  |                                                                                |
| Save metadata to profile                                                                | Esc S5* X31 PRST ←                                                                                   | PrstS5* <mark>X31</mark> ←                                                                  | See the STRM command above for defining Metadata.                              |
| Query active metadata profile                                                           | Esc L5PRST <del>&lt;-</del>                                                                          | <u>X31</u>                                                                                  |                                                                                |
| View selected profile                                                                   | Esc V5* X31 PRST-                                                                                    | <u>X42</u>                                                                                  |                                                                                |
| Delete metadata profile                                                                 | Esc X5* X31PRST                                                                                      | PrstX5* <mark>X31</mark> ←                                                                  |                                                                                |
|                                                                                         |                                                                                                    | 5 1 0                                                                                       |                                                                                |
| NOTES: [X1] = Encoder<br>[X10] = Input name<br>[X17] = Input presets<br>[X31] = Presets | 1 = Encoder 1; 2           Up to 16 character           1 to 128 (two dig           1 to 64 (Encoder | = Encoder 2<br>ers<br>git response; Ø padding<br>), 1 to 16 (streaming); Two digit response | ) (Ø padding)                                                                  |

**X42** = Json string of profile parameters (see **X42** on page 63)

| Command                                         | SIS Command                                       | Response                                                           | Additional Description                                                                   |
|-------------------------------------------------|---------------------------------------------------|--------------------------------------------------------------------|------------------------------------------------------------------------------------------|
| Function                                        | (Host to Device)                                  | (Device to Host)                                                   |                                                                                          |
| Streaming Presets (RS)                          | ГР)                                               |                                                                    |                                                                                          |
| Recall preset                                   | Esc R6* X1 * X31PRST ←                            | PrstR6* <u>X31</u> ←                                               | Recall Streaming preset <b>X31</b> to encoder <b>X1</b>                                  |
| Save preset                                     | Esc S6 * X1 * X31PRST ←                           | PrstS6* <u>X31</u> ←                                               | Save Streaming preset <b>X31</b> to encoder <b>X1</b>                                    |
| Delete/clear preset                             | Esc X6* X31 PRST 🗲                                | PrstX6* <mark>X31</mark> ←                                         | Clear Streaming preset <b>K31</b> ,<br>and set Streaming preset name<br>to [unassigned]. |
| Set name                                        | Esc 6* X31 , X10 PNAM ←                           | Pnam6* 🛛 🛪 🕶 🗸 № № № № № № № № № № № № № № № № № №                 | Set the name <b>X10</b> for <b>X31</b> .                                                 |
| View name                                       | Esc 6* 🛛 1 PNAM 🗲                                 | <u>X10</u> ←                                                       | View the name of Streaming preset X31.                                                   |
| Streaming Presets UDF                           | P-RTP                                             |                                                                    |                                                                                          |
| Recall preset                                   | Esc R7 * X1 * X31PRST ←                           | PrstR7* <mark>X31</mark> ◀┛                                        | Recall Streaming preset X31.                                                             |
| Save preset                                     | Esc S7 * 🛛 * 🖾 PRST 🗲                             | PrstS7* <mark>X31</mark> ←                                         | Save Streaming preset X31 for selected channel.                                          |
| Delete/clear preset                             | Esc X7 * X31 PRST ←                               | PrstX7* <mark>X31</mark> ←                                         | Clear Streaming preset <b>X31</b> ,<br>and set Streaming preset name<br>to [unassigned]. |
| Set name                                        | Esc 7* X31 , X10 PNAM ←                           | Pnam7* <mark>X31</mark> , <mark>X10</mark> ←                       | Set the name <b>x10</b> for streaming preset <b>x31</b> .                                |
| View name                                       | Esc 7* X31 PNAM ←                                 | X10                                                                |                                                                                          |
| Streaming Presets (RT                           | MP)                                               |                                                                    |                                                                                          |
| Recall preset                                   | Esc R8 * X1 * X31PRST <del>&lt;</del>             | PrstR8* <mark>⊠31</mark> ◀┛                                        | Recall Streaming preset X31.                                                             |
| Save preset                                     | Esc S8 * X1 * X31PRST <del>&lt; -</del>           | PrstS8* <u>X31</u> ←                                               | Save Streaming preset X31 for selected channel.                                          |
| Delete/clear preset                             | Esc X8 * 🛛 X31 PRST 🗲                             | PrstX8* <mark>X31</mark> ◀┛                                        | Clear Streaming preset <b>X31</b> ,<br>and set Streaming preset name<br>to [unassigned]. |
| Set name                                        | Esc 8 * X31 , X10 PNAM ←                          | Pnam8* <u>¤31</u> , <u>¤10</u> ←                                   | Set the name <b>110</b> for streaming preset <b>131</b> .                                |
| View name                                       | Esc 8 * X31 PNAM 🗲                                | X10 <b></b> ←                                                      |                                                                                          |
| NOTES: X1 = Encoder                             | <b>1</b> = Encoder 1; 2                           | 2 = Encoder 2                                                      |                                                                                          |
| <b>X10</b> = Input name<br><b>X31</b> = Presets | Up to 16 charact<br><b>1</b> to <b>64</b> (Encode | ters<br>er), <b>1</b> to <b>16</b> (streaming); Two digit response | e ( <b>Ø</b> padding)                                                                    |

| Command                                                                                                    | SIS Command              | Response                                                                                                    | Additional Description                                                                                                    |
|----------------------------------------------------------------------------------------------------|--------------------------|----------------------------------------------------------------------------------------------------|----------------------------------------------------------------------------------------------------|
| Function                                                                                                    | (Host to Device)         | (Device to Host)                                                                                                    |                                                                                                    |
| Stream State (Future Re                                                                                                    | elease)                  |                                                                                                    |                                                                                                    |
| Set stream state                                                                                                    | Esc E X600 * X601 STRC 🗲 | StrcE X600 * X601 -                                                                                                    |                                                                                                    |
| View stream state                                                                                                    | Esc E X600 STRC -        | <u>X601</u> ←                                                                                                    |                                                                                                    |
| Stream Content                                                                                                    |                          |                                                                                                    |                                                                                                    |
| Set stream content type                                                                                                    | Esc C X600 * X602 STRC - | StrcC <u>X600</u> * <u>X602</u>                                                                                                    |                                                                                                    |
| View stream content type                                                                                                    | Esc C X600 STRC 🗲        | <u>X602</u>                                                                                                    |                                                                                                    |
| RTSP Stream Name                                                                                                    |                          |                                                                                                    |                                                                                                    |
| Set RTSP stream name                                                                                                    | Esc N X600 * X603 STRC 🗲 | StrcN X600 * X603 -                                                                                                    |                                                                                                    |
| View RTSP stream<br>name                                                                                                    | Esc N X600 STRC 🗲        | <u>X603</u> ←                                                                                                    |                                                                                                    |
| Stream URL (RTMP - pr                                                                                                    | imary)                   |                                                                                                    |                                                                                                    |
| Set server URL +<br>stream key                                                                                                    | Esc V X600 * X604 STRC - | StrcV <b>X600</b> * <mark>X604</mark> ←                                                                                                    | For RTMP (push), the URL<br>defines the server connection<br>defined by the service provider<br>PLUS the stream key (name).                                                  |
| View server URL +<br>stream key                                                                                                    | Esc V 🛛 800 STRC 🗲       | <u>×600</u>                                                                                                    |                                                                                                    |
| Stream Transport (UDP                                                                                                    | -RTP)                    |                                                                                                    |                                                                                                    |
| Set stream transport                                                                                                    | Esc T X600 * X605 STRC ← | StrcT <u>X600</u> * <u>X605</u> ◀◀                                                                                                    |                                                                                                    |
| View stream transport                                                                                                    | Esc T X600 STRC ←        | <u>X605</u> ◀┛                                                                                                    |                                                                                                    |
| Stream Destination                                                                                                    |                          |                                                                                                    |                                                                                                    |
| Set stream destination                                                                                                    | Esc D X600 * X606 STRC ← | StrcD <u>X600</u> * <u>X606</u> ←                                                                                                    |                                                                                                    |
| View stream destination                                                                                                    | Esc D X600 STRC -        | <u>X600</u>                                                                                                    |                                                                                                    |
| Stream Port                                                                                                    |                          |                                                                                                    |                                                                                                    |
| Set stream port                                                                                                    | Esc P X600 * X607 STRC ← | StrcP <u>X600</u> * <u>X607</u> ◀◀                                                                                                    |                                                                                                    |
| View stream port                                                                                                    | Esc P X600 STRC -        | <u>X600</u> ←                                                                                                    |                                                                                                    |
|                                                                                                    |                          |                                                                                                    |                                                                                                    |
| NOTES: x000 = Encoder-Stream reference       11 = Encoder 1 R         x001 = Stream state       0 = Disabled; 0 =         x002 = Content type value       1 = Audio; 2 = Vic         x003 = Stream Name/Key       For RTSP streams providers use the |                          | RISP stream; <b>12</b> = Encoder 1 RTP stre<br>RTSP stream; <b>22</b> = Encoder 2 RTP stre<br>= Enabled<br>Video; <b>3</b> = Audio and Video; <b>4</b> = Text; <b>7</b><br>ms, this value defines the streawm name<br>the term "stream name", while other use t | eam; <b>13</b> = Encoder 1 RTMP stream;<br>eam; <b>23</b> = Encoder 2 RTMP stream<br>= Audio, Video, and Text<br>e. For RTMP streams, some service<br>the term "stream key". |

X604= Stream URLThe URL for a decoder to receive the stream.

**X605** = UDP/RTP Stream transport type value (see **X605** on page 65)

**IXEODE** = The destination IP address or host name (determines Unicast or Multicast operation)

x607 = Stream port number

| Command                    | SIS Command                   | Response                            | Additional Description                 |  |
|----------------------------|-------------------------------|-------------------------------------|----------------------------------------|--|
| Function                   | (Host to Device)              | (Device to Host)                    |                                        |  |
| RTMP (primary) Destina     | ation URL                     |                                     |                                        |  |
| NOTE: These legacy R       | TMP commands duplicate two ST | TRC commands above, but are         | retained for backward compatibility.   |  |
| Set RTMP URL               | Esc U1 * X41 RTMP ←           | RtmpU1* <mark>X41</mark> ←          |                                        |  |
| View RTMP URL              | Esc U1RTMP ←                  | X41                                 |                                        |  |
| RTMP Stream Enable/D       | )isable                       |                                     |                                        |  |
| Enable RTMP push<br>stream | Esc E1 * 🛛 8 RTMP ←           | RtmpE1* <mark>∑8</mark> ◀┛          |                                        |  |
| View RTMP push<br>stream   | Esc E1RTMP ←                  | <u>X8</u>                           |                                        |  |
| Video Encode Resolutio     | on                            |                                     |                                        |  |
| Set encode resolution      | Esc X1 * X15 VRES ←           | VresX1* X15 ←                       |                                        |  |
| View encode resolution     | Esc X1 VRES ←                 | X15 🕶                               |                                        |  |
| Video Encode Frame-R       | ate                           |                                     |                                        |  |
| Set encode frame-rate      | Esc X1] * X24 VFRM ←          | Vfrm <mark>X1</mark> *X24           |                                        |  |
| View encode frame-<br>rate | Esc X1 VFRM ←                 | X24] ←                              |                                        |  |
| Group of Picture (GOP)     | Length                        |                                     |                                        |  |
| Set GOP length             | Esc X1 * X29 GOPL ←           | Gop1X1*X29←                         |                                        |  |
| View GOP length            | Esc X1 GOPL ←                 | X29 🗸                               |                                        |  |
| Encode (H.264) Profile     |                               |                                     |                                        |  |
| Set encode profile         | Esc X1 * X36 EPR0 ←           | Epro <mark>X1</mark> * <u>X36</u> ← |                                        |  |
| View encode profile        | Esc X1 EPRO ←                 | <u>X36</u> <b>←</b>                 |                                        |  |
| Bit Rate Control/Type      |                               |                                     |                                        |  |
| Set value                  | Esc X1 * X26 BRCT ←           | Brct <u>X1</u> * <u>X26</u> ←       | Set bit rate type to <b>x26</b> .      |  |
| View bit rate control type |                               | <u>X26</u> ←                        | View current set output bit-rate type. |  |
| Video Bit Rate             |                               |                                     |                                        |  |
| Set video bit rate         | Esc V X1 * X27 BITR 🗲         | BitrVX1*X27←                        | Set video bit rate to X27.             |  |
| View video bit rate        | Esc V X1BITR ←                | X27 🚽                               | View video bit rate setting.           |  |
|                            | d Example d                   |                                     |                                        |  |
| NOTES:                     |                               |                                     |                                        |  |

 X41
 = RTMP URL (String)

| Command                                                                                                  | SIS Comman       | nd                                                                     | Response                                                                                                    | Additional Description                                       |
|----------------------------------------------------------------------------------------------------|------------------|------------------------------------------------------------------------|----------------------------------------------------------------------------------------------------|--------------------------------------------------------------|
| Audio Bit Rate                                                                                           |                  |                                                                        |                                                                                                    |                                                              |
| Set audio bit rate                                                                                       | Esc A X1 * X32 P |                                                                        | BitrAX1 * X32 ←                                                                                             | Set audio bit rate to <b>X32</b>                             |
| View audio bit rate                                                                                      |                  | <b>-</b>                                                               |                                                                                                    | View audio bit rate setting                                  |
|                                                                                                    |                  | -                                                                      |                                                                                                    |                                                              |
| Set output rate                                                                                          |                  | ←                                                                      |                                                                                                    |                                                              |
| View output rate                                                                                         |                  |                                                                        |                                                                                                    |                                                              |
| Horizontal Start                                                                                         |                  |                                                                        |                                                                                                    |                                                              |
| View horizontal start                                                                                    | Esc HSRT ←       |                                                                        | X3 <b>←</b>                                                                                                 | Show the horizontal location of first active pixel in input. |
|                                                                                                    |                  |                                                                        | Hsrt⊠◀┛                                                                                                    | Verbose mode 2/3.                                            |
| Vertical Start                                                                                           |                  |                                                                        |                                                                                                    |                                                              |
| View vertical start                                                                                      | Esc VSRT-        |                                                                        | <u>x</u> 3 <b>←</b>                                                                                         | Show vertical location of first active pixel in input.       |
|                                                                                                    |                  |                                                                        | VsrtX3                                                                                                    | Verbose mode 2/3.                                            |
| Total Pixels                                                                                             |                  |                                                                        |                                                                                                    |                                                              |
| View total pixels                                                                                        | Esc TPIX 🕶       |                                                                        | x5←J<br>Tpix X5←J                                                                                           | Show total pixels for input.<br>Verbose mode 2/3.            |
| Total Lines                                                                                              |                  |                                                                        |                                                                                                    |                                                              |
| View total lines                                                                                         | Esc TLIN←        |                                                                        | X4<br>TlinX4                                                                                                | Show total lines for input.<br>Verbose mode 2/3.             |
| Active Pixels                                                                                            |                  |                                                                        |                                                                                                    |                                                              |
| View active pixels                                                                                       | Esc APIX -       |                                                                        | <mark>∑6</mark> ←J<br>Apix X6 <mark>←</mark> J                                                              | Show active pixels for input.<br>Verbose mode 2/3.           |
| Active Lines                                                                                             |                  |                                                                        |                                                                                                    |                                                              |
| View active lines                                                                                        | Esc ALIN-        |                                                                        | אַק≁<br>Alinאז≁                                                                                             | Show active lines for input.<br>Verbose mode 2/3.            |
|                                                                                                    |                  |                                                                        |                                                                                                    |                                                              |
| NOTES: 🕅 = Encoder<br>🛛 = Horizontal and<br>🖂 = Total lines                                              | d Vertical start | 1 = Encoder 1; 2 =<br>Ø to 255 ( <b>default</b>                        | = Encoder 2<br>= <b>128</b> ; read only command)                                                            |                                                              |
| xs = Total pixels<br>xs = Active pixels                                                                  |                  | Up to $\pm 512$ of the<br>Up to $\pm 512$ of the<br>(range varies base | default value for the detected rate<br>default value for the detected resolution<br>ad on input resolution) |                                                              |
| <u>k</u><br><b>★</b><br><b>★</b><br><b>★</b><br><b>★</b><br><b>★</b><br><b>★</b><br><b>★</b><br><b>★</b> |                  | Up to ±256 of the (range varies base                                   | default value for the detected resolution<br>d on input resolution)                                         |                                                              |
| <u>кте</u> = Output refres<br>кзг = Audio bit rate                                                       | sh rate<br>e     | 1 = 60 Hz; 2 = 50<br>8Ø, 96, 128, 192                                  | Hz<br>( <b>default</b> ), <b>256</b> , <b>320</b> kbps                                                      |                                                              |

| CONT ←<br>ONT ←<br>ONT ←<br>ONT ←<br>DBRIT ←<br>BRIT ←<br>BRIT ←<br>RIT ←<br>CTR ←<br>CTR ←<br>TR ←<br>range varies such that the<br>entered that is not a multip                                                                                                    | Cont X11         Cont X11         Cont X11         Cont X11         Cont X11         Cont X11         Brit X11         Brit X11         Brit X11         Hotr X12         Hotr X12         K11         K11         K11         Window never goes completely off-screen         In of 8, the cleant accentable value is and                                                                                                    | Image: Second second second |
|----------------------------------------------------------------------------------------------------|----------------------------------------------------------------------------------------------------|----------------------------------------------------------------------------------------------------|
| CONT ←<br>ONT ←<br>ONT ←<br>NT ←<br>BRIT ←<br>RIT ←<br>RIT ←<br>CTR ←<br>CTR ←<br>TR ←<br>Prange varies such that the<br>entered that is not a multip                                                                                                    | Cont X11 +<br>Cont X11 +<br>Cont X11 +<br>Cont X11 +<br>K11 +<br>Brit X11 +<br>Brit X11 +<br>Brit X11 +<br>Hotr X12 +<br>Hotr X12 +<br>Hotr X12 +<br>K12 +<br>Window never goes completely off-screen<br>window never goes completely off-screen<br>No of 8, the elegent acceptable value is appresented by the screen<br>No of 8, the elegent acceptable value is appresented by the screen<br>No of 8, the screen screen by the screen<br>No of 8, the screen screen screen by the screen screen scre                                                                                                    | <ul> <li>Increases contrast level.</li> <li>Decreases contrast level.</li> <li>View current setting.</li> <li>Increments brightness level.</li> <li>Decrements brightness level.</li> <li>View current setting.</li> <li>Set horizontal centering to X12.</li> <li>Shift window left.</li> <li>View current setting.</li> </ul>                                                                                                    |
| ONT ←<br>ONT ←<br>ONT ←<br>DBRIT ←<br>RIT ←<br>RIT ←<br>IT ←<br>CTR ←<br>CTR ←<br>TR ←<br>range varies such that the<br>entered that is not a multip                                                                                                    | Cont KII ←<br>Cont KII ←<br>Cont KII ←<br>KII ←<br>Brit KII ←<br>Brit KII ←<br>Brit KII ←<br>Hctr KI2 ←<br>Hctr KI2 ←<br>KI2 ←<br>KI2 ←<br>Window never goes completely off-screen                                                                                                    | kiii = 1 to 27         Increases contrast level.         Decreases contrast level.         View current setting.         kiii = 1 to 27         Increments brightness level.         Decrements brightness level.         View current setting.         Set horizontal centering to kii2.         Shift window right.         Shift window left.         View current setting.                                                                                                    |
| ONT ←<br>ONT ←<br>ONT ←<br>IDBRIT ←<br>RIT ←<br>RIT ←<br>IT ←<br>CTR ←<br>CTR ←<br>TR ←<br>range varies such that the<br>entered that is not a multip                                                                                                    | Cont KII ←<br>Cont KII ←<br>KII ←<br>Brit KII ←<br>Brit KII ←<br>Brit KII ←<br>Hctr KI2 ←<br>Hctr KI2 ←<br>Hctr KI2 ←<br>KI2 ←<br>KI2 ←                                                                                                    | Increases contrast level.         Decreases contrast level.         View current setting.         Increments brightness level.         Decrements brightness level.         View current setting.         Set horizontal centering to X12.         Shift window left.         View current setting.                                                                                                    |
| NT $\leftarrow$<br>DBRIT $\leftarrow$<br>RIT $\leftarrow$<br>RIT $\leftarrow$<br>IT $\leftarrow$<br>DHCTR $\leftarrow$<br>CTR $\leftarrow$<br>CTR $\leftarrow$<br>TR $\leftarrow$<br>range varies such that the entered that is not a multip                                                                                         | Kii   Brit   Brit   Kii   Brit   Kii   Hotr   Kii   Hotr   Hotr   Hotr   Hotr   Hotr   Hotr   Hotr   Hotr   Hotr   Hotr   Hotr   Hotr   Hotr   Hotr   Hotr   Hotr   Hotr   Hotr   Hotr   Hotr   Hotr   Hotr   Hotr                                                                                                    | View current setting.         Increments brightness level.         Decrements brightness level.         View current setting.         Set horizontal centering to X12.         Shift window left.         View current setting.                                                                                                    |
| BRIT←<br>RIT←<br>RIT←<br>RIT←<br>IT←<br>HCTR←<br>CTR←<br>CTR←<br>TR←<br>range varies such that the<br>entered that is not a multip                                                                                                    | kiii         Brit Kiii         Brit Kiii         Brit Kiii         Brit Kiii         Hotr Kiii         Hotr Kiii         Hotr Kiii         Kiii         Hotr Kiii         Hotr Kiii         Kiii         Hotr Kiii         Hotr Kiii         Kiii         Hotr Kiii         Hotr Kiii </td <td>Image: View current setting.         Image: Image:</td> | Image: View current setting.         Image: Image:                           |
| BRIT ←<br>RIT ←<br>RIT ←<br>IT ←<br>HCTR ←<br>CTR ←<br>CTR ←<br>TR ←<br>range varies such that the<br>entered that is not a multip                                                                                                    | Brit X11 ←<br>Brit X11 ←<br>Brit X11 ←<br>K11 ←<br>Hctr X12 ←<br>Hctr X12 ←<br>Hctr X12 ←<br>K12 ←<br>X12 ←                                                                                                    | <ul> <li>k11 = 1 to 27</li> <li>Increments brightness level.</li> <li>Decrements brightness level.</li> <li>View current setting.</li> <li>Set horizontal centering to k12.</li> <li>Shift window right.</li> <li>Shift window left.</li> <li>View current setting.</li> </ul>                                                                                                    |
| $\begin{array}{c} \square BRII \longleftarrow \\ RIT \longleftarrow \\ RIT \longleftarrow \\ IT \longleftarrow \\ \hline \\ IT \longleftarrow \\ \hline \\ HCTR \longleftarrow \\ CTR \longleftarrow \\ CTR \longleftarrow \\ TR \longleftarrow \\ range varies such that the entered that is not a multip \\ \hline \\ \end{array}$ | Brit XIII +<br>Brit XIII +<br>Brit XIII +<br>KII +<br>Hctr XI2 +<br>Hctr XI2 +<br>Hctr XI2 +<br>KI2 +<br>Window never goes completely off-screen                                                                                                    | k11       = 1 to 27         Increments brightness level.         Decrements brightness level.         View current setting.         Set horizontal centering to k12.         Shift window right.         Shift window left.         View current setting.                                                                                                    |
| RIT ←<br>RIT ←<br>IT ←<br>PHCTR ←<br>CTR ←<br>CTR ←<br>TR ←<br>Prange varies such that the<br>entered that is not a multip                                                                                                    | Brit X11<br>Brit X11<br>K11<br>K11<br>Hctr X12<br>Hctr X12<br>Hctr X12<br>K12<br>Window never goes completely off-screen<br>the of 8, the elegent acceptable value is an                                                                                                    | Increments brightness level.         Decrements brightness level.         View current setting.         Set horizontal centering to x12.         Shift window right.         Shift window left.         View current setting.                                                                                                    |
| RIT ←<br>IT ←<br>]HCTR ←<br>CTR ←<br>CTR ←<br>TR ←<br>range varies such that the<br>entered that is not a multip                                                                                                    | Brit x11 ←<br>x11 ←<br>Hctr x12 ←<br>Hctr x12 ←<br>Hctr x12 ←<br>x12 ←<br>x12 ←<br>window never goes completely off-screen                                                                                                    | Decrements brightness level.<br>View current setting.<br>Set horizontal centering to X12.<br>Shift window right.<br>Shift window left.<br>View current setting.                                                                                                    |
| IT←<br>HCTR←<br>CTR←<br>CTR←<br>TR←<br>range varies such that the<br>entered that is not a multip                                                                                                    | K11 ←         Hctr K12 ←         Hctr K12 ←         Hctr K12 ←         K12 ←         K12 ←         window never goes completely off-screen         lo of 8, the closest acceptable value is apprendix of 8.                                                                                                    | View current setting.<br>Set horizontal centering to 12.<br>Shift window right.<br>Shift window left.<br>View current setting.                                                                                                    |
| HCTR ←<br>CTR ←<br>CTR ←<br>TR ←<br>range varies such that the<br>entered that is not a multip                                                                                                    | Hctr X12 ←<br>Hctr X12 ←<br>Hctr X12 ←<br>K12 ←<br>Window never goes completely off-screen                                                                                                    | Set horizontal centering to 12.<br>Shift window right.<br>Shift window left.<br>View current setting.                                                                                                    |
| HCTR ←<br>CTR ←<br>CTR ←<br>TR ←<br>range varies such that the<br>entered that is not a multip                                                                                                    | Hctr x12 ←<br>Hctr x12 ←<br>Hctr x12 ←<br>x12 ←<br>window never goes completely off-screen                                                                                                    | Set horizontal centering to 12.<br>Shift window right.<br>Shift window left.<br>View current setting.                                                                                                    |
| CTR ←<br>CTR ←<br>TR ←<br>Prange varies such that the<br>entered that is not a multip                                                                                                    | Hctr II2 ←<br>Hctr II2 ←<br>II2 ←<br>Window never goes completely off-screen                                                                                                    | Shift window right.<br>Shift window left.<br>View current setting.                                                                                                    |
| CTR ←<br>TR ←<br>a range varies such that the<br>entered that is not a multip                                                                                                    | Hctr x12 ←<br>x12 ←<br>window never goes completely off-screen                                                                                                    | Shift window left.<br>View current setting.                                                                                                    |
| TR ←<br>a range varies such that the<br>a entered that is not a multip                                                                                                    | x12 ←<br>window never goes completely off-screen                                                                                                    | View current setting.                                                                                                    |
| ange varies such that the<br>entered that is not a multip                                                                                                    | window never goes completely off-screen                                                                                                    |                                                                                                    |
|                                                                                                    | ie of o, the closest acceptable value is ap                                                                                                    | (5-digit response). The values are<br>blied and returned.                                                                                                    |
|                                                                                                    |                                                                                                    |                                                                                                    |
| VCTR 🗲                                                                                                    | VctrX12                                                                                                    | Set vertical centering to X12.                                                                                                    |
| CTR 🗲                                                                                                    | VctrX12 ←                                                                                                    | Shift window down.                                                                                                    |
| CTR 🗲                                                                                                    | VctrX12                                                                                                    | Shift window up.                                                                                                    |
| TR←                                                                                                    | X12 ←                                                                                                    | View current setting.                                                                                                    |
| nge varies such that the wir<br>e entered that is not a multip                                                                                                    | ndow never goes completely off-screen (5-<br>le of 2, the closest acceptable value is ap                                                                                                    | digit response). The values are olied and returned.                                                                                                    |
|                                                                                                    |                                                                                                    |                                                                                                    |
| ]HSIZ←                                                                                                    | Hsiz <mark>X13</mark> ◀┛                                                                                                    | Set horizontal size to <b>X13</b> .                                                                                                    |
| SIZ←                                                                                                    | Hsiz <mark>X13</mark> ◀┛                                                                                                    | Increase the width of the window.                                                                                                    |
| SIZ←                                                                                                    | Hsiz X13                                                                                                    | Decrease the width of the window.                                                                                                    |
| IZ←                                                                                                    | <u>X13</u> ←                                                                                                    | View current setting.                                                                                                    |
| to <b>Ø4Ø96</b> (5-digit response)<br>value is applied and returne                                                                                                    | . The values are adjusted in multiples of 8.<br>d.                                                                                                    | If a value is entered that is not a                                                                                                    |
|                                                                                                    |                                                                                                    |                                                                                                    |
| VSIZ 🔶                                                                                                    | Vsiz X13 🕶                                                                                                    | Set vertical size to X13.                                                                                                    |
| SIZ←                                                                                                    | Vsiz <mark>X13</mark> ←                                                                                                    | Increase the height of the window.                                                                                                    |
| SIZ ←                                                                                                    | Vsiz <mark>X13</mark> ◀┛                                                                                                    | Decrease the height of the window.                                                                                                    |
| IZ←                                                                                                    | <u>X13</u> ←                                                                                                    | View current setting.                                                                                                    |
|                                                                                                    | CTR ←<br>CTR ←<br>TR ←<br>Inge varies such that the wires<br>entered that is not a multip<br>HSIZ ←<br>ISIZ ←<br>IZ ←<br>VSIZ ←<br>'SIZ ←<br>IZ ←<br>IZ ←                                                                                                    | CTR +       Vctr $\overline{K12}$ +         CTR +       Vctr $\overline{K12}$ +         TR + $\overline{K12}$ +         Inge varies such that the window never goes completely off-screen (5-<br>s entered that is not a multiple of 2, the closest acceptable value is appropriate that is not a multiple of 2, the closest acceptable value is appropriate that is not a multiple of 2, the closest acceptable value is appropriate that is not a multiple of 2, the closest acceptable value is appropriate that is not a multiple of 2, the closest acceptable value is appropriate to 2, the closest acceptable value is appropriate that is not a multiple of 2, the closest acceptable value is appropriate that is not a multiple of 2, the closest acceptable value is appropriate that is not a multiple of 2, the closest acceptable value is appropriate that is not a multiple of 2, the closest acceptable value is appropriate that is not a multiple of 2, the closest acceptable value is appropriate that is not a multiple of 2, the closest acceptable value is appropriate that is not a multiple of 2, the closest acceptable value is appropriate that is not a multiple of 2, the closest acceptable value is appropriate that is not a multiple of 2, the closest acceptable value is applied and returned.         IZ +       Vsiz $\overline{K13}$ +         Vsiz $\overline{K13}$ +       Vsiz $\overline{K13}$ +         IZ +       Vsiz $\overline{K13}$ +         IZ + $\overline{K13}$ +                                                                                                    |

| Command<br>Function                                                                                                    | SIS Command            | Response                 | Additional Description                                                      |
|----------------------------------------------------------------------------------------------------|------------------------|--------------------------|-----------------------------------------------------------------------------|
| Video Mute                                                                                                    |                        |                          |                                                                             |
| Enable blanking                                                                                                    | 1B                     | Vmt1 🛩                   | Blanks video output.                                                        |
| Disable blanking                                                                                                    | ØB                     | VmtØ◀┛                   | Displays video output.                                                      |
| View                                                                                                    | В                      | X33 🗲                    | View the blanking status.                                                   |
| Test Pattern                                                                                                    |                        |                          |                                                                             |
| Select test pattern                                                                                                    | Esc X14TEST -          | Test <u>X14</u> ←        |                                                                             |
| Turn test pattern off                                                                                                    |                        | TestO←                   |                                                                             |
| View test pattern                                                                                                    |                        | <u>X14</u> ←             |                                                                             |
| HDMI Input Signal Pres                                                                                                    | ence                   |                          |                                                                             |
| Query HDMI input<br>signal presence                                                                                                    | EscØLS←                | X8 <b>←</b>              | View HDMI input signal                                                      |
|                                                                                                    |                        | INØØ•X8                  | Verbose mode 2/3                                                            |
| HDCP Settings                                                                                                    |                        |                          |                                                                             |
| Query HDCP input                                                                                                    | Esc IHDCP-             |                          | View HDMI input status.                                                     |
| Set input HDCP authorization on                                                                                                    | Esc E1HDCP←            | HdcpE1←J                 | Turn HDCP authorized device<br>on for input. HDCP off =<br><b>default</b> . |
| Set input HDCP authorization off                                                                                                    | Esc EØHDCP ←           | HdcpEØ◀┛                 | Turn HDCP authorized device off for input.                                  |
| View input HDCP authorization                                                                                                    |                        | <u>88</u>                |                                                                             |
| Enable HDCP<br>notification                                                                                                    |                        | HdcpN1←                  | Enable green screen ( <b>default</b> ).                                     |
| Disable HDCP<br>notification                                                                                                    | Esc NØHDCP -           | HdcpNØ←                  | Disable green screen and mute output.                                       |
| View HDCP notification                                                                                                    |                        | X8                       |                                                                             |
| Overscan Mode (applies                                                                                                    | s only to SMPTE TV inp | ut rates [480p - 1080p]) |                                                                             |
| Set overscan mode                                                                                                    | Esc X35 OSCN           | Oscn x35                 |                                                                             |
| View overscan mode                                                                                                    | EscOSCN-               | <u>X35</u> ←             |                                                                             |
|                                                                                                    |                        |                          |                                                                             |
| NOTES: 102 = Audio channels       40000 = Analog audio left; 40001 = Analog audio right; 40002 = HDMI audio left; 40003 = HDMI audio right         109 = On/off       0 = Disabled/off (default); 1 = Enabled/on         109 = HDCP status       0 = No sink/source undetected; 1 = HDCP detected; 2 = Sink/source detected, but no HDCP         109 = Mute status       0 = Off (default), 1 = Colorbars, 2 = Aspect ratio 1.33, 3 = Aspect ratio 1.78, 4 = Aspect ratio 1.85, 5 = Crop, 6 = Pulse (audio test pattern, 7 = Timestamp, 8 = Universal OS         109 = Mute status       0 = Unmuted; 1 = Muted |                        |                          |                                                                             |

 $\emptyset = 0\%$  (default); 1 = 2.5%; 2 = 5.0%

x35 = Overscan

| Command<br>Function                                                                                                    | SIS Command<br>(Host to Device)                                                                                                    | <b>Response</b><br>(Device to Host)           | Additional Description                                                                                                    |  |  |  |
|----------------------------------------------------------------------------------------------------|----------------------------------------------------------------------------------------------------|-----------------------------------------------|----------------------------------------------------------------------------------------------------|--|--|--|
| EDID Minder                                                                                                    |                                                                                                    |                                               |                                                                                                    |  |  |  |
| Assign EDID to specific<br>input                                                                                                    | Esc AX34 EDID ←                                                                                                    | EdidAX34                                      | <b>X34</b> = See <b>EDID Values</b> on the next page.                                                                                                    |  |  |  |
| View EDID assignment                                                                                                    | Esc AEDID -                                                                                                    | <u>X34</u> ←                                  | View EDID resolution and refresh.                                                                                                    |  |  |  |
| Import EDID to user location                                                                                                    | EscIX39,[filename.bin]<br>EDID←                                                                                                    | EdidI←                                        | Import a 128 or 256-Byte<br>binary EDID file to the user slot<br>[1 to 3].                                                                                       |  |  |  |
| Export EDID in binary<br>format                                                                                                    | EscEX34,[filename.bin]<br>EDID←                                                                                                    | EdidE←                                        | Export a 128 or 256-Byte<br>binary EDID file from EDID<br>location 234. [filename] can<br>optionally carry a full path<br>name. The EDID file is a .bin<br>file. |  |  |  |
| Audio Input Gain                                                                                                    |                                                                                                    |                                               |                                                                                                    |  |  |  |
| Set audio input gain                                                                                                    | Esc G X2 * X28 AU ←                                                                                                    | DsG <u>X2</u> * <u>X28</u> ←                  | Set audio gain and attenuation of audio channel <b>X2</b> to <b>X28</b> .                                                                                        |  |  |  |
| View audio input gain                                                                                                    | Esc]GIX2AU ←                                                                                                    | <u>X28</u> ◀┛                                 | View audio level of audio channel <b>X2</b> .                                                                                                    |  |  |  |
| Audio Mute                                                                                                    |                                                                                                    |                                               |                                                                                                    |  |  |  |
| Mute audio channel                                                                                                    | Esc MX2*1AU                                                                                                    | DsMX2*1←                                      | Mute audio channel.                                                                                                    |  |  |  |
| Unmute audio channel                                                                                                    | Esc MX2*ØAU                                                                                                    | DsMX2*Ø◀┛                                     | Unmute audio channel.                                                                                                    |  |  |  |
| View mute status                                                                                                    | Esc MX2AU                                                                                                    | <u>X33</u> ←                                  | View audio mute status.                                                                                                    |  |  |  |
| Audio Output Level                                                                                                    |                                                                                                    |                                               |                                                                                                    |  |  |  |
| View level                                                                                                    | 341                                                                                                    | <u>X23</u> * <u>X23</u> ←                     | Left*right channel of the output audio.                                                                                                    |  |  |  |
|                                                                                                    |                                                                                                    | Inf34* <mark>X23</mark> * <mark>X23</mark> ◀┛ | Verbose mode 2/3.                                                                                                    |  |  |  |
|                                                                                                    |                                                                                                    |                                               |                                                                                                    |  |  |  |
| NOTES: 🖂 = Audio channe                                                                                                    | <b>NOTES:</b> $\square$ = Audio channels<br>40000 = Analog audio left; 40001 = Analog audio right; 40002 = HDMI audio left; 40003 = HDMI audio right |                                               |                                                                                                    |  |  |  |
| $\mathbf{K23}$ = Front panel audio level indication $-1500$ to $\emptyset$ (in .01 dBfs steps) $\mathbf{K28}$ = Audio input gain in 0.1 dB steps ( $-180$ to $240$ = $-18.0$ to $+24$ dB) $\mathbf{K33}$ = Mute status $\emptyset$ = Unnuted; 1 = Muted $\mathbf{K34}$ = EDID numbers1 to 38 $\mathbf{K39}$ = EDID user slots1 to 3 |                                                                                                    |                                               |                                                                                                    |  |  |  |

| X34    | Resolution         | Refresh | Rate Type | Video Format | Audio |
|--------|--------------------|---------|-----------|--------------|-------|
| 01     | 800 x 600          | 60 Hz   | PC        | DVI          | N/A   |
| 02     | 1024 x 768         | 60 Hz   | PC        | DVI          | N/A   |
| 03     | 1280 x 720         | 60 Hz   | PC        | DVI          | N/A   |
| 04     | 1280 x 768         | 60 Hz   | PC        | DVI          | N/A   |
| 05     | 1280 x 800         | 60 Hz   | PC        | DVI          | N/A   |
| 06     | 1280 x 1024        | 60 Hz   | PC        | DVI          | N/A   |
| 07     | 1360 x 768         | 60 Hz   | PC        | DVI          | N/A   |
| 08     | 1366 x 768         | 60 Hz   | PC        | DVI          | N/A   |
| 09     | 1400 x 1050        | 60 Hz   | PC        | DVI          | N/A   |
| 10     | 1440 x 900         | 60 Hz   | PC        | DVI          | N/A   |
| 11     | 1600 x 900         | 60 Hz   | PC        | DVI          | N/A   |
| 12     | 1600 x 1200        | 60 Hz   | PC        | DVI          | N/A   |
| 13     | 1680 x 1050        | 60 Hz   | PC        | DVI          | N/A   |
| 14     | 1920 x 1080        | 60 Hz   | PC        | DVI          | N/A   |
| 15     | 1920 x 1200        | 60 Hz   | PC        | DVI          | N/A   |
| 16     | 800 x 600          | 60 Hz   | PC        | HDMI         | 2-Ch  |
| 17     | 1024 x 768         | 60 Hz   | PC        | HDMI         | 2-Ch  |
| 18     | 1280 x 768         | 60 Hz   | PC        | HDMI         | 2-Ch  |
| 19     | 1280 x 800         | 60 Hz   | PC        | HDMI         | 2-Ch  |
| 20     | 1280 x 1024        | 60 Hz   | PC        | HDMI         | 2-Ch  |
| 21     | 1360 x 768         | 60 Hz   | PC        | HDMI         | 2-Ch  |
| 22     | 1366 x 768         | 60 Hz   | PC        | HDMI         | 2-Ch  |
| 23     | 1400 x 1050        | 60 Hz   | PC        | HDMI         | 2-Ch  |
| 24     | 1440 x 900         | 60 Hz   | PC        | HDMI         | 2-Ch  |
| 25     | 1600 x 900         | 60 Hz   | PC        | HDMI         | 2-Ch  |
| 26     | 1600 x 1200        | 60 Hz   | PC        | HDMI         | 2-Ch  |
| 27     | 1680 x 1050        | 60 Hz   | PC        | HDMI         | 2-Ch  |
| 28     | 1920 x 1200        | 60 Hz   | PC        | HDMI         | 2-Ch  |
| 29     | 480p               | 60 Hz   | HDTV      | HDMI         | 2-Ch  |
| 30     | 576p               | 50 Hz   | HDTV      | HDMI         | 2-Ch  |
| 31     | 720p               | 50 Hz   | HDTV      | HDMI         | 2-Ch  |
| 32*    | 720p               | 60 Hz   | HDTV      | HDMI         | 2-Ch  |
| 33     | 1080i              | 50 Hz   | HDTV      | HDMI         | 2-Ch  |
| 34     | 1080i              | 60 Hz   | HDTV      | HDMI         | 2-Ch  |
| 35     | 1080p              | 25 Hz   | HDTV      | HDMI         | 2-Ch  |
| 36     | 1080p              | 50 Hz   | HDTV      | HDMI         | 2-Ch  |
| 37     | 1080p              | 24 Hz   | HDTV      | HDMI         | 2-Ch  |
| 38     | 1080p              | 60 Hz   | HDTV      | HDMI         | 2-Ch  |
| 39     | User Loaded Slot 1 |         |           |              |       |
| 40     | User Loaded Slot 2 |         |           |              |       |
| 41     | User Loaded Slot 3 |         |           |              |       |
| * Defa | ult                |         |           |              |       |

Table 1. EDID Values

# **Reference** Information

This section provides information about:

- Mounting the SME 211
- Supported Stream Types, Drive Formats, and Browsers
- Streaming Method Overview
- Glossary

# Mounting the SME 211

The 1U high, half rack width, 9.5 inch deep SME 211 Streaming Media Processor can be:

- Set on a table
- Mounted on a rack shelf
- Mounted under a desk or tabletop
- Mounted on a projector bracket

See the SME 211 product page at **www.extron.com** for compatible mounting kits.

## **Tabletop Use**

The SME 211 includes rubber feet (not installed). For tabletop use, attach a self-adhesive rubber foot to each corner on the bottom of the unit.

## **Furniture Mounting**

Furniture mount the SME 211 using an optional under-desk or through-desk mounting kit. Follow the instructions included with the mounting kit.

## **Table or Wall Mounting**

Extron table or wall mounting brackets extend approximately 1/4 inch (6.4 mm) above the top surface of the SME 211 enclosure. This design allows an air space between the mounting surface and the enclosure. Follow the instructions included with the mounting kit.

## **Rack Mounting**

For rack mounting using the included rack mounts, do not install the rubber feet. Mount the SME 211 on a 19 inch universal or basic rack shelf.

## **UL Rack Mounting Guidelines**

The following Underwriters Laboratories (UL) guidelines pertain to the safe installation of the SME 211 in a rack.

- 1. Elevated operating ambient temperature If installed in a closed or multi-unit rack assembly, the operating ambient temperature of the rack environment can be greater than room ambient temperature. Therefore, install the unit in an environment compatible with the maximum ambient temperature (Tma = +122°F, +50°C) specified by Extron.
- 2. Reduced air flow Install the equipment in a rack so that the amount of air flow required for safe operation of the equipment is not compromised.
- **3.** Mechanical loading Mount the equipment in the rack so that a hazardous condition is not achieved due to uneven mechanical loading.
- 4. Circuit overloading Connect the equipment to the supply circuit and consider the effect that circuit overloading might have on overcurrent protection and supply wiring. Appropriate consideration of equipment nameplate ratings should be used when addressing this concern.
- Reliable earthing (grounding) Maintain reliable grounding of rack-mounted equipment. Pay particular attention to supply connections other than direct connections to the branch circuit (for example: use of power strips).

# **Supported Stream Types, Drive Formats, and Browsers**

## **File Formats**

The SME 211 supports H.264 encoded video and/or AAC encoded audio within MPEG transport streams or as native (Elementary) RTP streams (TS/UDP, TS/RTP or ES/RTP). Optional fonts can be used for on-screen displays.

#### **Still Image File Types**

• .jpg and .png (for Mask images)

#### **Font File Types**

- TrueType<sup>™</sup> (.ttf)
- OpenType<sup>®</sup> (.otf)

**NOTE:** To upload a font file, use the File Upload Utility within the File Management page. The user is responsible for obtaining any necessary font licenses before uploading fonts to the SME.

## **Drive Formats**

The SME 211 supports FAT32, NTFS, and VFAT long file names, EXT2, EXT3 and EXT4 formats for USB drives.

**NOTE:** A 3.8 GB file size limit is placed on FAT32 drives.

## **Browsers**

In order to view the SME 211 embedded web pages, use one of the supported Web browsers (and versions) listed below.

- Google Chrome version 48 or higher
- Mozilla Firefox version 44 or higher
- Microsoft Internet Explorer (for Windows operating systems)
- Apple Safari version 9 or higher (for macOS operating systems)

**NOTE:** Safari is the preferred browser for macOS operating systems.

**NOTE:** The preview video in the AV Controls panel of the SME 211 uses an HTML5 player and may not be supported by some older browser versions. Browser compatibility can be confirmed here: http://html5test.com/ To see a preview of the current stream you can either:

- Use a different browser
   or
- Open a standalone, third-party video player (such as VideoLAN opensource VLC media player) and connect to the SME stream.
- Additionally, the device web UI is compliant, but not fully featured, with the internal browser client:
  - QTWeb v4.x

# **DataViewer**

DataViewer is an enhanced terminal emulation program that facilitates analysis of RS-232, USB, and TCP/IP communication with Extron devices. The software allows users to send commands to a device and view the responses in ASCII or hexadecimal format. Command and response logs can be saved in text or HTML format.

Dataviewer is available at **www.extron.com**. Download the installation file and load the program on the PC connected to the SME 211.

**NOTE:** For a new installation, the Extron USB driver must also be installed. The driver is included with the Dataviewer installer.

#### Start the Dataviewer program

- 1. Click the desktop icon.
- 2. The Communication Setup dialog box opens. Select a Communication tab (see Figure 45 on the next page).
  - a. Select the **Comm Port** (RS-232) tab (shown with the correct protocol settings below) if using the rear panel RS-232 port (1).
  - **b.** Select the **TCP / IP** tab if using a network connection (**2**).
  - c. Select the **USB** tab if using the front panel config port (3).

| Communication Setup                                                                                                    | Communication Setup                                                                                                    | Communication Setup           |
|----------------------------------------------------------------------------------------------------|----------------------------------------------------------------------------------------------------|-------------------------------|
| RS-232 TCP/IP USB Port Configuration Com Port: CDM1 • Baud Rate: 9600 • Parity Bit: None • Data Bit: 8 • Stop Bit: 1 • | RS. TCP/IP USB<br>Port Configuration<br>Hostname/IP Address: 192.168.4.88 •<br>Telnet Port: 23<br>Password:<br>Detect IP Link interface(s) using IP Link Device<br>Manager: | USB Port: Extron USB Device - |
| Handshake: None  Medusa Mode Com Port: COM1                                                                            | Launch IP Link Device Manager  Medusa Mode Telnet Port: 2002                                                                                                    |                               |
| Connect on Startup OK Cancel                                                                                           | Connect on Startup                                                                                                    | Connect on Startup            |

## Figure 45. Communications Dialogs

- **3.** Select the startup options:
  - a. If RS-232 is selected (1), configure the port settings.
  - **b.** If TCP/IP is selected (2), configure the IP address and Telnet port. Enter a password, if necessary.
  - c. If USB is selected (3), choose **Extron USB Device** in the drop-down window.

**NOTE:** To automatically connect to the SME 211, select **Connect on Startup**.

4. Click **OK** to connect to the SME 211 and start using the program.

You are now ready to begin entering commands.

Open the DataViewer Help File from the toolbar for more information on the program.

## Sending commands using a TCP/IP connection

- 1. Configure the network settings of a control PC so that it can be connected to the same network as the SME 211. Use an RJ-45 cable to connect the control PC to the network.
- **2.** Start the DataViewer program (see **Start the Dataviewer program** on the previous page) and follow the steps to connect to the SME 211 via TCP/IP.
- 3. On the Communication Setup window (see Figure 45):
  - a. Select the TCP/IP tab.
  - **b.** Enter the IP address of the SME 211 into the **Hostname/IP Address** field.
  - c. In the **Telnet Port** field, enter the port number for the connection.

**NOTE:** The default telnet port to send SIS commands to the SME 211 is port 23.

4. Click **OK**. The **Communication Setup** dialog closes.

 The main DataViewer dialog opens and the SME 211 responds with a copyright statement containing the model number, part number, and current firmware version of the connected SME 211, along with the date (see Figure 46, 2).

| File Edit Vi    | ew Tools | s Help   |                                       |                               |                     |               |              |          |           |   |
|-----------------|----------|----------|---------------------------------------|-------------------------------|---------------------|---------------|--------------|----------|-----------|---|
| ] 🗋   🔜   🍋     | 12 🕺     | 🍂 🔳 🗄    | E 🔲 🎛                                 | 3 0                           | 2                   | 0             |              |          |           |   |
| Ctrl+F1         | Ctrl+F2  | Ctrl+F3  | Ctrl+F4                               | Ctrl+F5                       | Ctrl+F6             | Ctrl+F7       | Ctrl+F8      | Ctrl+F9  | Ctrl+F10  |   |
| 1 ift+F1        | Shift+F2 | Shift+F3 | <b>2</b> t+F4                         | Shift+F5                      | Shift+F6            | Shift+F7      | Shift+F8     | Shift+F9 | Shift+F10 |   |
| Commands:<br>11 |          |          | Response                              | IS:                           |                     |               |              |          |           |   |
| <b>©</b>        |          | ()       | (c) Copyrig<br>Hon, 25 Jun<br>SHE 211 | ht 2018, Ext)<br>2018 14:33:5 | ron Electroni<br>52 | .cs, SME 211, | V1.00, 60-17 | 763-01   |           | * |

Figure 46. Enter Commands and View Responses

6. Use the **Commands** field to enter SIS commands (see Figure 46, **●**). View the responses in the **Responses** field (**②**).

For example, enter **1I**, the command to display the model name, in the **Commands :** field (③). The **Responses :** field (④) returns the model name of the connected device.

## What is an IP Address?

A full explanation of IP addressing is beyond the scope of this user guide. However, the following information is enough to get started.

An IP address is a 32-bit binary number that is used to identify each device on an Ethernet network. This number is usually represented by four decimal numbers (each in the range  $\emptyset$  to 255) separated by dots, (for example, 198.123.34.24 $\emptyset$ ). This is called "dotted decimal notation".

An IP address is divided into two parts:

- The network identifier
- The host identifier

On a given network, each address must have the same network identifier value, but have a unique host identifier. There are, therefore, different classes of addresses that define:

- The range of valid addresses.
- The parts of the address used to identify the network and host.

The most common IP address classes are:

| Class                      | Valid Address Range               | Identifier Arrangement |  |  |  |  |
|----------------------------|-----------------------------------|------------------------|--|--|--|--|
| Class A                    | Ø.Ø.Ø.1 to 127.255.255.254        | NNN . HHH . HHH . HHH  |  |  |  |  |
| Class B                    | 128.Ø.Ø.1 through 191.255.255.254 | NNN . NNN . HHH . HHH  |  |  |  |  |
| Class C                    | 192.Ø.Ø.1 through 223.255.255.254 | NNN . NNN . NNN . HHH  |  |  |  |  |
| NOTES:                     |                                   |                        |  |  |  |  |
| • NNN = Network identifier |                                   |                        |  |  |  |  |
| • ннн                      | = Host identifier                 |                        |  |  |  |  |

## **Private and Public Address Ranges**

Within each of the classes are a range of addresses designated as "private" addresses. These are addresses that should only be used on private local networks and intranets and cannot be accessed directly from the Internet.

- 10.0.0.0 10.255.255.255
- **172.16.**Ø.Ø **172.31.255.255**
- 169.254.Ø.Ø 169.254.254.255 (reserved for link local usage)
- 192.168.Ø.Ø-192.168.255.255

Addresses outside these ranges are considered "public".

#### **Multicast Address Range**

A further range of addresses is available for multicast use:

• 224.Ø.Ø.Ø – 239.255.255.255

These addresses (also known as class D addresses) are used to allow several devices to be part of the same multicast group. Each device in the group has the same multicast address and can effectively send data to all other devices in the same group simultaneously.

The SME uses **239.255.1.1** (Encoder 1) and **239.255.3.1** (encoder 2) as the default multicast addresses for the RTSP Pull stream.

Addresses in the range  $224.\emptyset.\emptyset.\emptyset - 224.255.255.255$  are generally used for network control or are reserved and should typically not be used for streaming audio and/or video content.

Addresses in the range  $239.\emptyset.\emptyset.\emptyset - 239.255.255.\emptyset$  are available to network administrators for Site Local multicast applications on local networks.

**NOTE:** The last 256 addresses should be reserved for a method known as offset addressing. Addresses **239.Ø.Ø.***x* and **239.128.Ø.***x* should be avoided due to layer 2 (MAC/IP) address conflict / flooding issues. Users should consult their network administrator for advice on multicast policies.

## Subnet Mask

The subnet mask is a 32-bit binary number used to "mask" certain bits of the IP address. It extends the number of network options available for the IP address. The subnet mask does this by allowing part of the host identifier to be used as a subnetwork identifier.

It is important that the correct value is used for the subnet mask. The value of the subnet mask is dependent on the IP address class being used. Use the table below and the table in the **What is an IP Address?** section on the previous page to select the subnet mask class that matches the IP address class.

| Class   | Subnet Mask   |  |
|---------|---------------|--|
| Class A | 255.Ø.Ø.Ø     |  |
| Class B | 255.255.0.0   |  |
| Class C | 255.255.255.Ø |  |

## **Port Number**

A port number is combined with the IP address to create an application-specific or process-specific address. The port number can uniquely identify an application or process on a computer and thereby enable the computer to share a single Ethernet connection for multiple requirements. A port number is always associated with the IP address of the computer, as well as the type of protocol used for network communication.

The SME uses specific ports, but can be configured to meet most requirements. A number of ports in the range 1024 - 49151 are also reserved for other applications. Consult the lists here.

Ports in the range **49152** - **65535** are available for private or dynamic use. For more information on TCP and UDP port numbers, see the following website: https://en.wikipedia.org/wiki/List\_of\_TCP\_and\_UDP\_port\_numbers

**NOTE:** Ports previously assigned and currently in use by the SME cannot be used again.

All streaming methods (except TS/UDP push) use multiple port numbers. The following table shows the number of ports used by each streaming method. Encoder 1 and Encoder 2 streams have different port numbers.

|                                                          | RTSP (Pull) | TS/UDP<br>(Push) | TS/RTP<br>(Push) | ES/RTP<br>(Push) |
|----------------------------------------------------------|-------------|------------------|------------------|------------------|
| Unicast (per stream)                                     | 4*          | 1                | 2                | 4*               |
| Multicast                                                | 4*          | 1                | 2                | 4*               |
| * 4 ports for "Audio/Video", or 2 ports for "Video only" |             |                  |                  |                  |

When the SME 211 ports are configured, only the initial port is entered by the user. The SME 211 firmware then assigns the multiple port numbers based on the initial port number.

## **Choosing an IP Address**

If the SME 211 and other devices are connected via an independent network, then follow the guidelines below when choosing IP addresses. However, if the SME 211 and other devices are being connected to an existing network, advise the network administrator and ask them to assign suitable addresses.

It is generally recommended that addresses in the private class C range are used (192.168.0.0 through 192.168.255.255).

There are two rules for choosing IP addresses:

- The network identifier must be the same for each address.
- The host identifier must be unique for each address.

Applying these rules to class C addresses, the first three decimal values of the IP addresses must all be the same, while the last value is used to uniquely identify each device.

The table below shows an example of a valid class C addressing scheme.

| Device   | IP Address     | Subnet Mask   |
|----------|----------------|---------------|
| Device 1 | 192.168.255.41 | 255.255.255.Ø |
| Device 2 | 192.168.255.42 | 255.255.255.Ø |
| Device 3 | 192.168.255.43 | 255.255.255.Ø |

**NOTE:** The host identifiers (41, 42, and 43 in the example above) do not need to be in sequential or in any particular order. However, it is recommended that the numbers are grouped for simplicity.

| Device   | IP Address     | Subnet Mask   |
|----------|----------------|---------------|
| Device 1 | 192.168.255.41 | 255.255.255.Ø |
| Device 2 | 192.168.1Ø1.42 | 255.255.255.Ø |
| Device 3 | 192.168.255.43 | 255.255.255.Ø |

The table below shows an example of an invalid class C addressing scheme.

Assuming the IP address for device 1 is valid, the IP address for device 2 is invalid because the network identifier for each address must begin with **208.132.180**.*xxx*. The IP address for device 3 is invalid because it is using the same IP address as device 1.

The ping command can be used from a computer (see below) or from the web interface to ensure that a device at an IP address is responding correctly.

## **Using the Ping Utility to Test Communications**

Use the ping command to test communications between any two network devices. A ping test may fail if an intervening firewall or device setting blocks such messages.

For example, follow these steps on a Windows computer:

- 1. From the desktop, select **Start > Run**.
- The Run dialog box displays. In the **Open** field, enter **ping** *nnn.nnn.nnn.nnn*-t (where *nnn.nnn.nnn* is the IP address of the device to test).
- Click OK or press the <Enter> key. A window opens showing a series of response messages (explained below).
- **4.** To stop the ping utility, press **<Ctrl+C>** on the keyboard.

**NOTE:** The embedded web page includes a ping utility (see **Diagnostic Tools** on page 55).

#### **Response Messages**

While running the ping utility, a series of response messages are displayed that are used to determine the status of the communications link. For example, pinging a device with the IP address 208.132.180.48 replies with a message similar to the following:

#### Reply from 208.132.180.48: bytes=32 time=2ms TTL=32

This is the correct response which indicates that the device at the specified address is communicating correctly. The response time value may vary according to network traffic. If one of the following messages are received:

 Request timed out — There has been no response from the specified address. Either the processor is not receiving data (from the computer) or is not sending data back. Check that the device is powered on and set to the same address that was pinged.

Also, check that the device is correctly connected to the network.

• Reply from 208.132.180.48: Destination host unreachable — The IP address of the computer is not in the same class as the device being pinged. Check that the subnet mask on both the computer and the device are set to the same value. Also check that both IP addresses are within the correct range for the chosen class and are compatible (see **Subnet Mask** on page 89 and **Choosing an IP Address** on page 90 to select the subnet mask class that matches the IP address class).

## Multicast IP Addressing for Multiple SME 211 Installations

When multiple SME 211 devices are installed in a system (when the multicast address is used for push or pull streaming), the streams are managed by the SME 211 to avoid conflicts.

#### **Pull streaming (RTSP)**

The SME 211 can use one of two multicast streaming IP address assignment methods.

If multicast IP addresses for a network are limited, the SME 211 devices can use unassigned port numbers within the available range (1024 to 65436).

**NOTE:** To prevent conflicts, always check to see if other devices using the same IP address have already used a port number before using it in the SME 211.

The following table shows a typical port assignment for multiple SME 211 devices using a single multicast IP address (RTSP pull streams require four sequential ports).

| Device | SME IP         | Multicast IP    | Multicast Port |
|--------|----------------|-----------------|----------------|
| SME1   | 192.168.254.10 | 239.199.188.138 | 7000 to 7003   |
| SME2   | 192.168.254.11 | 239.199.188.138 | 7ØØ4 to 7ØØ7   |
| SME3   | 192.168.254.12 | 239.199.188.138 | 7ØØ8 to 7Ø11   |

When there are different multicast IP addresses available, there is no need for multiple port numbers and the port number can remain at the default (7000) as shown in the next table.

| Device | SME IP         | Multicast IP    | Multicast Port |
|--------|----------------|-----------------|----------------|
| SME1   | 192.168.254.10 | 239.199.188.138 | 7ØØØ           |
| SME2   | 192.168.254.11 | 239.199.188.139 | 7ØØØ           |
| SME3   | 192.168.254.12 | 239.199.188.14Ø | 7ØØØ           |

**NOTE:** The SME 211 automatically inserts the ending port number when the initial port number is entered.

#### Push streaming (TS/UDP, TS/RTP, ES/RTP)

Push streams to a multicast address generally require only two ports, except for ES/RTP which requires four. When push streaming from multiple SME 211 devices to multicast addresses, the same IP address rules apply as with pull streaming.

For push streaming, the destination IP and port number are adjusted using the encoder presets page.

## **Streaming Method Overview**

The streaming method used by the SME 211 should be considered carefully. Multicast is typically used for live multicasting a "one-to-many" session when it is known there will be multiple viewers of a stream. Unicast streaming is used for on-demand video where the network infrastructure does not support multicast traffic. Typically, unicast streaming is used for a point-to-point (one-to-one) connection.

## **Protocols Used for Streaming**

Streaming protocols must be selected based on the streaming method and the SME 211 capability. The following transport layer protocols can be used for SME streaming.

| RTSP (Pull)        |                | RTSP (Push)         |                     | RTMP (Push)   |
|--------------------|----------------|---------------------|---------------------|---------------|
| Unicast            | Multicast      | Unicast             | Multicast           | Unicast       |
| RTP (RTP over UDP) | RTP (over UDP) | TS/UDP              | TS/UDP              | Only over TCP |
|                    |                | TS/RTP              | TS/RTP              |               |
|                    |                | ES/RTP (Native RTP) | ES/RTP (Native RTP) |               |

The transport protocols are summarized in this section. For information on how to change the SME 211 transport protocol, see the SME 211 Help File.

## Multicast Streaming Method - An Overview

This streaming method is used for live video multicasting with low latency in a "one-to-many" streaming session. The SME 211 uses a variety of streaming protocols to send data to a multicast group. Using multicasting, the SME 211 does not need to know the IP address of the devices viewing the stream. This allows a large number of users to view the data simultaneously while using bandwidth efficiently. The maximum number of connected users is dependent on the type of distribution network used.

**NOTE:** To use this streaming method, each segment of the network must be configured to pass multicast traffic.

Multicast streaming can use push or pull streaming. It can push the data to a network for broader distribution, or to many individual viewing devices. It can also use pull streaming, where the SME 211 waits for viewing devices to request the stream before exchanging connection details.

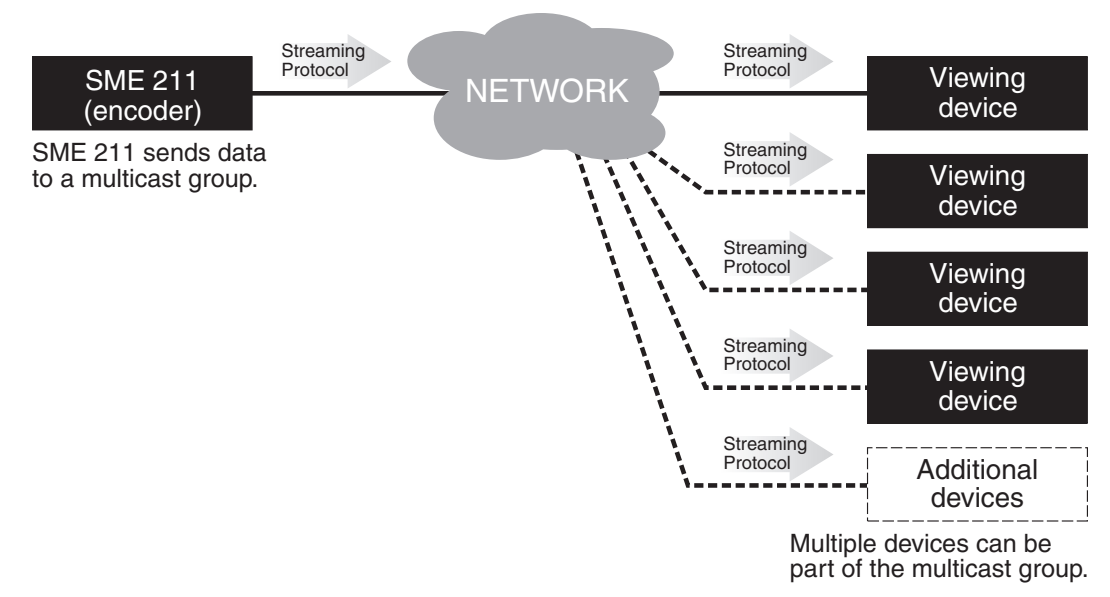

#### Figure 47. Multicast Streaming

**NOTE:** IGMP multicast protocol is used by routers and switches to deliver streams to subscribing endpoints. The SME 211 delivers packets and frames onto the network that are identified as multicast.

IGMP allows network equipment to efficiently manage multicast traffic. All network switches and routing equipment must be properly configured to support IGMP snooping, IGMP querying, and multicast filtering to avoid flooding all endpoints with unnecessary streaming traffic.

#### **Unicast Streaming Method – An Overview**

This streaming method is used for on-demand video with low latency and uses a variety of streaming protocols. It can be used where the network infrastructure does not support multicast traffic. Typically, unicast streaming is used for a point-to-point (one-to-one) connection (SME 211 to single viewing device), but can be configured to allow multiple active connections.

Unicast Push streaming can push exactly one (1) stream. Unicast Pull streaming can pull as many streams as the SME can handle. Unicast streaming can Push the data to individual devices, or it can use Pull streaming, where the SME 211 waits for individual viewing devices to request the stream before beginning transmission.

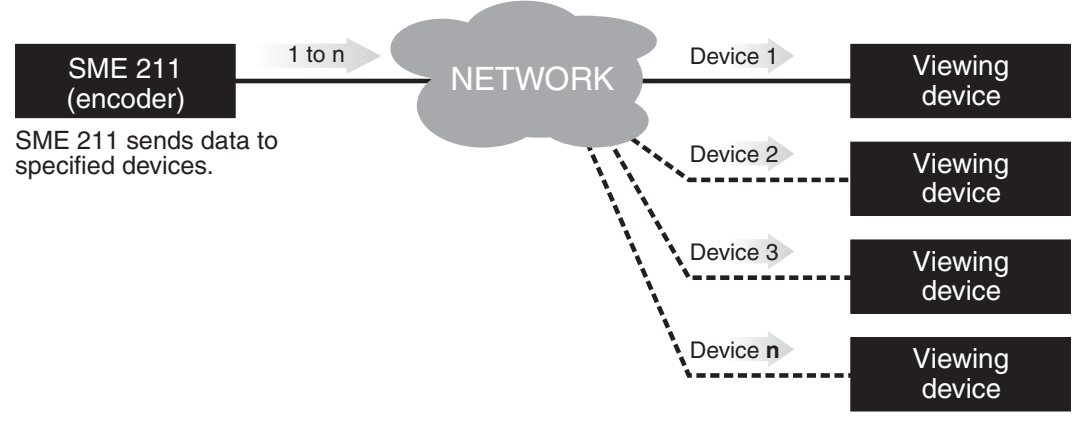

Figure 48. Unicast Streaming

## NOTES:

- When unicast streaming, the SME 211 sends an individual stream to each viewing device. This means that the total bandwidth increases as the number of actively connected viewing devices increases and the total bandwidth between the SME 211 and associated local switch decreases as the number of actively connected viewing devices decreases.
- In the figure above, *n* represents an unspecified number of additional streams.

## **Streaming Playback Methods**

Streams from the SME 211 can be viewed using various playback methods.

**NOTE:** The procedures presented in the following sections use a Microsoft Windows operating system and version 2.0.2 of VLC media player. These procedures may vary when a different operating system is used or when different versions of the VLC media player are used.

The following streaming playback methods are discussed:

- Push and Pull Streaming
- Playing a Push or Pull Stream Using VLC media player

#### **Push and Pull Streaming**

The client computer or media player, such as Extron SMD 101 or SMD 202 products, can either search the network for active streams (push streaming from the encoder) and select the desired video, or send a request to the encoder to begin streaming video to it (pull streaming).

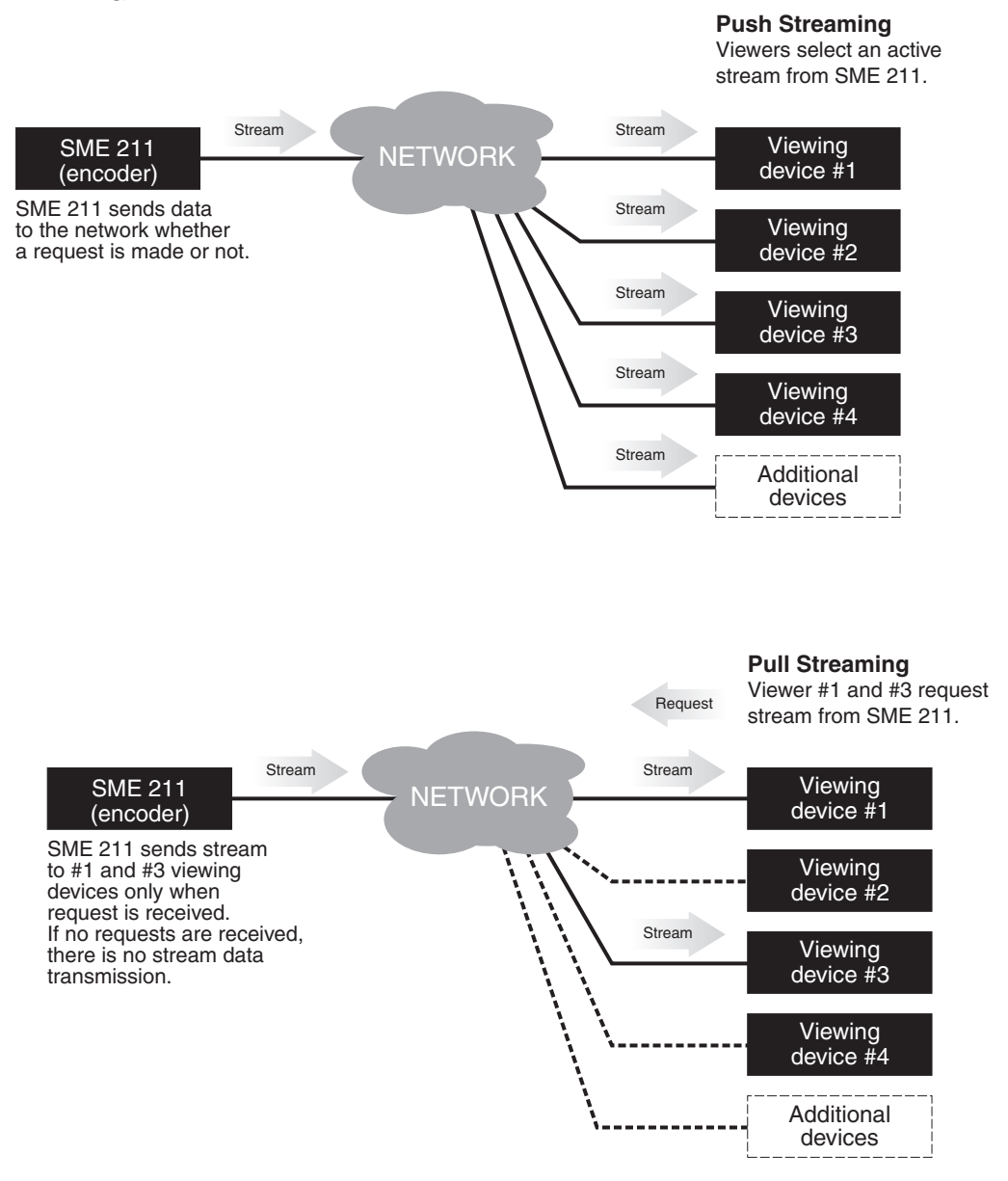

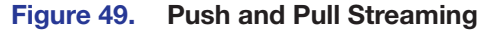

#### **Push Stream and Pull Stream Playback URLs**

To verify a running stream, use the templates below to place the stream into the VLC "Open Network Stream" dialog (see step 5 of **Playing a Pull Stream Using QuickTime Media Player** on page 103).

| Pull Stream URLs |                                                                                                    |
|------------------|----------------------------------------------------------------------------------------------------|
| PULL Streaming:  | URL                                                                                                    |
| RTSP Unicast     | rtsp:// <sme211_ip>/<stream name=""></stream></sme211_ip>                                                                                            |
| RTSP Multicast   | rtsp:// <i><sme211_ip>/<stream name="">/</stream></sme211_ip></i> multicast<br>or<br>HTTP:// <i><sme211_ip>/</sme211_ip></i> live/pull/multicast.sdp |

| Push Stream URLs                                        |                                                                                                    |  |
|---------------------------------------------------------|----------------------------------------------------------------------------------------------------|--|
| PUSH Streaming:                                         | URL                                                                                                 |  |
| Unicast (Destination II                                 | P must be set to the location where the stream is played)                                           |  |
| TS/UDP                                                  | UDP://@: <destination_port></destination_port>                                                      |  |
| TS/RTP                                                  | RTP://@: <destination_port></destination_port>                                                      |  |
| ES/RTP                                                  | HTTP:// <sme211_ip>/live/push/s3.sdp<br/>(For Encoder 1, use s1. For Encoder 2, use s3)</sme211_ip> |  |
| Multicast (Destination IP must be multicast IP address) |                                                                                                    |  |
| TS/UDP                                                  | UDP://@ <destination_ip>:<destination_port></destination_port></destination_ip>                     |  |
| TS/RTP                                                  | RTP://@ <destination_ip>:<destination_port></destination_port></destination_ip>                     |  |
| ES/RTP                                                  | HTTP:// <sme211_ip>/live/push/s3.sdp<br/>(For Encoder 1, use s1. For Encoder 2, use s3)</sme211_ip> |  |

#### NOTES:

- <SME211 IP> is the IP address of the SME 211.
- <DESTINATION\_IP>:<DESTINATION\_PORT> are the IP address and port number of the destination.
- <*stream name*> is user-definable via the Web interface.
- Some dependencies may apply with certain versions of VLC. For ES/RTP push streams, SAP is available in "Video Only" stream mode.

## Streaming Capabilities and System Scalability

The following tables detail the streaming capabilities of the SME 211. Data for the tables was obtained through laboratory testing using optimal bandwidth conditions and can vary depending on the selected video bit rate.

**NOTE:** Testing to determine the approximate maximum number of pull streams was done on the encoder with one pull unicast Streaming stream.

#### **Available Unicast Streams**

Video resolution and bit rate affect the total number of unicast streams the SME 211 can transmit. The following table compares the selected resolution and bit rate with the approximate number of unicast streams that will be available. Changing the resolution or using higher or lower bit rates may increase or decrease the available number of streams.

## **Unicast Pull Stream Method**

Unicast Pull streams max at 20 streams:

| Unicast                                                               |                       |                                       |  |  |
|-----------------------------------------------------------------------|-----------------------|---------------------------------------|--|--|
| <b>Resolution</b><br>(Pixels x Lines @ frame rate)                    | Video Bit Rate (Kbps) | Approximate Number of<br>Pull Streams |  |  |
| 848x480@15                                                            | 1500                  | 20                                    |  |  |
| 1024x768@15                                                           | 2500                  | 20                                    |  |  |
| 1280x1024@30                                                          | 3500                  | 20                                    |  |  |
| 1280x720@30                                                           | 5000                  | 18                                    |  |  |
| 1920x1080@30                                                          | 8000                  | 14                                    |  |  |
| <b>NOTE:</b> The following configuration options were set on the SME: |                       |                                       |  |  |
| <ul> <li>Stream Type = VBR</li> </ul>                                 |                       |                                       |  |  |

• GOP Length = 30

• Streaming Pull Streaming Method = Unicast RTP

## **Unicast Push Stream Method**

The SME 211 supports one UDP/RTP push stream and one RTMP push stream per encoder.

## **Available Multicast Streams**

The SME 211 uses the IGMP multicast protocol to push or pull streams. The IGMP multicast protocol provides increased bandwidth efficiency because network equipment is able to manage the traffic efficiently when correctly configured. All network switches and routing equipment must be properly configured to support IGMP snooping, IGMP querying, and multicast filtering to avoid flooding all endpoints with unnecessary streaming traffic.

The table below indicates the approximate number of multicast streams supported by the SME 211 using the IGMP multicast protocol. Operating at different resolutions using higher or lower bit rates can increase or decrease the scalability of the streaming system.

**NOTE:** For networks not configured to use the IGMP multicast protocol, consider using a media server to deliver multiple unicast streams to control PCs and viewing devices.

## Multicast Pull Stream Method

| Multicast                                          |                                         |                                       |  |
|----------------------------------------------------|-----------------------------------------|---------------------------------------|--|
| <b>Resolution</b><br>(Pixels x Lines @ frame rate) | Recommended<br>Video Bit Rate<br>(Kbps) | Approximate Number of<br>Pull Streams |  |
| 1920 x 1080 @ 30                                   | 8000                                    | >180                                  |  |

**NOTES:** The number of available pull streams is dependent on bandwidth and content (high motion or static content).

The following configuration options were set on the SME:

- Stream Type = VBR
- GOP Length = 30
- Streaming Pull Streaming Method = Unicast RTP at default settings

If more streams are required, setting up a media server is the next step in expanding the streaming architecture. A media server provides a scalable live streaming media solution.

## **Multicast Push Stream Method**

The number of multicast push streams is not limited.

## Playing a Pull Stream Using VLC Media Player

Use the following procedure to play and view an SME 211 stream using the VLC media player.

 If you know the stream URL, go to step 5. Otherwise, to obtain the stream URL, access the web-based user interface of the SME 211 (see Accessing the Web-Based User Interface on page 18).

**NOTE:** If no password is set, anyone can view the stream URL. If a password is set, you must be logged in to the SME 211 web user interface view the URL.

The Device Status page opens. In Stream URL line, if the streams are set to **Pull** (see **Push Stream and Pull Stream Playback URLs** on page 97) the box displays the URL necessary to request a stream from the SME 211. Highlight and copy this URL.

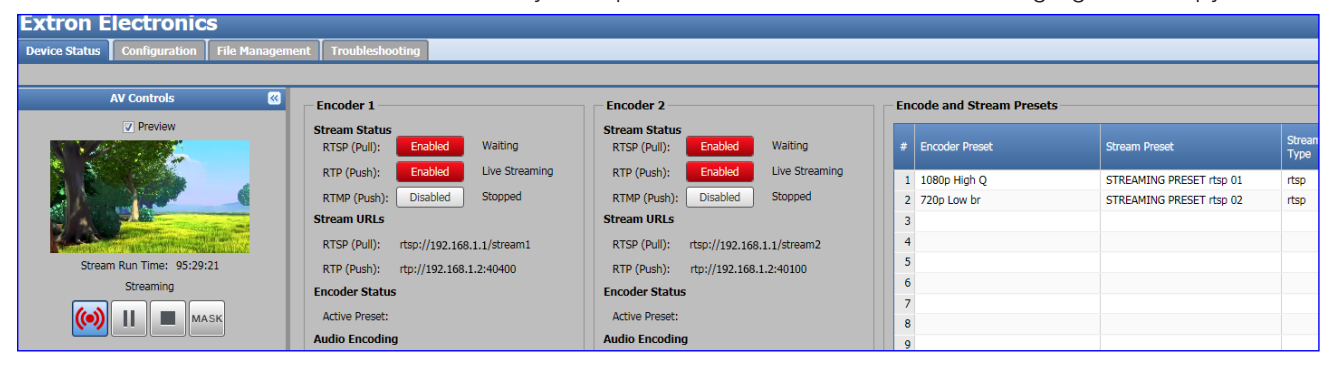

#### Figure 50. Device Status Page

2. Run the VLC media player.

The media player opens.

3. Select Media > Open Network Stream (see Figure 51). The Open Network Media dialog box opens.

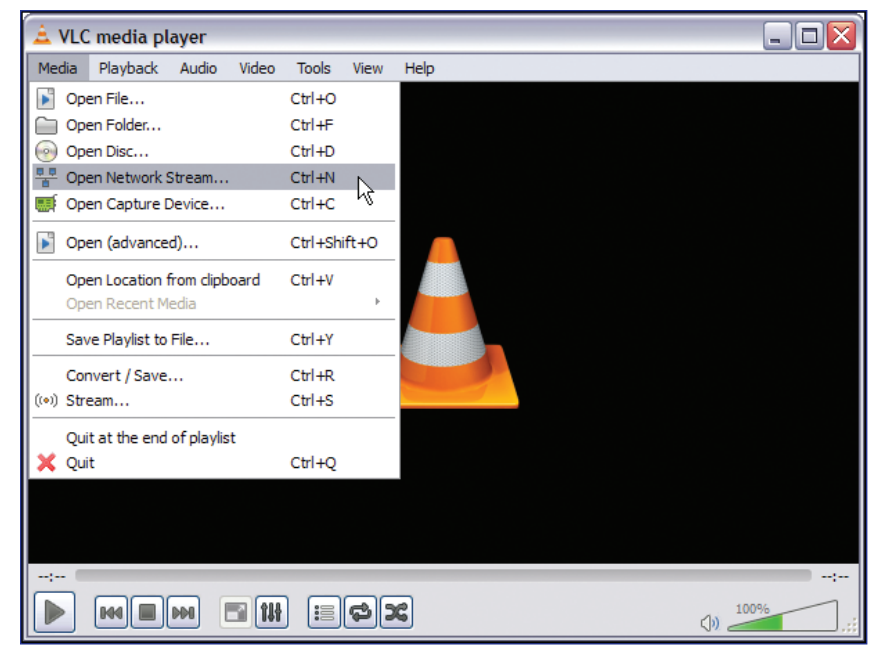

Figure 51. VLC Media Player – Open a Network Stream

4. Using the stream URL that was noted in step 1 above

(Example: rtsp://192.168.13.1/stream1), enter or paste it into the **Please** enter a network URL: field (see Figure 52, 1).

| 🚖 Open Media                                                                                                    | ? 🔀    |
|----------------------------------------------------------------------------------------------------|--------|
| File 😥 Disc 🏆 Network 🐺 Capture Device                                                                                                    |        |
| Network Protocol                                                                                                    |        |
| Please enter a network URL:                                                                                                    |        |
| http://www.example.com/stream.avi<br>rtp://@:1234<br>mms:/mms.examples.com/stream.asx<br>rtsp://server.example.org:8080/test.sdp<br>http://www.yourtube.com/watch?v=gg64x |        |
| Show more options                                                                                                    | Cancel |

Figure 52. Enter Stream URL Information and Play

5. Click **Play** (2). After a few seconds, the media streaming from the SME 211 plays on the VLC media player.

## NOTES:

- The VLC media player image settings can now be changed if desired. For information on adjusting the image settings, see the VLC media player help file.
- Ensure the URL does not contain any trailing spaces. VLC does not strip training spaces and will be unable to connect if they are included.
- On any SMD product, paste the URL into the source field on the decoder web interface.

# Playing a Push Stream Using Session Announcement Protocol (SAP)

**NOTE:** SAP messages from the SME 211 are disabled by default and must be enabled from the WebUI to use technique explained here.

In order to play a push stream, the VLC media player uses SAP to identify streams:

- 1. Open VLC media player.
- 2. From the View menu, select Playlist (see Figure 53, 1), below.

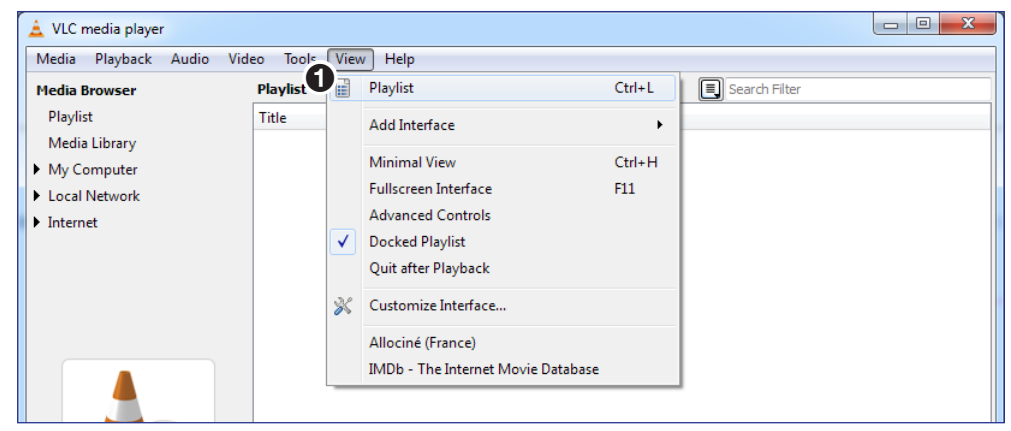

#### Figure 53. VLC Playlist

- 3. From the left menu column, select Local Network (see Figure 54, 2).
- 4. Select Network streams (SAP) (3).

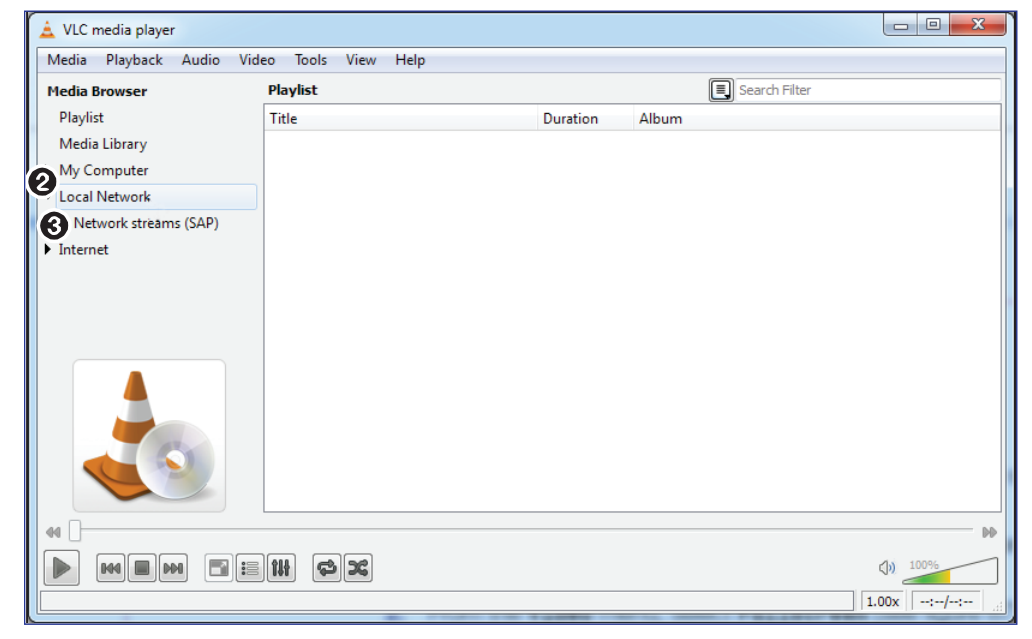

#### Figure 54. Select Local Network Streams

VLC populates the playlist with all streams that contain SAP information.
5. If a folder is shown, open it to view the SAP streams inside (see Figure 55, 1).

| 🛓 VLC media player                         |                         |                |               |             |
|--------------------------------------------|-------------------------|----------------|---------------|-------------|
| Media Playback Audio Video Tools View Help |                         |                |               |             |
| Media Browser                              | Playlist                |                | Search Filter |             |
| Playlist                                   | Title                   | Duration Albun | n             |             |
| Media Library                              | SME-211-07-AD-EC-IGS    |                |               |             |
| My Computer                                | SME-211-08-57-AA Stream |                |               |             |
| <ul> <li>Local Network</li> </ul>          |                         |                |               |             |
| Network streams (SAP)                      |                         |                |               |             |
| Internet                                   |                         |                |               |             |
|                                            |                         |                |               | 44          |
|                                            |                         |                |               | (1) 100%    |
|                                            |                         |                |               | 1.00x   :/: |

#### Figure 55. VLC - Select a Stream

6. Either double-click the desired stream to begin playback, or single-click, then use the VLC player controls at the bottom of the window to view and control the stream.

**NOTE:** Depending on the stream parameters, it may take several moments before the SAP streams appear. Long GOP streams are more efficient but may take longer to start.

## Playing a Pull Stream Using QuickTime Media Player

Use the following procedure to playback and view SME 211 streams on the QuickTime player program.

**NOTE:** Only QuickTime 7 is able to play streams. QuickTime 10 does not support stream playback.

 If you know the stream URL, go to step 4. Otherwise, to obtain the stream URL, access the Web-based User Interface of the SME 211 (see Accessing the Web-Based User Interface on page 18).

**NOTE:** If no password is set, anyone can view the stream URL. If a password is set, you must be logged in to view the URL.

The **Device Status** page opens (see Figure 56 below).

| Extron Electronics                       |                                         |                                         |                           |                          |      |
|------------------------------------------|-----------------------------------------|-----------------------------------------|---------------------------|--------------------------|------|
| Device Status Configuration File Managem | ent Troubleshooting                     |                                         |                           |                          |      |
|                                          |                                         |                                         |                           |                          |      |
| AV Controls 🔣                            | Encoder 1                               | Encoder 2                               | Encode and Stream Presets |                          |      |
| Preview                                  | Stream Status                           | Stream Status                           |                           |                          | 0    |
|                                          | RTSP (Pull): Enabled Waiting            | RTSP (Pull): Enabled Waiting            | # Encoder Preset          | Stream Preset            | Type |
|                                          | RTP (Push): Enabled Live Streaming      | RTP (Push): Enabled Live Streaming      | 1 1080n High O            | STREAMING PRESET rtsp 01 | rtso |
|                                          | RTMP (Push): Disabled Stopped           | RTMP (Push): Disabled Stopped           | 2 720p Low br             | STREAMING PRESET rtsp 02 | rtsp |
|                                          | Stream URLs                             | Stream URLs                             | 3                         |                          |      |
|                                          | RTSP (Pull): rtsp://192.168.1.1/stream1 | RTSP (Pull): rtsp://192.168.1.1/stream2 | 4                         |                          |      |
| Stream Run Time: 95:29:21                | RTP (Push): rtp://192.168.1.2:40400     | RTP (Push): rtp://192.168.1.2:40100     | 5                         |                          |      |
| Streaming                                | Encoder Status                          | Encoder Status                          | 6                         |                          |      |
|                                          | Active Preset:                          | Active Preset:                          | 7                         |                          |      |
|                                          | Audio Encoding                          | Audio Encoding                          | 8                         |                          |      |

Figure 56. Device Status Page

- 2. Note the Streaming URL Unicast URL in the Stream URL line.
- Open QuickTime player. From the desktop, select: Start > All Programs > QuickTime > QuickTime Player.

The QuickTime media player opens.

**4.** From the **File** menu, select **Open URL** (see Figure 57, **①**).

| PRO New Player          | Ctrl+N       |
|-------------------------|--------------|
| PRO New Audio Recording | Ctrl+Shift+N |
| Open File               | Ctrl+0       |
| Open URL                | Ctrl+U       |
| PRO Open Image Sequence | Ctrl+Shift+O |
| Open <u>R</u> ecent     | ,            |
| <u>C</u> lose Window    | Ctrl+W       |
| PRO Save                | Ctrl+S       |
| PRO Save As             | Curro        |
| PRO Revert to Saved     |              |
| PRO Export              | Ctrl+E       |
| PRO Export for Web      |              |
|                         |              |
| Page Setup              |              |

### Figure 57. QuickTime Player Menu – Open URL

The Open URL dialog opens (see Figure 57 above).

5. In the **Enter an Internet URL to open** field, enter the stream URL that was noted in step 2 above ().

| Open URL                                                      |    | X      |
|---------------------------------------------------------------|----|--------|
| Enter an Internet URL to open:<br>rtsp://192.168.13.1/extron1 |    | •      |
|                                                               | ОК | Cancel |

Figure 58. Enter Stream URL Information

6. Click **0K** (**2**).

After a few seconds, the media stream from the SME 211 plays on the QuickTime player.

### If QuickTime player fails to play the stream:

- From the QuickTime player menu, select: Edit > Preferences > QuickTime Preferences.
- 2. Click the Advanced tab and select Safe mode (GDI only).
- 3. Click **Apply**, then **OK** to save the settings.
- 4. Close the player window and do this procedure again.

The QuickTime player image settings can now be changed if desired.

**NOTE:** The QuickTime player does not display closed caption information.

# Glossary

Advanced Audio Coding (AAC) — A standardized compression and encoding scheme for lossy (low quality) digital audio. Higher bit rates provide higher quality. Part of the MPEG-2 and MPEG-4 specifications. The SME 211 supports AAC-LC (MPEG-2 part 7, MPEG-4 part 3, sub-part 4 and part 14, MP4 audio).

**Advanced Video Coding (AVC)** — Video compression format, H.264/MPEG-4 part 10 (see the **H.264 (MPEG-4 AVC)** definition on page 107).

Address Resolution Protocol (ARP) — A protocol for assigning an IP address (see page 108) to a device based on the device MAC (Media Access Control) (see page 108) address or physical machine address, that maintains a table showing the correlation between the two.

**Aspect ratio control** — The aspect ratio of the video output can be controlled by selecting a fill mode, which provides a full screen output, or a follow mode, which preserves the original aspect ratio of the input signal.

**Auto-Image** — An Extron technology for scan converters and signal processors that simplifies setup by executing image sizing, centering, and filtering adjustments with a single button push.

**Auto Memory** — Auto memory recalls input and image settings for signals that have previously been applied. If this feature is disabled, the device treats every newly applied input as a new source.

**B-frames** — Bidirectionally predictive coded picture. Contains predictive, difference information from the preceding and following I- or P-frame within a **GOP** (see page 107). Data preceding or following the B-frame are required to recreate video information in a B-frame. They offer significantly better compression than I or P frames, but are not available in Baseline profile.

**Bandwidth** — The total range of frequencies required to pass a specific signal without significant distortion or loss of data. In analog terms, the lower and upper frequency limits are defined as the half power, or -3 dB signal strength drop, compared to the signal strength of the middle frequency, or the maximum signal strength of any frequency, expressed as xx Hz to xx kHz (or MHz) @ -3 dB. In digital terms, it is the maximum bit rate at a specified error rate, expressed in bits per second (bps). The device bandwidth should be wider than the highest possible bandwidth of the signals it may handle. (In general, the wider the bandwidth, the better the performance. However, bandwidth that is too wide can pass excessive noise with the signal.)

**Baud** — The speed of data transmission, often in bits per second or megabits per second.

**Bit rate** — The number of bits that are conveyed or processed per unit of time. Bit rate is quantified using the bits per second (bit/s) unit, often in conjunction with an SI prefix such as kilo- (kbit/s or kbps), mega- (Mbit/s or Mbps), or giga- (Gbit/s or Gbps).

**Codec** — (1) Coder/decoder: A device that converts analog video and audio signals into a digital format for transmission over telecommunications facilities and also converts received digital signals back into analog format. It may also dial up the connection, like a modem for teleconferencing. (2) Compressor/decompressor. Codecs can be implemented in software, hardware, or a combination of both.

**Compression** — The art and science of reducing the amount of data required to represent a picture or a stream of pictures and sound before sending or storing it. Compression systems are designed to eliminate redundant or repeated information to the desired data level while allowing the original information to be reproduced to the desired quality. **Constant Bit Rate (CBR)** — Constant bit rate encoding means that the rate at which codec output data is consumed is constant. CBR is useful for streaming multimedia content on data communication channels which operate more efficiently or require the bit rate to remain within a tight tolerance. Typically the constant bit rate is created by stuffing bits into a variable bit rate signal which has a defined peak or maximum limit.

**Constrained Variable Bit Rate (CVBR)** — This scheme is similar to **Variable Bit Rate (VBR)**, (see page 111) but sets a maximum allowed bit rate that the encoder cannot exceed.

**Darwin Streaming Server (DSS)** — Darwin Streaming Server is software developed by Apple that provides a high performance media streaming server for delivering content. The software is used to simultaneously stream to a broad range of screens and devices (including computers, televisions, smartphones, and tablets).

**Data bits** — The number of bits used to represent one character of data. Data bits can be 7, 8, or 16, but most serial devices use 8 bits for ASCII characters.

**DDC** — Display Data Channel (DDC) is a bidirectional communications standard developed by VESA (Video Electronics Standards Association) that defines a universal data transmission standard for the connectivity between display devices and computers.

**Decoder** — 1) In analog video, a device used to separate the RGBS (red, green, blue and sync) signals from a composite video signal. Also known as an NTSC decoder. 2) In digital systems, a device which does the reverse of an encoder, undoing the encoding so that the original information can be retrieved. The same method used to encode is usually just reversed in order to decode. Video over IP decoders accept IP data streams and output an analog or digital video signal. 3) In control systems, the device in a synchronizer or programmer which reads the encoded signal and turns it into a form of control.

**Dynamic Host Configuration Protocol (DHCP)** — A network protocol that enables a server to automatically assign unique network addresses (IP address, subnet mask, gateway) to a device using a defined range of numbers configured for the network.

**DiffServe (Differentiated Services)** — DiffServ specifies a scalable, coarse-grained mechanism for classifying and managing network traffic and providing quality of service (QoS).

**Domain Name System (DNS)** — A database system that translates domain names (such as **www.extron.com**) into IP addresses.

**Dynamic IP address** — An IP address that is automatically assigned to a client device in a TCP/IP network, typically by a DHCP server. Network devices that serve multiple users, such as servers and printers, are usually assigned a static (unchanging) IP address.

**Extended Display Identification Data (EDID)** — A data structure used to communicate video display information, including native resolution and vertical interval refresh rate requirements, to a source device over the Display Device Channel (DDC). The source device outputs the optimal video format for the display based on the provided EDID, ensuring proper video image quality.

**EDID Minder** — Automatically manages EDID communication between connected devices.

**Elementary Stream** — Raw **H.264 (MPEG-4 AVC) Glossary** (see page 107) video or raw **AAC** audio (see page 105), not wrapped by additional headers.

**Encoder** — A hardware device or software program used to compress (encode) or change a signal from one format to another or convert an analog signal into a digital data stream. The SME 211 is an encoder that converts analog audio and video into digital streams.

**Ethernet** — A Local Area Network (LAN) standard officially known as IEEE 802.3. Ethernet and LAN technology are used for interconnecting computers, printers, workstations, terminals, services, and similar devices, within the same building or campus. Ethernet operates over twisted pair and over coaxial cable at speeds starting at 10 Mbps. For LAN interconnectivity, Ethernet is a physical link and data link protocol reflecting the two lowest layers of the OSI Reference Model.

**File Transfer Protocol (FTP)** — A protocol that is used to transfer files from one host to another host over a TCP-based network (such as the Internet).

**Gateway** — A router or proxy server between networks, or a network node equipped to interface with another network that uses different protocols (an entrance and exit into a communications network).

**Group of Pictures (GOP)** — A group of successive pictures within a coded video stream. A GOP begins with an Intraframe (**I-frame**) (see page 108) containing the full spatial resolution and data of a video frame. Predictive frames (**P-frames**) (see page 109) follow **I**-frames and contain data that has changed from the preceding **I**-frame. Bi-predictive frames (**B-frames**) (see page 105) reference frames before and after the current frame.

**H.264 (MPEG-4 AVC)** — H.264/MPEG-4 Part 10. A block oriented, motion-compressionbased codec standard developed by the ITU-T Video Coding Experts Group (VCEG) together with the ISO/IEC Moving Picture Experts Group (MPEG).

**HDCP** — High-bandwidth Digital Content Protection. HDCP is a digital rights management scheme developed by Intel<sup>®</sup> to prevent the copying of digital video and audio content. HDCP is mandatory for the HDMI interface, optional for DVI. HDCP defines three basic system components: source, sink, and repeater.

**HDMI** — High-Definition Multimedia Interface (HDMI<sup>®</sup>): an interface for the digital transmission of high definition video, multi-channel audio, and control signals, over a single cable.

NOTE: The SME transmits 2-channel digital audio only.

**HDTV** — High definition television with a resolution of 1080p (1920x1080p), 720p (1280x720p), or 1080i (1920x1080i).

**HDTV 1080p/60** — High definition television displayed at 1920x1080 resolution (1080p; 2,073,600 pixels) with a refresh rate of 60 Hz.

**Hop** — In a packet-switching network, a hop is the trip a data packet takes from one router (or intermediate point) to another in the network.

**Host name** — This is a unique name by which a device is known on a network. It identifies a particular host in electronic communication.

**Hypertext Transfer Protocol (HTTP)** — A network protocol based on TCP/IP that is used to retrieve hypertext objects from remote web pages and allows servers to transfer and display web content to users.

**Hypertext Transfer Protocol over Secure Sockets Layer (HTTPS)** — A networking protocol that allows web servers to transfer and display web content to users **securely**. All transferred data is encrypted so that only the recipient is able to access and read the content. It is not a protocol itself, but rather a combination of Hypertext Transfer Protocol (HTTP) on top of the SSL/TLS protocol, which adds the security capabilities of SSL/TLS to standard HTTP communications.

**iCalendar file** — An iCalendar file is a file containing schedule, task, or meeting information in a standard format. iCalendar files work independent of transport protocol and can be used cross-platform to share calendar data.

**Internet Group Management Protocol (IGMP)** — A TCP/IP communications protocol used by hosts and adjacent routers on a network to establish multicast group memberships.

The IGMP multicast protocol conserves network bandwidth because network equipment can efficiently deliver streams from the SME 211 when requested by the user or decoder. All network switches and routing equipment must be properly configured to support IGMP snooping, IGMP queries, and multicast filtering to avoid flooding all endpoints with unnecessary streaming traffic.

**Internet Protocol (IP)** — The primary protocol that establishes the Internet. It defines addressing methods and structures for datagram encapsulation, allowing delivery of packets from a source to a destination across an internetwork based purely on addressing.

**Intraframe (I-frame)** — In video compression schemes, intraframes (I-frames) are primary frames that contain the full spatial resolution and data of a video frame.

**IP address** — A numerical label using the Internet Protocol assigned to devices in a network. The IP address for the source and destination are included in an IP datagram. A unique, 32-bit binary number (12-digit dotted decimal notation — xxx.xxx.xxx) based on version 4 of the Internet Protocol (IPv4) that identifies each sender and each receiver of information connected to a LAN, WAN, or the Internet. IP addresses can be static (see **Static IP** on page 110) or dynamic (see **DHCP** on page 106).

Java<sup>™</sup> — A class-based, object oriented programming language developed at Sun Microsystems<sup>®</sup>, Inc. (merged with Oracle<sup>®</sup> Corporation). Programs written in Java can run on multiple platforms.

**JavaScript**<sup>®</sup> — A scripting programming language adding interactive features to web pages.

**LAN** — Local Area Network. A computer network that connects devices in a limited area, such as a building or campus, using network equipment that does not include leased communications lines.

**Maximum Transmission Unit (MTU)** — The maximum allowable size for a network data packet.

**Media Access Control (MAC) Address** — A unique hardware number given to devices that connect to the Internet. When your computer or networking device (such as a router, hub, or interface) is connected to the Internet, a table (see **ARP** on page 105) relates the IP address of the device to its corresponding physical address on the **LAN** on page 108. This protocol allows for several terminals or network nodes to communicate within a multi-point network, typically a local area network.

**Metadata** — A metadata record consists of attributes to describe another object. The Dublin Core Metadata Element Set contains 15 generic elements for describing resources: Creater, Contributor, Publisher, Title, Data, Language, Format, Subject, Description, Identifier, Relation, Source, Type, Coverage, and Rights.

**MPEG-2** — The video compression algorithm used for DVD-Video, Digital Broadcast Satellite (DBS), and Digital TV (including HDTV) delivery systems.

**MPEG-4** — A patented collection of methods defining compression of audio and visual (AV) digital data. MPEG-4 allows higher amounts of data compression and encoding efficiency than MPEG-2. It also includes support for digital rights management and for interactive multimedia applications.

MPEG-4 uses include compression of AV data for streaming media on the web; CD, HD DVD, or Blu-Ray Disc distribution; voice (telephone, videophone) distribution; and broadcast television applications.

**Multicast** — A network technology for the delivery of information to a group of destinations simultaneously. A single stream is sent from the source to a group of devices at the same time in one transmission. Delivery is managed by network switches and routers using various strategies to reduce duplication or redundancy and to effectively manage group membership changes to deliver the messages over each link of the network only once, and creating copies only when the links to the group of destinations split.

**Network Address Translation (NAT)** — A network protocol that allows multiple devices to have their own, individual, private addresses, but they share one public IP address (IPv4) for connection to the internet or other networks.

**Network Time Protocol (NTP)** — A protocol used for synchronizing the clocks of computer systems over networks.

**Opencast Server** — An Opencast server is an open-source platform to support the management of audio and video content in the education market. Institutions can use an Opencast server to produce, manage, and distribute lecture recordings.

**Overscan** — An applied "zoom" on SMPTE inputs (NTSC, PAL, 480p, 576p, 720p, 1080i, 1080p) to hide closed caption/ancillary data, edge effects, or other video artifacts.

**Parity (or Parity checking)** — An error detection technique that tests the integrity of the digital data being sent. Parity can be set to None, Even, or Odd.

**Predictive frame (P-frame)** — In video compression schemes, predictive frames follow I-frames and contain data that has changed from the preceding **I-frame** (see page 108).

**Presenter** — A person who manages encoding and streaming using the SME, regardless of their login role (user or administrator).

**Pull streaming** — Streaming method that allows users to search for content. Users specify a content source and initiate a download or view the stream. The content streaming is initiated by the end user (at the decoder rather than at the encoder).

**Push streaming** — A streaming method where the encoder sends content out to one (unicast) or more (multicast) decoders using one of the transport protocols. Content streaming is initiated at the encoder.

**Quality of Service (QoS)** — The grade of performance, such as transmission rates and error rates, of a communications channel or system. QoS provides a level of predictability and control beyond the best-effort delivery that the router provides by default (best-effort service provides packet transmission with no assurance of reliability, delay, jitter, or throughput).

**Real-time Messaging Protocol (RTMP)** — An application level protocol, developed by Adobe, designed for transmission of audio, video, and data over TCP.

**Real-time Streaming Protocol (RTSP)** — A network control protocol designed for use in audio visual and communications systems to control streaming media.

**Real-time Transport Protocol (RTP)** — An Internet Engineering Task Force (IETF) standard for streaming real-time multimedia over IP in packets.

**Real Time Control Protocol (RTCP)** — A companion of RTP used to allow both sender and receiver to exchange control information to optimize performance.

**Router** — A network device that forwards packets from one network to another.

**Secure File Transfer Protocol (SFTP)** — Similar to FTP, this protocol adds encryption and requires credentials for file transfers.

**Secure Shell (SSH)** — A network protocol that creates a secure channel used for secure communication between two computers on a network. SSH is typically used for data communication, remote shell (login) services, or command execution.

**Secure Sockets Layer (SSL)** — A protocol used by web servers and Web browsers that creates a uniquely encrypted channel for private communications over the public Internet.

**Session Announcement Protocol (SAP)** — Used by source devices (encoders or servers) in conjunction with SDP to publicize the availability of a stream to decoders and players. Devices using SAP periodically broadcast session description information on an industry standard multicast address and port. When received by remote clients, these announcements can be used to facilitate the viewing of streams, eliminating the need for user configuration.

**Session Description Protocol (SDP)** — This protocol is used to describe streaming media initialization parameters. It covers session announcement, session invitation, media type and format, and other forms of multimedia session initiation (as defined in RFC 2327). SDP does not deliver media itself. It simply details the stream parameters and how the stream will be started.

**Simple Instruction Set (SIS)** — A set of commands developed by Extron that allows for RS-232, USB, and TCP/IP control of certain Extron products. A command is sent from the control device to the product (using a minimal number of characters) and a response is received from the product and shown on the display of the control device.

**Simple Network Management Protocol (SNMP)** — An application-layer protocol that facilitates the exchange of management information between network devices. This protocol collects (and configures) information from network devices (such as servers, hubs, switches, and routers) on an Internet Protocol (IP) network.

**Static IP address** — An IP address specifically assigned to a device or system in a network configuration. This type of address requires manual configuration of the network device or system and can only be changed manually or by enabling **DHCP** (see page 106).

**Stop bits** — The bit or bits transmitted that signal the end of a character. Typically set to 1.

**Streaming media (stream)** — Multimedia that is constantly received by (and normally presented to) an end-user while being delivered by a streaming provider. Internet television is a commonly streamed medium.

**Switch** — A network switch enables communication between devices in a network by routing data between ports at the data link layer (layer 2 of the OSI model). A managed switch can be configured to transmit data only to the specific device for which the data was intended.

**Telnet port** — Most controllers support Telnet and use port 23 as the communication port to receive or issue commands.

**Transmission Control Protocol (TCP)** — A protocol developed for the Internet that provides reliable end-to-end data packet delivery from one network device to another.

**Transmission Control Protocol/Internet Protocol (TCP/IP)** — The communication protocol of the Internet. Computers and devices with direct access to the Internet are provided with a copy of the TCP/IP program to allow them to send and receive information in an understandable form.

**Time To Live (TTL)** — A value that specifies the remaining number of router hops multicast traffic can make between routed domains. The TTL value is decremented automatically by each router.

**TMDS** — Transition Minimized Differential Signaling. An all-digital video transmission standard developed by Silicon Image, Inc. TMDS is the core technology used in DVI and HDMI.

**Transport Streams (TS)** — A form of media wrapper which uses MPEG-2 transport stream headers. The MPEG-2 transport headers contain information about the media.

The SME is compatible with transport streams that contain H.264 encoded video and AAC encoded audio. Transport streams containing MPEG-2 video and AC3 audio are not supported.

- **TS/UDP** (Unicast or multicast) An MPEG-2 transport stream containing the elementary streams for the audio and video. It is sent using UDP packets.
- **TS/RTP** (Unicast or multicast) Transport stream that is sent using RTP/UDP. RTP provides sequencing, timing, and control information; if the sequencing information is reordered by the network, RTP reorganizes and processes the information in the correct order. UDP would process the sequencing information out of order, making RTP performance better on larger, many hop networks.

**Unicast** — Sending messages from one device to a single network destination on a network. Having N clients of a unicast stream requires the server to produce N streams of unicast data.

**User Datagram Protocol (UDP)** — A connectionless, transport layer protocol that sends packets (datagrams) across networks using "best-effort" delivery. It is a relatively simple protocol that does not include handshaking.

**Variable Bit Rate (VBR)** — A compression scheme that adjusts the output bit rate around a specified target bit rate depending on the audio or image complexity. More bandwidth is used when the video frame is more complex and less bandwidth is used when the video frame is simple.

# **Extron Warranty**

Extron Electronics warrants this product against defects in materials and workmanship for a period of three years from the date of purchase. In the event of malfunction during the warranty period attributable directly to faulty workmanship and/or materials, Extron Electronics will, at its option, repair or replace said products or components, to whatever extent it shall deem necessary to restore said product to proper operating condition, provided that it is returned within the warranty period, with proof of purchase and description of malfunction to:

# USA, Canada, South America, and Central America:

Extron Electronics 1230 South Lewis Street Anaheim, CA 92805 U.S.A.

### Europe and Africa:

Extron Europe Hanzeboulevard 10 3825 PH Amersfoort The Netherlands

## Asia:

Extron Asia Pte Ltd 135 Joo Seng Road, #04-01 PM Industrial Bldg. Singapore 368363 Singapore

### Japan:

Extron Electronics, Japan Kyodo Building, 16 Ichibancho Chiyoda-ku, Tokyo 102-0082 Japan

### China:

Extron China 686 Ronghua Road Songjiang District Shanghai 201611 China

### Middle East:

Extron Middle East Dubai Airport Free Zone F13, PO Box 293666 United Arab Emirates, Dubai

This Limited Warranty does not apply if the fault has been caused by misuse, improper handling care, electrical or mechanical abuse, abnormal operating conditions, or if modifications were made to the product that were not authorized by Extron.

**NOTE:** If a product is defective, please call Extron and ask for an Application Engineer to receive an RA (Return Authorization) number. This will begin the repair process.

| USA:  | 714.491.1500 or 800.633.9876 | Europe: | 31.33.453.4040 |
|-------|------------------------------|---------|----------------|
| Asia: | 65.6383.4400                 | Japan:  | 81.3.3511.7655 |

Units must be returned insured, with shipping charges prepaid. If not insured, you assume the risk of loss or damage during shipment. Returned units must include the serial number and a description of the problem, as well as the name of the person to contact in case there are any questions.

Extron Electronics makes no further warranties either expressed or implied with respect to the product and its quality, performance, merchantability, or fitness for any particular use. In no event will Extron Electronics be liable for direct, indirect, or consequential damages resulting from any defect in this product even if Extron Electronics has been advised of such damage.

Please note that laws vary from state to state and country to country, and that some provisions of this warranty may not apply to you.